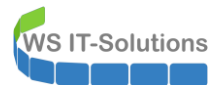

# <u>Inhalt</u>

| Einleitung                                                  | 2  |
|-------------------------------------------------------------|----|
| Zielsetzung                                                 | 2  |
| Analyse des alten Servers                                   | 2  |
| Planung der Migration                                       | 5  |
| Schritt 2 - Neuinstallation des Hyper-V-Services            | 5  |
| Vorbereitung                                                | 5  |
| Einbau neue SSD und Neuinstallation als WS-HV3              | 11 |
| Installation der Rollen und Features                        | 19 |
| Konfiguration von Hyper-V und Migration der VMs             | 20 |
| Absicherung mit Bitlocker                                   | 26 |
| Absicherung mit DUO-2FA                                     | 31 |
| Absicherung mit Notfall-Account und vSmartcard              |    |
| Konfiguration der Datensicherung – Windows Server Sicherung | 43 |
| Konfiguration des Monitoring                                | 48 |
| Einbau und Inbetriebnahme                                   | 51 |
| Nacharbeiten                                                | 53 |
| Gruppenanpassungen im Active Directory                      | 53 |
| Anpassungen im DFS-Namespace                                | 55 |
|                                                             |    |

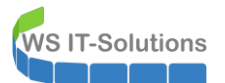

## <u>Einleitung</u>

## **Zielsetzung**

Im meinem Außenstandort in Neufahrn habe ich einen Hyper-V-Host mit dem Namen WS-RDS3 aufgestellt. Dieser betreibt die virtuellen Maschinen mit den Services, die ich dort benötige. Der Server läuft aktuell mit Windows Server 2016.

Der Server soll auf Windows Server 2019 umgestellt werden. Dazu sind Anpassungen an den Services notwendig.

Die Umstellung findet in der Zeit des Betriebsurlaubes zwischen den Jahren (zwischen Weihnachten und Silvester) statt. Es kann also mit einer Downtime gearbeitet werden.

Die Hardware soll wiederverwendet werden.

#### Analyse des alten Servers

Der Server hat eine durchaus bewegte Vergangenheit hinter sich. Ich wollte ursprünglich nur einen Server in dem Standort aufstellen. Meine Kolleginnen sollten darauf alle Dienste und Anwendungen vorfinden, die zum Arbeiten erforderlich sind.

Da die Hardware sehr begrenzt ist (Quadcore, 16GB RAM, 120GB SSD, 1x Gbit) musste ich Dienste auf den Servern zusammenfassen. Auch eine RDP-Anmeldung sollte möglich sein (daher der Name WS-RDS3). Im Nachhinein war das keine so gute Idee. Aber mit dieser Migration kann ich jetzt einige Korrekturen vornehmen.

Zuerst verschaffe ich mir einen Überblick über die installierten Rollen und Features:

| 💹 Windows PowerShell                                                                |                         |               | _ | × |          |
|-------------------------------------------------------------------------------------|-------------------------|---------------|---|---|----------|
| PS C:\> Get-WindowsFeature   where installed                                        |                         |               |   |   | ^        |
| Display Name                                                                        | Name                    | Install State |   |   |          |
| [X] Datei-/Speicherdienste                                                          | FileAndStorage-Services | Installed     |   |   |          |
| [X] Datei- und iSCSI-Dienste                                                        | File-Services           | Installed     |   |   |          |
| [X] Dateiserver                                                                     | FS-FileServer           | Installed     |   |   |          |
| [X] DFS-Namespaces                                                                  | FS-DFS-Namespace        | Installed     |   |   |          |
| [X] DFS-Replikation                                                                 | FS-DFS-Replication      | Installed     |   |   |          |
| [X] Ressourcen-Manager für Dateiserver                                              | F5-Resource-Manager     | Installed     |   |   |          |
| [X] Speicherdienste                                                                 | Storage-Services        | Installed     |   |   |          |
| [X] Druck- und Dokumentalenste                                                      | Print-Services          | Installed     |   |   |          |
| [X] bruckerserver                                                                   | Print-Server            | Installed     |   |   |          |
| [A] nyper-v<br>[Y] NET Enamework 2 E-Eurktionen                                     | NET-Enamework-Eastures  | Installed     |   |   |          |
| [X] NET Framework 3.5-Funktionen<br>[X] NET Enamework 3.5 (anthält NET 2.0 und 3.0) | NET-Framework-Features  | Installed     |   |   |          |
| [X] NET Framework 4.6-Euristionen                                                   | NET-Framework-45-Fea    | Installed     |   |   |          |
| [X] NET Framework 4.6                                                               | NET-Enamework-45-Cone   | Installed     |   |   |          |
| [X] WCE-Dienste                                                                     | NET-WE-Services45       | Installed     |   |   |          |
| [X] TCP-Portfreigabe                                                                | NET_WCE_TCP_PortShar    | Installed     |   |   |          |
| [X] Bitlocker-Laufwerkverschlüsselung                                               | Bitlocker               | Installed     |   |   |          |
| [X] Erweitertes Sneichern                                                           | EnhancedStorage         | Installed     |   |   |          |
| [X] Remoteserver-Verwaltungstools                                                   | RSAT                    | Installed     |   |   |          |
| [X] Featureverwaltungstools                                                         | RSAT-Feature-Tools      | Installed     |   |   |          |
| [X] Verwaltungshilfsprogramme für die BitLoc                                        | . RSAT-Feature-Tools-B  | Installed     |   |   |          |
| [X] BitLocker-Wiederherstellungskennwort                                            | RSAT-Feature-Tools-B    | Installed     |   |   |          |
| [X] Tools zur BitLocker-Laufwerkverschlü                                            | RSAT-Feature-Tools-B    | Installed     |   |   |          |
| [X] Rollenverwaltungstools                                                          | RSAT-Role-Tools         | Installed     |   |   |          |
| [X] AD DS- und AD LDS-Tools                                                         | RSAT-AD-Tools           | Installed     |   |   |          |
| [X] Active Directory-Modul für Windows P                                            | . RSAT-AD-PowerShell    | Installed     |   |   |          |
| [X] AD DS-Tools                                                                     | RSAT-ADDS               | Installed     |   |   |          |
| [X] AD DS-Snap-Ins und -Befehlszeile                                                | . RSAT-ADDS-Tools       | Installed     |   |   |          |
| [X] Hyper-V-Verwaltungstools                                                        | RSAT-Hyper-V-Tools      | Installed     |   |   |          |
| [X] Hyper-V-GUI-Verwaltungstools                                                    | Hyper-V-Tools           | Installed     |   |   |          |
| [X] Hyper-V-Modul für Windows PowerShell                                            | Hyper-V-PowerShell      | Installed     |   |   |          |
| [X] DHCP-Servertools                                                                | RSAT-DHCP               | Installed     |   |   |          |
| [X] DNS-Servertools                                                                 | RSAT-DNS-Server         | Installed     |   |   |          |
| [X] Tools für Dateidienste                                                          | RSAT-File-Services      | Installed     |   |   |          |
| [X] DFS-Verwaltungstools                                                            | RSAT-DFS-Mgmt-Con       | Installed     |   |   |          |
| [X] Tools für den Ressourcen-Manager für                                            | . RSAT-FSRM-Mgmt        | Installed     |   |   |          |
| [X] Tools für Druck- und Dokumentdienste                                            | RSAT-Print-Services     | Installed     |   |   |          |
| [X] Unterstutzung für die SMB 1.0/CIFS-Dateifreigabe                                | FS-SMB1                 | Installed     |   |   |          |
| [X] Windows Defender-Features                                                       | Windows-Defender-Fea    | Installed     |   |   |          |
| [X] Windows Defender                                                                | Windows-Defender        | Installed     |   |   |          |
| [X] Gui Tur Windows Detender                                                        | Windows-Detender-Gui    | Installed     |   |   |          |
| [X] Windows PowerShell 5 1                                                          | PowerShell              | Installed     |   |   |          |
| [X] Windows PowerShell 5.1                                                          | PowerShell V2           | Installed     |   |   |          |
| [X] Windows PowerShell 2.0 Engine                                                   | PowerShell_TSC          | Installed     |   |   |          |
| [X] Windows Server-Sicherung                                                        | Windows-Server-Backup   | Installed     |   |   | ~        |
| [A] windows Server-Stcherung                                                        | withdows-server-backup  | Instanted     |   |   | <b>T</b> |

Der Server ist also ein Hyper-V-Host, ein Fileserver mit DFS-Namespace und DFS-Replica, und der lokale Druckserver.

Über Hyper-V werden diese beiden VMs bereitgestellt: ein Domain Controller mit DHCP und DNS und eine virtuelle PFSense (Firewall):

WS IT-Solutions

| Hyper-V-Manager            |                    |                 |             |                   |              |        |        |
|----------------------------|--------------------|-----------------|-------------|-------------------|--------------|--------|--------|
| Datei Aktion Ansicht ?     |                    |                 |             |                   |              |        |        |
| 🗢 🔿 🗖 🖬 👔 🖬                |                    |                 |             |                   |              |        |        |
| Hyper-V-Manager<br>WS-RDS3 | Virtuelle Computer |                 |             |                   |              |        |        |
|                            | Name               | Phase           | CPU-Auslast | Zugewiesener Spei | Betriebszeit | Status | Konfig |
|                            | WS-DC3             | Wird ausgeführt | 8 %         | 4096 MB           | 15.04:01:04  |        | 8.0    |
|                            | WS-PFS2            | Wird ausgeführt | 0 %         | 4096 MB           | 15.04:01:17  |        | 8.0    |

Alle Freigaben musste ich direkt auf die Systempartition ablegen – genauso auch die Dateien der virtuellen Maschinen. Für eine zusätzliche Partitionierung war einfach kein Platz mehr:

| 🚡 Server       | -Manager               |                                  |                                                      |           |
|----------------|------------------------|----------------------------------|------------------------------------------------------|-----------|
| $ \mathbf{E} $ | ∋ ▼ Server-N           | √anager ∙ Date                   | i-/Speicherdienste • Freigaben                       |           |
|                | Server                 | FREIGABEN<br>Alle Freigaben I 1  | 0 insgesamt AUFGA                                    | BEN -     |
| i<br>ii        | Volumes<br>Datenträger | Filter                           | ► (B) ▼                                              | ۲         |
|                | Speicherpools          | Freigabe                         | Lokaler Pfad                                         | Protokoll |
| ÷              | Freigaben              | <ul> <li>WS-RDS3 (10)</li> </ul> |                                                      |           |
| B              | iSCSI                  | Benutzerordner\$                 | C:\Admin\Hyper-V\FileServer\Benutzerordner           | SMB       |
|                | Arbeitsordner          | Benutzerprofile\$                | C:\Admin\Hyper-V\FileServer\Benutzerprofile          | SMB       |
|                |                        | BMR-RDS3\$                       | E:\Backup\ServerSicherung                            | SMB       |
|                |                        | DAG-1.ws.its                     | C:\Admin\DAG-Witness                                 | SMB       |
|                |                        | Freigaben                        | C:\Admin\Hyper-V\FileServer\DFS-Roots\Freigaben      | SMB       |
|                |                        | intern                           | C:\Admin\Hyper-V\FileServer\DFS-Roots\Intern         | SMB       |
|                |                        | Jungbrunnen\$                    | C:\Admin\Hyper-V\FileServer\Jungbrunnen              | SMB       |
|                |                        | Jungbrunnen-CRM\$                | C:\Jungbrunnen-CRM                                   | SMB       |
|                |                        | MTATempStore\$                   | C:\Program Files\Microsoft Data Protection Manager\D | SMB       |
|                |                        | print\$                          | C:\Windows\system32\spool\drivers                    | SMB       |

Nur eine weitere Festplatte ist noch über USB angeschlossen. Auf dieser werden Datensicherungen gespeichert. Auf dem Systemdatenträger ist kaum noch freier Platz vorhanden:

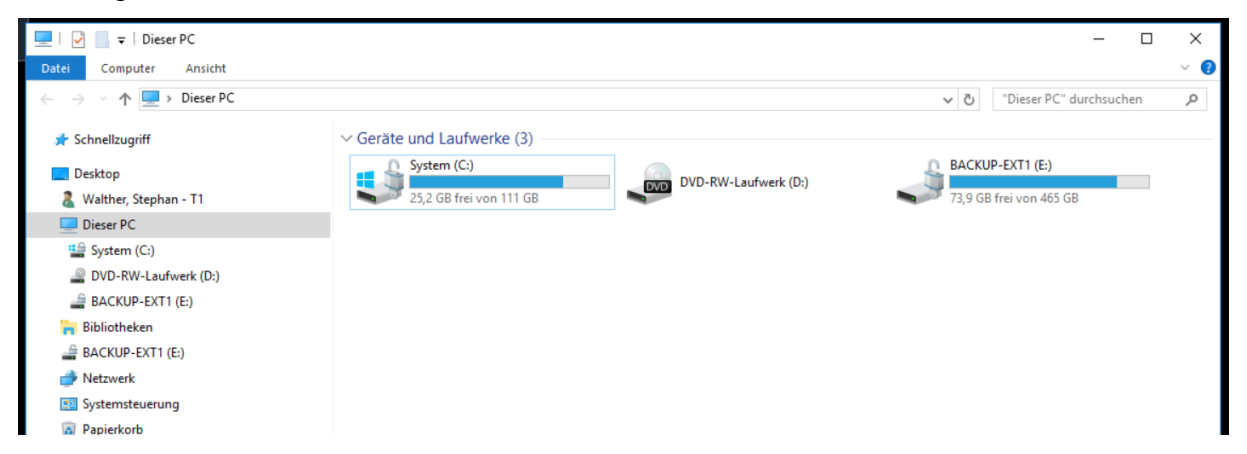

Vielleicht wird Speicherplatz durch nicht mehr benötigte Dateien belegt? Ich starte die Datenträgerbereinigung und durchsuche dabei auch Systemverzeichnisse. Naja, besser als Nichts:

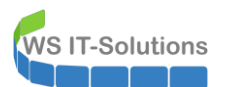

| Aligemein       Tools       Hardware       Freigabe       Sid       Datenträgerbereinigung für system (C.)         System                                                                                                    | cin indssilizie    | 100                        |    |
|----------------------------------------------------------------------------------------------------|--------------------|----------------------------|----|
| System         Typ:       Lokaler Datenträger         Datenträgerbereinigung       Wetere Optionen         Typ:       Lokaler Datenträger         Datenträgerbereinigung       Durch das Bereinigen des Datenträgers können bis zu<br>6,88 GB Speicherplatz auf System (C.) freigegeben<br>werden.         Belegter Speicher:       92.301.369.344         Freier Speicher:       27.138.772.992         Speicherkapazität:       119.440.142.336         Laufwerk C:       Bereinig         Laufwerk komprimieren, um Speicherplatz zu sparen       2.2. Jassen, das für Dateien auf desem Laufwerk Irhalte<br>zusätzlich zu Dateieigenschaften indiziet werden       Wet funktioniert de Datenträgerbereinigung?                                                                                                    | Freigabe Sic 🚔 Dat | tem (C:)                   |    |
| System         Typ:       Lokaler Datenträger         Dateisystem:       NTFS         Belegter Speicher:       92.301.369.344       85.9 GB         Freier Speicher:       27.138.772.992       25.2 GB         Speicherkapazität:       119.440.142.336       111 GB         Laufwerk Komprimieren, um Speicherplatz zu sparen       2 Juassen, dass für Dateien auf desem Laufwerk Inhalte zusätzlich zu Dateieigenschaften indiziett werden       0.88 GB Speicherplatz auf System (C.) freigegeben wird:         2. Laufwerk komprimieren, um Speicherplatz zu sparen       2 Juassen, dass für Dateien auf desem Laufwerk Inhalte zusätzlich zu Dateieigenschaften indiziett werden       We funktioniert die Datenträgerbereinigung?                                                                                                    | Datent             | tionen                     |    |
| Typ:       Lokaler Datenträger         Dateisystem:       NTFS         Belegter Speicher:       92.301.369.344       85.9 GB         Freier Speicher:       27.138.772.992       25.2 GB         Speicherkapaztät:       119.440.142.336       111 GB         Laufwerk C:       Bereing         Laufwerk C:       Bereing         Zulassen, dass für Dateien auf diesem Laufwerk inhalte zusätzlich zu Dateieigenschaften indiziet werden       Windows erstellte Datei         Windowsierstellte Datei       Windows erstellte Datei                                                                                                    |                    | Datenträgers können bis zu |    |
| Typ: Lokaler Datenträger<br>Dateisystem: NTFS<br>■ Belegter Speicher: 92.301.369.344 85.9 GB<br>■ Freier Speicher: 27.138.772.992 25.2 GB<br>Speicherkapaztät: 119.440.142.336 111 GB<br>Laufwerk C: Bereino<br>Laufwerk C: Bereino<br>2. Laufwerk komprimieren, um Speicherplatz zu sparen<br>2. Jusastende Auss für Dateieigenschaften indiziert werden                                                                                                    |                    | System (C:) freigegeben    |    |
| Dateisystem: NTFS  Deteisystem: NTFS  Belegter Speicher: 92.301.369.344 85.9 GB Freier Speicher: 27.138.772.992 25.2 GB Speicherkapazität: 119.440.142.336 111 GB Laufwerk C: Bareing Laufwerk C: Bareing Laufwerk C: Bareing Uastrophysical Content of Content of Cont | Zulö               |                            |    |
| Belegter Speicher: 92.301.369.344 85.9 GB Freier Speicher: 27.138.772.992 25.2 GB Speicherkapazitä: 119.440.142.336 111 GB Laufwerk C: Bereing Laufwerk C: Bereing Zulassen, das für Dateien auf diesem Laufwerk Inhalte Zulassen, das für Dateien auf diesem Laufwerk Inhalte We funktioniert die Datenträgerbereinigung?                                                                                                    | 2010               |                            | -  |
| Freier Speicher:       27.138.772.992       25.2 GB       Image: Constraint of the second of the second of the s                                                          | 69.344 85.9 GB     | 9,99 Ki                    |    |
| Speicherkapazität:       119.440.142.336       111 GB       7,33 I         Laufwerk C:       Bereinig       Beschreibung       6,         Laufwerk Komprimieren, um Speicherplatz zu sparen       Zulassen, dass für Dateieligenschaften indiziert werden       Wei funktioniert die Daterträgerbereinigung?                                                                                                    | 772 992 25 2 GB    | ndateien 0 Byte            |    |
| Speicherkapazität:       119.440.142.336       111 GB         Image: Constraint of the second second                                                                             |                    | 7.33 MI                    | 3  |
| Laufwerk komptimieren, um Speicherplatz zu sparen     Zulassen, dass für Dateien auf diesem Laufwerk Inhalte     zusätzlich zu Dateieigenschaften indiziert werden     Wie funktioniert die Datenträgerbereinigung?                                                                                                    | 42.336 111 GB      | 1.06 MI                    | 3  |
| Laufwerk komprimieren, um Speicherplatz zu sparen<br>Zulassen, dass für Dateien auf diesem Laufwerk Inhalte<br>zusätzlich zu Dateieigenschaften indiziert werden<br>Wie funktioniert die Datenträgerbereinigung?                                                                                                    | Speid              | 6.8                        | G  |
| Laufwerk C: Bereing Laufwerk komprimieren, um Speicherplatz zu sparen Zulassen, dass für Dateien auf desem Laufwerk Inhalte Zusätzlich zu Dateieigenschaften indiziert werden Wie funktioniert die Datenträgerbereinigung?                                                                                                    | Ber                | 0,01                       | -  |
| Laufwerk C: Bereing Laufwerk komprimieren, um Speicherplatz zu sparen Zulassen, dass für Dateien auf diesem Laufwerk Inhalte zusätzlich zu Dateieigenschaften indiziert werden Wie funktioniert die Datenträgerbereinigung?                                                                                                    | Vor                |                            |    |
| Laufwerk komprimieren, um Speicherplatz zu sparen     Zulassen, dass für Dateien auf diesem Laufwerk inhalte     zusätzlich zu Dateieigenschaften indiziert werden     Wie funktioniert die Datenträgerbereinigung?                                                                                                    | Bereinig           |                            |    |
| Laufwerk komprimieren, um Speicherplatz zu sparen Zulassen, dass für Dateien auf diesem Laufwerk Inhalte zusätzlich zu Dateieigenschaften indiziert werden Wie funktioniert die Datenträgerbereinigung?                                                                                                    |                    |                            |    |
| Laufwerk komprimieren, um Speicherplatz zu sparen     Zulassen, dass für Dateien auf diesem Laufwerk Inhalte     zusätzlich zu Dateieigenschaften indiziert werden     Wie funktioniert die Datenträgerbereinigung?                                                                                                    |                    |                            |    |
| Zulassen, dass für Dateien auf diesem Laufwerk Inhalte<br>zusätzlich zu Dateieigenschaften indiziert werden Wie funktioniert die Datenträgerbereinigung?                                                                                                    | rplatz zu sparen   |                            |    |
| zusätzlich zu Dateielgenschaften indiziert werden Wie funktioniert die Datenträgerbereinigung?                                                                                                    | m Laufwerk Inhalte |                            |    |
| Wie funktioniert die Datenträgerbereinigung?                                                                                                    | liziert werden     |                            |    |
| The fail and the back and below and the                                                                                                    | Wief               | inigung?                   |    |
|                                                                                                    |                    |                            |    |
| OK Ab                                                                                                    |                    | OK Abb                     | ed |
| OK Ab                                                                                                    |                    | OK Abbi                    | e  |

Warum ich nicht einfach eine weitere Festplatte einbaue? Ganz einfach: der Server ist eigentlich ein Mini-PC. Der kann nur eine 2,5"-Festplatte aufnehmen. Und mit externen Datenträgern möchte ich nicht in Kombination mit virtuellen Maschinen arbeiten.

Wie sieht es denn mit den anderen Ressourcen aus? Der Arbeitsspeicher ist noch etwas belastbarer. Aber eine Aufrüstung ist nicht möglich. Alle Slots sind belegt:

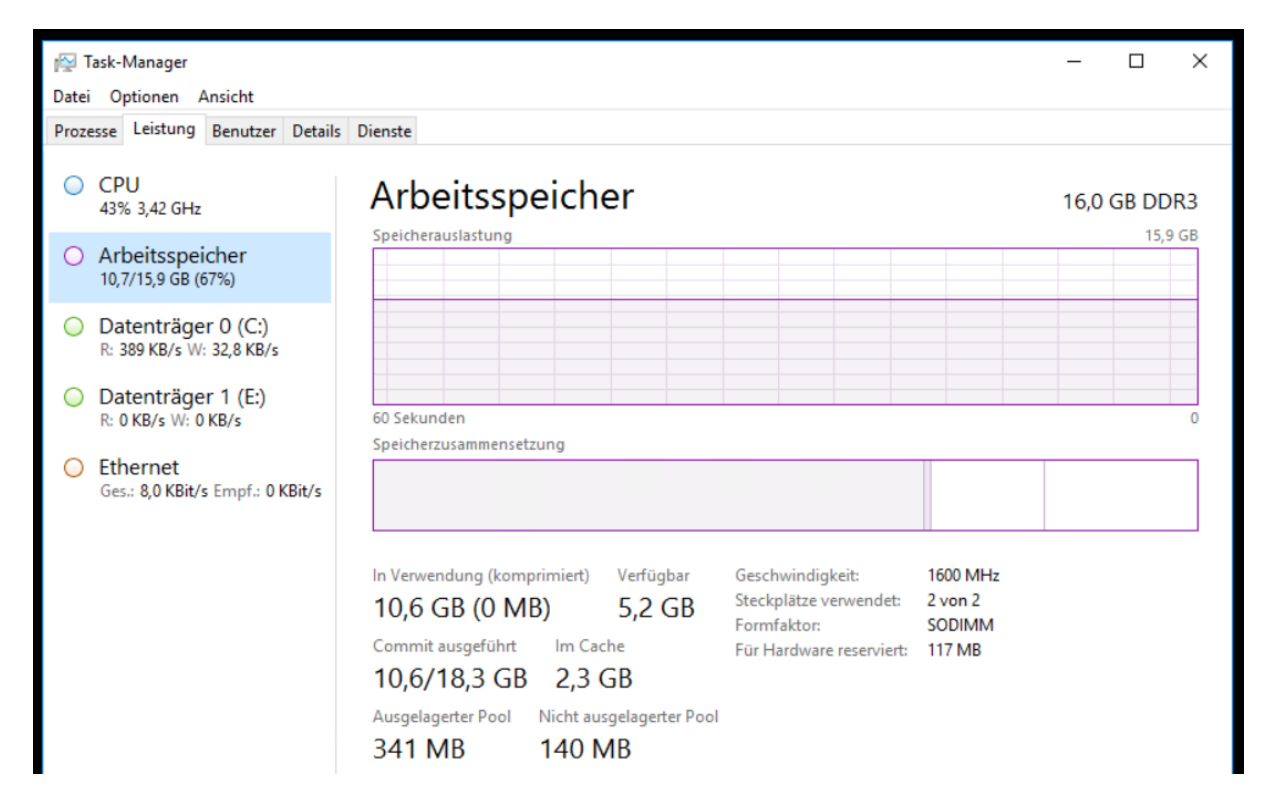

Ich durchsuche die installierten Anwendungen. Lokal ist ein Office 2016 vorhanden. Dieses war für den RDP-Zugriff gedacht, wird aber nicht (mehr) benutzt. Die Anmeldung ist mit DUO-Zweifaktor-Authentifizierung abgesichert. Und für eine spezielle Dateisicherung ist ein DPM-Agent installiert

Als weitere Besonderheit ist das Feature Bitlocker konfiguriert. Damit wird die gesamte SSD verschlüsselt.

Und zusätzlich habe ich meinen Exchange-Servern ein DAG-Witness-Share auf dem Server bereitgestellt.

In der Rolle Printserver ist nur ein Drucker freigegeben. Diese Freigabe hatte aber immer wieder Probleme und daher wird der Drucker von den Clients direkt angesprochen. Die Rolle wird nicht mehr verwendet.

## Planung der Migration

Wenn ich die erforderlichen Services um die nicht mehr benötigten bereinige, dann verbleiben die Rollen Hyper-V und der Fileservice. Diese beiden haben keinen Bezug zueinander und sollten daher auch nicht in einem Betriebssystem konsolidiert sein. Daher werde ich den Server **WS-RDS3** durch die Server **WS-FS3** und **WS-HV3** ersetzen. WS-FS3 wird dabei als neue VM unter WS-HV3 laufen und zusammen mit den Freigaben auch den DFS-Namespace und die DFS-Replikation bereitstellen.

Die zusätzliche VM kann mit dem verbleibenden Arbeitsspeicher gut auskommen. Für die CPU und die Netzwerkkarte sehe ich keine Engpässe.

Aber die derzeitige SSD wird mit 120GB nicht mehr ausreichen. Daher werde ich die SSD durch eine neue ersetzen. Eine SSD mit 500GB sollte hier bis zum Ende der Hardwarelaufzeit genügen. Dies spielt mir auch beim Migrieren der VMs positiv zu, denn so muss ich die VMs im Vorfeld nicht erst verschieben. Ich werde nach der Installation des WS-HV3 auf der neuen SSD einfach die alte SSD über USB anschließen und die VMs kopieren.

Die Migration der Server wird in 2 Schritten erfolgen:

- Zuerst separiere ich den Fileservice auf eine neue VM. Damit kann ich auch die Lieferzeit der neuen SSD überbrücken, auch wenn es sehr eng auf der alten SSD werden wird.
- Im zweiten Schritt wird der Server dann als WS-HV3 neu installiert.

# Schritt 2 - Neuinstallation des Hyper-V-Services

## <u>Vorbereitung</u>

Die Herauslösung des Fileservices ist abgeschlossen. Damit stellt der Server WS-RDS3 nur noch den Service Hyper-V zur Verfügung. Aktuell läuft er mit Windows Server 2016. In diesem Schritt wird er als Windows Server 2019 neu installiert.

WS-RDS3 steht in meinem Außenstandort in Neufahrn Niederbayern. Dort ist er als Hyper-V-Host allein. Es gibt also keine weiteren Systeme, welche den Betrieb aufrechterhalten könnten. Das ist aber im Betriebsurlaub auch nicht erforderlich. Daher kann ich die Neuinstallation einfach vornehmen und die virtuellen Maschinen dabei ausgeschaltet lassen.

Der Server ist recht kompakt. Seine Hardware ist für den aktuellen Einsatz ausreichend. Nur die SSD ist mit 120GB Größe sportlich vollgelaufen. Daher werde ich diese für die durch eine größere erneuern. Das vereinfacht die Migration, da ich die VMs auf der alten Platte nicht verschieben muss. Ich schließe die alte Platte einfach später mit USB an und kopiere die VMs.

Den Umbau kann und möchte ich nicht im Außenstandort vornehmen. Daher modifiziere ich im ersten Schritt die Netzwerkkonfiguration des Servers. Aktuell ist nur eine Netzwerkkarte verbaut. Diese wird von den VMs und dem Hypervisor verwendet. Dennoch habe ich mein Netzwerk mit VLANs segmentiert. Die VLANs unterscheiden sich dabei natürlich von meinen im Hauptstandort. In Neufahrn verwenden die Server das VLAN 101:

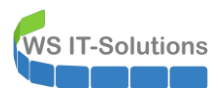

| Hyper-V-Manager        |                                              |                                                                                                    |                                                                                                    | - 🗆 🗙    |
|------------------------|----------------------------------------------|----------------------------------------------------------------------------------------------------|----------------------------------------------------------------------------------------------------|----------|
| Datei Aktion Ansicht ? |                                              |                                                                                                    |                                                                                                    |          |
| 🗢 🔿 🙍 🖬 🚺 🖬            |                                              |                                                                                                    |                                                                                                    |          |
| Hyper-V-Manager        | [                                            |                                                                                                    | Aktionen                                                                                                    |          |
| WS-RDS3                | Virtuelle Computer                           |                                                                                                    | WS-RDS3                                                                                                    | <b>^</b> |
|                        | Name Manager für virtuelle Switch            | hes für "WS-RDS3"                                                                                                    | - 🗆 X                                                                                                    | •        |
|                        | WS-FS3<br>WS-PFS2                            | rkswitch Name:                                                                                                    | ^                                                                                                    |          |
|                        | Intel(R) Ethernet Conne                      | ection I217 VLAN-101                                                                                                    |                                                                                                    |          |
|                        | Globale Netzwerkeinstel                      | llungen Anmerkung:                                                                                                    |                                                                                                    |          |
|                        | < MAC-Adressbereich<br>00-15-5D-64-AA-00 bis | 00-15-5D                                                                                                    | ~                                                                                                    |          |
|                        | Prüfpunkte                                   |                                                                                                    |                                                                                                    |          |
|                        | WS-DC3                                       | Verbindungstyp<br>Womit sol dieser virtuelle Switch verbunden we<br>Externes Netzwerk:<br>Intel(R) Ethernet Connection 1217-LM<br>Gemeinsames Verwenden dieses Netzw<br>Verwaltungsbetriebssystem zulassen<br>SR-IOV (Single-Root 1/O Virtualization) ;<br>Internes Netzwerk<br>Privates Netzwerk<br>VLAN-LD | erden?                                                                                                    | ,        |
|                        | Zusammenfae                                  | Identifizierung virtueller LANs für das Verwaktiveren Mit der VLAN-ID wird das virtuelle LAN angegeb Verwalkungsbetriebssystem für die gesamte, ul abgewickelte Netzwerkkommunikation verwend sich nicht auf das Netzwerkk für virtuelle Compu 101      SR-IOV kann nur beim Erstellen des virtueller        | altungsbetriebssystem<br>ven, das vom<br>ber diesen Netzwerkadapter<br>et wird. Diese Einstellung wirkt<br>ter aus.<br>Entfermen<br>a Switchs konfiguriert werden. Ein v |          |
|                        |                                              | ОК                                                                                                    | Abbrechen Anwenden                                                                                                    |          |

Diese Konfiguration nehme ich raus, damit ich daheim ungetagged anschließen kann:

| 🔶 🔿 🖄 📰 🔯 📷 |                                                                                                    | [                                                                                                    |     |
|-------------|----------------------------------------------------------------------------------------------------|----------------------------------------------------------------------------------------------------|-----|
| WS-RDS3     | Virtuelle I Manager für virtuelle Switches für "WS-RI                                                                         | DS3" — 🗆                                                                                                    | ×   |
|             | WS-D         ★ Virtuelle Switches           WS-F:         ♣ Neuer virtueller Netzwerkswitch           WS-P:         ➡ VAN-101 | Zu Eigenschaften für virtuellen Switch                                                                                                    | - ^ |
|             | Intel(R) Ethernet Connection                                                                                                  | VLAN-101                                                                                                    |     |
|             | MAC-Adressbereich     00-15-5D-64-AA-00 bis 00-15-5D      Prüfpunl                                                            | Anmerkung:                                                                                                    |     |
|             |                                                                                                    | Verbindungstyp<br>Womit soll dieser virtuelle Switch verbunden werden?                                                                                                    | τ.  |
|             |                                                                                                    | Intel(R) Ethernet Connection I217-LM $$\sim$$                                                                                                    |     |
|             | WS-DC3                                                                                                    | Gemeinsames Verwenden dieses Netzwerkadapters für das<br>Verwaltungsbetriebssystem zulassen SR-IOV (Single-Root I/O Virbualization) aktivieren Internes Netzwerk Privates Netzwerk |     |
|             |                                                                                                    | VLAN-ID<br>Identifizierung virtueller LANs für das Verwaltungsbetriebssystem<br>aktivieren<br>Mit der VLAN-ID wird das virtuelle LAN angegeben, das vom                            | it. |

Dazu stelle ich die statische Konfiguration für IPv4 auf dynamisch um. So bekommt der Server daheim eine IP-Adresse vom DHCP und ist im Netz administrierbar:

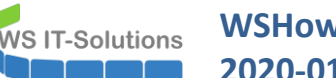

| Organisieren 👻 Netzwerkgerät deaktivieren Verbind          | g untersuchen Verbindung umbenennen Status der Verbindung anzeigen »                                                                                                    |                                                                                                    |
|------------------------------------------------------------|----------------------------------------------------------------------------------------------------|----------------------------------------------------------------------------------------------------|
| Ethernet<br>Aktiviert<br>Intel(R) Ethernet Connection 1217 | Internet (VLAN-101)         Status von vEthernet (VLAN-101)         Ilger         Ilger         Netzwerk         Verbindung herstellen über:         IF         IF         Intemetprotokoll, Version 4 (TCP/IPv4) | oll, Version 4 (TCP/IPv4)         ×           ach zugewiesen werden, wenn das<br>tzt. Wenden Sie sich andernfälls an den<br>eigneten IP-Einstellungen zu beziehen.         den           den:         192.168.101.2         255.255.0           192.168.101.2         255.255.0           192.168.101.1         1           192.168.101.1         1           192.168.100.1         1           überprüfen         Erweitert |

Jetzt fahre ich alle VMs herunter. Danach kann ich den Server WS-RDS3 selbst herunterfahren und abbauen. Wenig später ist der Server daheim ans Servernetz angeschlossen und hochgefahren. Wie erwartet hat er nun eine IPv4-Konfiguration aus meinem heimischen Servernetz:

| anisisten w                       |                                                                                                    |                                                                                                    |  |
|-----------------------------------|----------------------------------------------------------------------------------------------------|----------------------------------------------------------------------------------------------------|--|
| Janisieren 🕈                      |                                                                                                    |                                                                                                    |  |
| Ethernet                          | vEthernet (VLAN-101)                                                                                          |                                                                                                    |  |
| Intel(R) Ethernet Connection 1217 | Hy Status von vEther                                                                                          | net (VLAN-101) X                                                                                                    |  |
|                                   | Allgemein                                                                                                    | Netzwerkverbindungsdetails ×                                                                                                    |  |
|                                   | Verbindung                                                                                                    | Netzwerkverbindungsdetails:                                                                                                    |  |
|                                   | IPv4-Konnektivitä<br>IPv6-Konnektivitä<br>Medienstatus:<br>Dauer:<br>Übertragungsrate<br>Details<br>Aktivität | Bgenschaft         Weit         ▲           Verbindungsspezfisches         ws.ts         Beschreibung         Hyper-Virtual Ethemet Adapter           Physische Adresse         90:18-0E-1F-F1-EE         DHCP-aktiviert         Ja           IPv4-Adresse         192:168:100.150         IPv4-Adresse         192:168:100.150           IPv4-Adresse         192:168:100.252         IPv4-DHCP-Server         192:168:100.2           IPv4-DHCP-Server         192:168:100.1         IPv4-DHCP-Server         192:168:100.1 |  |
|                                   | Pakete:                                                                                                    | IPv4-WINS-Server<br>NetBIOS über TCPIP ak Ja                                                                                                    |  |
|                                   | Eigenschaften                                                                                                 | Verbindungsokale IPV6 redutt9033/deb //4c/fte491%8<br>IPv6-Standardgateway<br>IPv6-DNS-Server fec0:0:0ffff::1%1 v                                                                                                    |  |
|                                   |                                                                                                    | Schließen                                                                                                    |  |

Es geht weiter mit der Sichtung der Bestandskonfiguration. Damals habe ich aus Kapazitätsgründen die virtuellen Maschinen direkt auf die C-Partition gelegt. Das hat nur Nachteile. Aber heute werde ich es richten. Ebenso liegt hier der Ordner mit den Freigaben – bis vor wenigen Tagen war WS-RDS3 ja noch selber der Fileserver (so konnte ich mir eine virtuelle Maschine und deren Platz sparen): WS IT-Solutions

## WSHowTo – Neuinstallation von WS-RDS3 als WS-HV3 2020-01-01 Migration auf Windows Server 2019

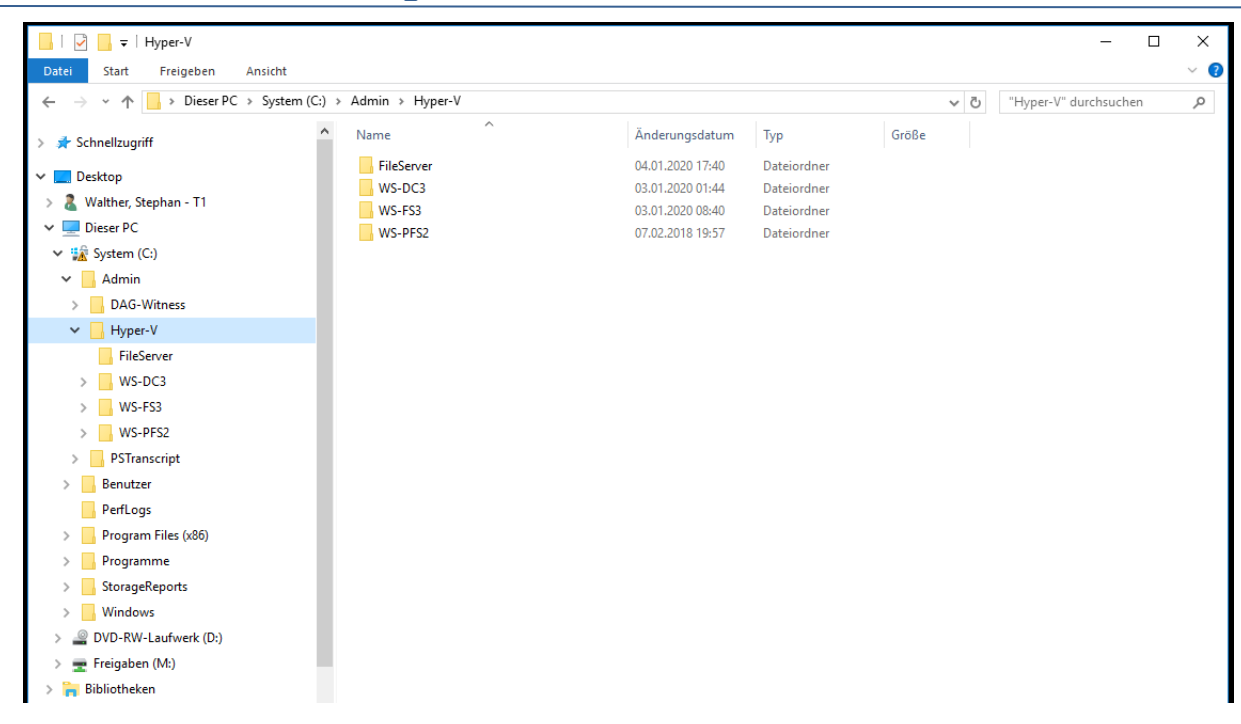

Demnach sind natürlich etliche Rollen und Funktionen auf dem kleinen Server installiert:

| Z Administrator: Windows PowerShell                           |                         |               | - | × |
|---------------------------------------------------------------|-------------------------|---------------|---|---|
| PS C:\> Get-WindowsFeature   where installed                  |                         |               |   | ^ |
| Display Name                                                  | Name                    | Install State |   |   |
| [X] Datei-/Speicherdienste                                    | FileAndStorage-Services | Installed     |   |   |
| [X] Datei- und iSCSI-Dienste                                  | File-Services           | Installed     |   |   |
| [X] Dateiserver                                               | FS-FileServer           | Installed     |   |   |
| [X] DFS-Namespaces                                            | FS-DFS-Namespace        | Installed     |   |   |
| [X] DFS-Replikation                                           | FS-DFS-Replication      | Installed     |   |   |
| [X] Ressourcen-Manager für Dateiserver                        | FS-Resource-Manager     | Installed     |   |   |
| [X] Speicherdienste                                           | Storage-Services        | Installed     |   |   |
| [X] Druck- und Dokumentdienste                                | Print-Services          | Installed     |   |   |
| [X] Druckerserver                                             | Print-Server            | Installed     |   |   |
| [X] Hyper-V                                                   | Hyper-V                 | Installed     |   |   |
| [X] .NET Framework 3.5-FUNKTIONEN                             | NET-Framework-Features  | Installed     |   |   |
| [X] NET Framework 5.5 (enthalt .NET 2.0 und 5.0)              | NET-Framework-Core      | Installed     |   |   |
| [X] NET Framework 4.6-Funktionen                              | NET Framework 45 Care   | Installed     |   |   |
| [X] WET Pramework 4.6                                         | NET-Framework-45-Core   | Installed     |   |   |
| [X] WCF-Dienste                                               | NET-WCF-SerVices45      | Installed     |   |   |
| [X] TCP-Portireigabe<br>[X] Bitlockon Laufwankuonschlüsselung | PitLockon               | Installed     |   |   |
| [X] BILLOCKER-Laurwerkverschrusserung                         | EnhancedStonage         | Installed     |   |   |
| [X] Erweitertes Speichern                                     | DEAT                    | Installed     |   |   |
| [X] Kenoleser ver -ver wartungstools                          | RSAT_Feature_Tools      | Installed     |   |   |
| [X] Verwaltungstüdis                                          | PSAT-Feature-Tools-R    | Installed     |   |   |
| [X] Bitlocker-Wiederberstellungskennwort                      | PSAT-Feature-Tools-B    | Installed     |   |   |
| [X] Tools zur Bitlocker-Laufwerkverschlü                      | RSAT-Feature-Tools-B    | Installed     |   |   |
| [X] Rollenverwaltungstools                                    | RSAT-Role-Tools         | Installed     |   |   |
| [X] AD DS- und AD LDS-Tools                                   | RSAT-AD-Tools           | Installed     |   |   |
| [X] Active Directory-Modul für Windows P                      | RSAT-AD-PowerShell      | Installed     |   |   |
| [X] AD DS-Tools                                               | RSAT-ADDS               | Installed     |   |   |
| [X] AD DS-Snap-Ins und -Befehlszeile                          | RSAT-ADDS-Tools         | Installed     |   |   |
| [X] Hyper-V-Verwaltungstools                                  | RSAT-Hyper-V-Tools      | Installed     |   |   |
| [X] Hyper-V-GUI-Verwaltungstools                              | Hyper-V-Tools           | Installed     |   |   |
| [X] Hyper-V-Modul für Windows PowerShell                      | Hyper-V-PowerShell      | Installed     |   |   |
| [X] DHCP-Servertools                                          | RSAT-DHCP               | Installed     |   |   |
| X1 DNS-Servertools                                            | RSAT-DNS-Server         | Installed     |   |   |
| [X] Tools für Dateidienste                                    | RSAT-File-Services      | Installed     |   |   |
| [X] DFS-Verwaltungstools                                      | RSAT-DFS-Mgmt-Con       | Installed     |   |   |
| [X] Tools für den Ressourcen-Manager für                      | RSAT-FSRM-Mgmt          | Installed     |   |   |
| [X] Tools für Druck- und Dokumentdienste                      | RSAT-Print-Services     | Installed     |   |   |
| [X] Unterstützung für die SMB 1.0/CIFS-Dateifreigabe          | FS-SMB1                 | Installed     |   |   |
| [X] Windows Defender-Features                                 | Windows-Defender-Fea    | Installed     |   |   |
| [X] Windows Defender                                          | Windows-Defender        | Installed     |   |   |
| [X] GUI für Windows Defender                                  | Windows-Defender-Gui    | Installed     |   |   |
| [X] Windows PowerShell                                        | PowerShellRoot          | Installed     |   |   |
| [X] Windows PowerShell 5.1                                    | PowerShell              | Installed     |   |   |
| [X] Windows PowerShell 2.0 Engine                             | PowerShell-V2           | Installed     |   |   |
| [X] Windows PowerShell ISE                                    | PowerShell-ISE          | Installed     |   |   |
| [X] Windows Server-Sicherung                                  | Windows-Server-Backup   | Installed     |   |   |
| [X] WoW64-Unterstützung                                       | WoW64-Support           | Installed     |   |   |
|                                                               |                         |               |   |   |
|                                                               |                         |               |   |   |
|                                                               |                         |               |   |   |

Die SSD mit dem Betriebssystem ist mit Bitlocker verschlüsselt. Damit ich später die VMs via USB auf den neuen Server kopieren kann, halte ich die Verschlüsselung an. Dabei bleibt der eigentliche Inhalt der SSD verschlüsselt. Aber der dazu verwendete Schlüssel liegt jetzt unverschlüsselt auf dem Volume. Daher geht diese Aktion auch schön schnell:

WS IT-Solutions

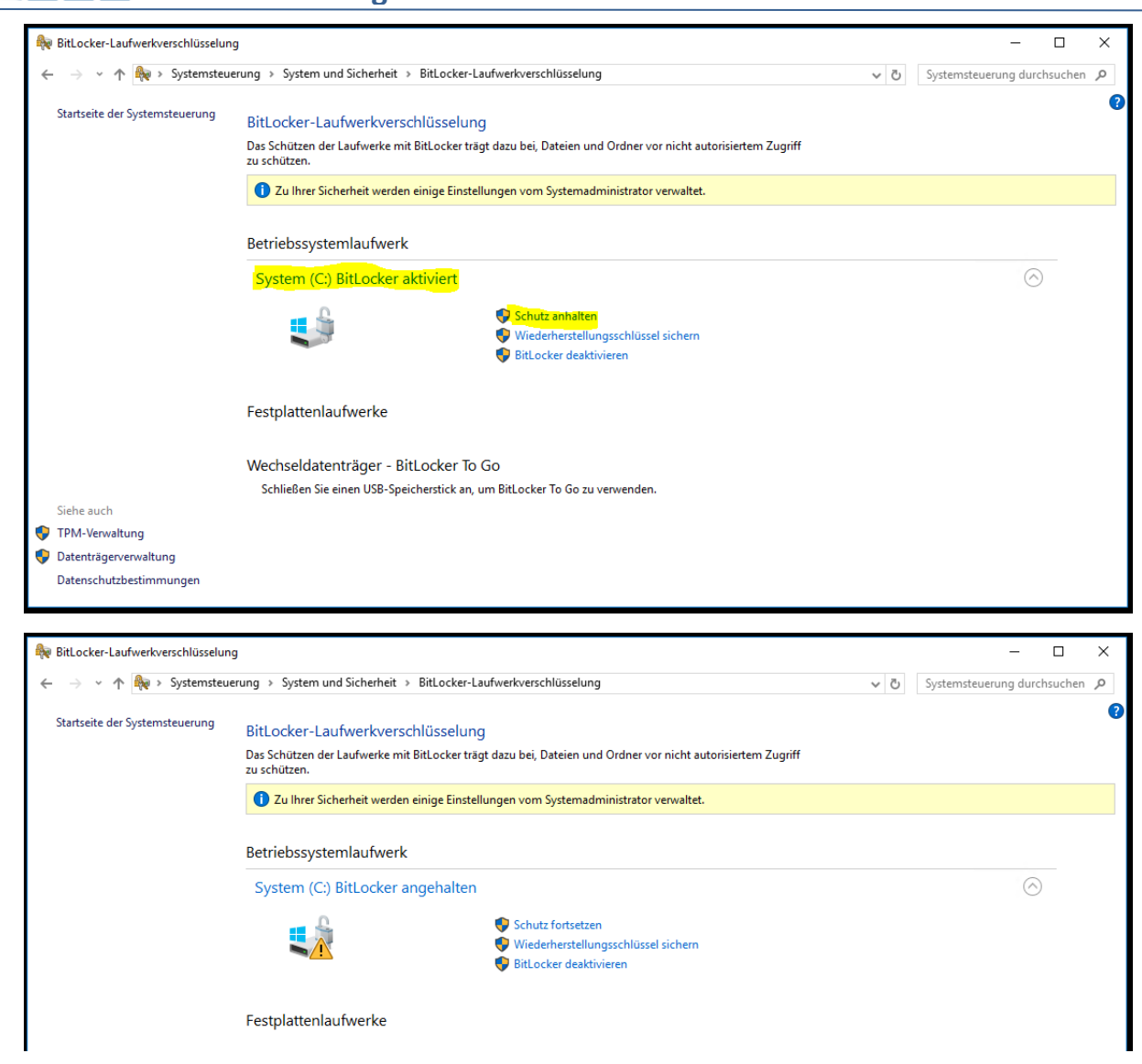

Ich prüfe noch, welche Anwendungen auf dem Server installiert sind. Davon benötige ich fast alles nicht länger:

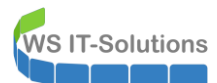

| ← → < ↑                                          | rung > Programme > Programme und Features              |                                        |                  | ~                | Dre gramme u     |                |   |
|--------------------------------------------------|--------------------------------------------------------|----------------------------------------|------------------|------------------|------------------|----------------|---|
| Startseite der Systemsteuerung                   | Programm deinstallieren oder ändern                    |                                        |                  |                  | PIDDIATITIP III  | nd Features" d | Q |
| Startseite der Systemsteuerung                   | Programm deinstallieren oder ändern                    |                                        |                  |                  | 0 Hogiannic a    | iar catares a  | ~ |
| Statistic del Systemsteactury                    | 5                                                      |                                        |                  |                  |                  |                |   |
| Installierte Updates anzeigen                    | Wählen Sie ein Programm aus der Liste aus, und klicke  | n Sie auf "Deinstallieren", "Ändern" o | oder "Reparieren | n", um es zu dei | nstallieren.     |                |   |
| Windows-Features aktivieren<br>oder deaktivieren |                                                        |                                        |                  |                  |                  |                |   |
| Programm vom Netzwerk                            | Organisieren 👻                                         |                                        |                  |                  |                  |                | ? |
| N                                                | lame                                                   | Herausgeber                            | Installiert am   | Größe            | Version          |                |   |
| ð                                                | 🖗 AMD Catalyst Install Manager                         | Advanced Micro Devices, Inc.           | 30.04.2017       | 23,0 MB          | 8.0.916.0        |                |   |
| •                                                | Duo Authentication for Windows Logon x64               | Duo Security, Inc.                     | 30.04.2017       | 7,41 MB          | 3.0.0.85         |                |   |
| 3                                                | FRITZ!Box-Fernzugang einrichten                        | AVM Berlin                             | 13.01.2018       | 1,77 MB          | 1.0.3            |                |   |
|                                                  | hMailServer 5.6.7-B2425                                |                                        | 06.11.2018       | 11,2 MB          |                  |                |   |
| 2                                                | Local Administrator Password Solution                  | Microsoft Corporation                  | 30.04.2017       | 258 KB           | 6.2.0.0          |                |   |
| 0                                                | Microsoft Office Professional Plus 2016 - de-de        | Microsoft Corporation                  | 14.12.2019       | 1,21 GB          | 16.0.12228.20364 |                |   |
| 6                                                | Microsoft SQL Server Compact 3.5 ENU                   | Microsoft Corporation                  | 06.11.2018       | 5,38 MB          | 3.5.5386.0       |                |   |
|                                                  | Microsoft System Center DPM Protection Agent           | Microsoft Corporation                  | 16.08.2019       | 553 MB           | 10.19.58.0       |                |   |
|                                                  | Microsoft Visual C++ 2008 Redistributable - KB24671    | Microsoft Corporation                  | 13.01.2018       | 3,93 MB          | 9.0.30729.5570   |                |   |
|                                                  | Microsoft Visual C++ 2008 Redistributable - x86 9.0.3  | Microsoft Corporation                  | 24.05.2019       | 3,29 MB          | 9.0.30729.6161   |                |   |
| t ti                                             | Microsoft Visual C++ 2012 Redistributable (x64) - 11.0 | Microsoft Corporation                  | 02.05.2017       | 20,5 MB          | 11.0.51106.1     |                |   |
| t i                                              | Microsoft Visual C++ 2012 Redistributable (x86) - 11.0 | Microsoft Corporation                  | 30.04.2017       | 17,3 MB          | 11.0.50727.1     |                |   |
| t t                                              | Microsoft Visual C++ 2013 Redistributable (x64) - 12.0 | Microsoft Corporation                  | 31.05.2017       | 20,5 MB          | 12.0.40649.5     |                |   |
| •                                                | Mozilla Firefox 68.0.2 (x64 de)                        | Mozilla                                | 26.08.2019       | 181 MB           | 68.0.2           |                |   |
| i i i i i i i i i i i i i i i i i i i            | 🖄 Mozilla Maintenance Service                          | Mozilla                                | 09.08.2018       | 278 KB           | 61.0.2           |                |   |
|                                                  | PDF-Viewer                                             | Tracker Software Products Ltd          | 15.07.2017       | 32,9 MB          | 2.0.53.0         |                |   |
|                                                  | phonostar-Player Version 3.03.9                        |                                        | 30.04.2017       | 46,1 MB          |                  |                |   |
| <u> </u>                                         | PowerChute Personal Edition 3.0.2                      | Schneider Electric                     | 24.06.2018       | 172 MB           | 3.0.2            |                |   |
| 1                                                | Samsung Printer Live Update                            | Samsung Electronics Co., Ltd.          | 30.04.2017       |                  | 1.01.00.04       |                |   |
| 1                                                | Samsung Universal Print Driver 2 PCL6                  | Samsung Electronics Co., Ltd.          | 01.05.2017       |                  | 2.50.04.00       |                |   |
| E                                                | TeamViewer 12                                          | TeamViewer                             | 31.12.2019       |                  | 12.0.224043      |                |   |
| (                                                | WinPcap 4.1.3                                          | Riverbed Technology, Inc.              | 31.05.2017       |                  | 4.1.0.2980       |                |   |
| A                                                | Wireshark 2.2.6 (64-bit)                               | The Wireshark developer comm           | 31.05.2017       | 170 MB           | 2.2.6            |                |   |
|                                                  |                                                        |                                        |                  |                  |                  |                |   |
|                                                  | Momentan installierte Programme Gesam                  | taröße: 2.45 GB                        |                  |                  |                  |                |   |
|                                                  | 23 Programm(e) installiert                             |                                        |                  |                  |                  |                |   |

In der Konsole Aufgabenplanung prüfe ich auf Konfigurationen. Vielleicht ist ja hier noch was Brauchbares dabei? Der Task "Restart-NLA" ist interessant. Daher exportiere ich diesen.

| (2) Aufgabenplanung                                                                                                    | – 🗆 X                                                                                                    |
|----------------------------------------------------------------------------------------------------|----------------------------------------------------------------------------------------------------|
| Datei Aktion Ansicht ?                                                                                                    |                                                                                                    |
|                                                                                                    |                                                                                                    |
| O Aufgabenplanung (Lokal) Name Status Trigger                                                                                          | Aktionen                                                                                                    |
| Aufgabenplanungsbibliot<br>@ OneDrive Standalone Update Task v2 Bereit Um 04:00 Uhr am 01.05,1992 - Nach Auslösung alle 1.00:00:00 unb | Aufgabenplanungsbibliothek 🔺 🖌                                                                                                    |
| Restart-NLA Bereit Beim Systemstart                                                                                                    | Einfache Aufgabe erstellen                                                                                                    |
| ServerSicherung Bereit Jeden Tag um 01:00 Uhr                                                                                          | Aufgabe erstellen                                                                                                    |
|                                                                                                    | Aufgabe importieren                                                                                                    |
|                                                                                                    | Alle aktiven Aufgaben anzeigen                                                                                                    |
|                                                                                                    | Verlauf für alle Aufgaben deaktivieren                                                                                                    |
|                                                                                                    |                                                                                                    |
| Allgemein Trigger Aktionen Bedingungen Einstellungen Verlauf                                                                           | Neuer Ordner                                                                                                    |
| Name: ServerSicherung                                                                                                    | Ansicht                                                                                                    |
| Sneicharort                                                                                                    | Aktualisieren                                                                                                    |
| Autor WSteenban-ad                                                                                                    | 👔 Hilfe                                                                                                    |
| Beschreibung:                                                                                                    | Ausgewähltes Element                                                                                                    |
|                                                                                                    | Ausführen                                                                                                    |
|                                                                                                    | Beenden                                                                                                    |
|                                                                                                    | Deaktivieren                                                                                                    |
| Cichada iterationa                                                                                                    | Exportieren                                                                                                    |
|                                                                                                    | • Eigenschaften                                                                                                    |
| Beim Austunren der Aufgaben toigendes benutzerkonto verwenden:                                                                         | 🗙 Löschen                                                                                                    |
|                                                                                                    | The second second secon |
|                                                                                                    |                                                                                                    |

Natürlich lief hier auch mein Printservice drauf. Der hat aber immer wieder Probleme verursacht. Daher habe ich den Client direkt mit dem Netzwerkdrucker verbunden. Man sieht immer noch die alten Druckjobs:

WS IT-Solutions

| Druckverwaltung                                                                                                    | Druckemame        |                                                      | Warteschl                     | lange Au                                                   | iftrā Seniername                                                                                                 | Treihern                               | ame                        | Aktionen               |                  |   |
|----------------------------------------------------------------------------------------------------|-------------------|------------------------------------------------------|-------------------------------|------------------------------------------------------------|----------------------------------------------------------------------------------------------------|----------------------------------------|----------------------------|------------------------|------------------|---|
| 🖗 Benutzerdefinierte Filter                                                                                                    | Microsoft Print t | DDE                                                  | Poreit                        | ange Au                                                    | WS-PDS2 (loka                                                                                                    | ) Microro                              | ft Drint To DDE            | Drusker                |                  |   |
| Druckerserver                                                                                                    | Samsung Univer    | sal Print Driver                                     | Fehler                        | 5                                                          | 5 WS-RDS3 (lokal) S                                                                                              | ) Samsuni                              | n Universal Print Driver 2 | Drucker                |                  |   |
| V 📱 WS-RDS3 (lokal)                                                                                                    | Send To OneNot    | te 2016                                              | Bereit 0                      | 0 WS-RDS3 (lokal) Se                                       | ) Send to                                                                                                    | Microsoft OneNote 16 E                 | Weitere Aktionen           |                        |                  |   |
| > 🗰 Treiber                                                                                                    |                   |                                                      |                               |                                                            | 110 110 00 (1010                                                                                                 | ,                                      |                            | Samsung Universal Prir | nt Driver 2 PCL6 |   |
| > 🚰 Formulare                                                                                                    |                   |                                                      |                               |                                                            |                                                                                                    |                                        |                            | Weitere Aktionen       |                  |   |
| Drucker                                                                                                    |                   |                                                      |                               |                                                            |                                                                                                    |                                        |                            |                        |                  |   |
| 🚃 Bereitgestellte Drucker                                                                                                    |                   |                                                      |                               |                                                            |                                                                                                    |                                        |                            |                        |                  |   |
|                                                                                                    |                   |                                                      |                               |                                                            |                                                                                                    |                                        |                            |                        |                  |   |
|                                                                                                    |                   |                                                      |                               |                                                            |                                                                                                    |                                        |                            |                        |                  |   |
|                                                                                                    |                   |                                                      |                               |                                                            |                                                                                                    |                                        |                            |                        |                  |   |
| Sameung Universal Brint Driver                                                                                                    | 2 0 0 1 6         |                                                      |                               |                                                            |                                                                                                    |                                        |                            | _                      |                  | 1 |
| Samsung Universal Print Driver                                                                                                    | 2 PCL6            |                                                      |                               |                                                            |                                                                                                    |                                        |                            | -                      |                  | ] |
| Samsung Universal Print Driver<br>Drucker Dokument Ansicht                                                                                                    | 2 PCL6            | 1                                                    |                               |                                                            | ~                                                                                                    |                                        |                            | -                      | D X              |   |
| Samsung Universal Print Driver<br>Drucker Dokument Ansicht<br>Dokumentname                                                                                                    | 2 PCL6<br>Status  | Besitzer                                             | Seiten (                      | Größe                                                      | Gesendet                                                                                                    | Ar                                     | nschluss                   | -                      |                  | 1 |
| Samsung Universal Print Driver<br>Drucker Dokument Ansicht<br>Dokumentname<br>Microsoft Word - 2018-05-23                                                                                                    | 2 PCL6<br>Status  | Besitzer<br>stephan                                  | Seiten (                      | Größe<br>363 KB                                            | Gesendet<br>10:39:10 11.08.20                                                                                    | Ar<br>18                               | ischluss                   | -                      |                  |   |
| Samsung Universal Print Driver     Drucker Dokument Ansicht     Dokumentname     Microsoft Word - 2018-05-23     Microsoft Word -                                                                                                    | Status            | Besitzer<br>stephan<br>stephan                       | Seiten<br>4<br>2              | Größe<br>363 KB<br>3,71 MB                                 | Gesendet<br>10:39:10 11.08.20<br>10:38:38 11.08.20                                                               | An<br>18<br>18                         | nschluss                   | -                      |                  |   |
| Samsung Universal Print Driver     Drucker Dokument Ansicht     Dokumentname     Microsoft Word - 2018-05-23     Microsoft Word -     Samsung Microsoft Word - 2016-06-30                                                                                                    | Status            | Besitzer<br>stephan<br>stephan<br>stephan            | Seiten (<br>4 2<br>2 2        | Größe<br>363 KB<br>3,71 MB<br>338 KB                       | Gesendet<br>10:39:10 11.08.20<br>10:38:38 11.08.20<br>10:38:28 11.08.20                                          | Ar<br>18<br>18<br>18                   | nschluss                   | -                      |                  |   |
| Samsung Universal Print Driver         Drucker       Dokument       Ansicht         Dokumentname       Microsoft Word - 2018-05-23         Microsoft Word - 2016-06-30       Microsoft Word - 2016-06-30         Microsoft Word - 2017-01-15       Microsoft Word - 2017-01-15 | Status            | Besitzer<br>stephan<br>stephan<br>stephan<br>stephan | Seiten (<br>4 :<br>2 :<br>1 : | Größe<br>363 KB<br>3,71 MB<br>338 KB<br>75,0 KB            | Gesendet<br>10:39:10 11.08.24<br>10:38:38 11.08.24<br>10:38:28 11.08.24<br>10:37:56 11.08.24                     | Ar<br>18<br>18<br>18                   | nschluss                   |                        |                  |   |
| Semsung Universal Print Driver<br>Drucker Dokument Ansicht<br>Dokumentname<br>Microsoft Word - 2018-05-23<br>Microsoft Word - 2016-06-30<br>Microsoft Word - 2017-01-15<br>Microsoft Word - 2017-01-15                                                                         | Status            | Besitzer<br>stephan<br>stephan<br>stephan            | Seiten 4<br>2 2<br>1 1        | Größe<br>363 KB<br>3,71 MB<br>338 KB<br>75,0 KB<br>1,99 MB | Gesendet<br>10:39:10 11.08.21<br>10:38:38 11.08.21<br>10:38:28 11.08.24<br>10:37:56 11.08.24<br>10:50:47 14.06.2 | Ar<br>18<br>18<br>18<br>18<br>18<br>18 | 2.168.101.51               | -                      |                  |   |

Ich denke, jetzt habe ich alles. Daher schalte ich den Server aus.

#### Einbau neue SSD und Neuinstallation als WS-HV3

Ich trenne die Hardware von der Stromversorgung und entferne die alte SSD. Dann baue ich die neue ein. Diese hatt 500GB statt 120GB Kapazität. Danach schließe ich das System wieder an und starte den Server.

Aktuell ist er direkt mit meinem Servernetz verbunden. Daher startet er einen PXE-Boot mit IPv4. Hier wähle ich das Image für meinen Windows Server 2019 aus:

| windows Boot Manager (Server IP: 192.168.100.4)                                                                                    |
|----------------------------------------------------------------------------------------------------|
| Choose an operating system to start:<br>(Use the arrow keys to highlight your choice, then press ENTER.)                           |
| Windows Server 2019 x64<br>Windows 10 1709 x64<br>Mindows La Server Reines                                                         |
| To specify an advanced option for this choice, press F&.<br>Seconds until the highlighted choice will be started automatically: 28 |
|                                                                                                    |
|                                                                                                    |

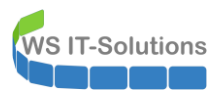

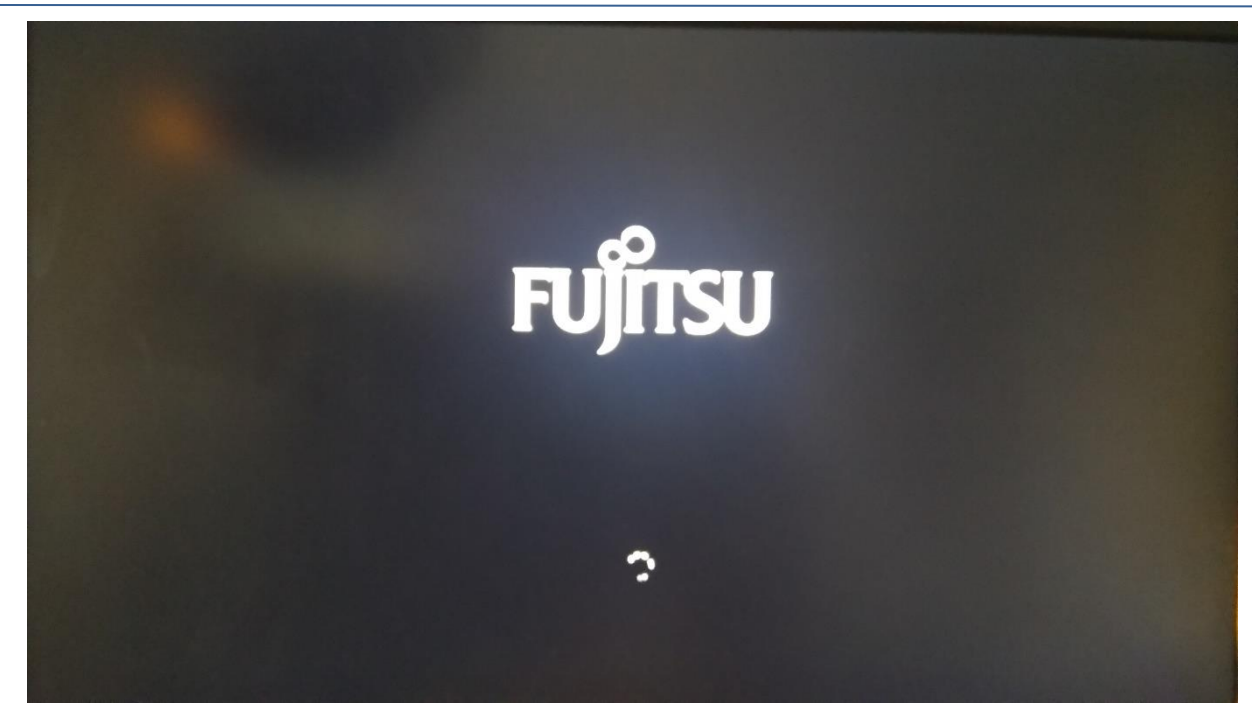

Die Bilder danach spare ich mir einmal. Ein Setup habt ihr bei mir schon oft gesehen.

Für die Installation verwende ich nur 100GB. Den restlichen Speicher auf der SSD lasse ich frei. Kurze Zeit später beende ich die Installation:

|    | lallo                                                   |          |  |
|----|---------------------------------------------------------|----------|--|
| ها | ssen Sie uns zunächst einige grundlegende Dinge klären. |          |  |
| W  | as ist Ihr Heimatland/Ihre Heimatregion?                |          |  |
| ſ  | Deutschland                                             | <b>~</b> |  |
| w  | as ist Ihre bevorzugte App-Sprache?                     |          |  |
| C  | Peutsch (Deutschland)                                   | ✓        |  |
| W  | elches Tastaturlayout möchten Sie verwenden?            |          |  |
| D  | leutsch                                                 | ►        |  |
|    |                                                         |          |  |
|    |                                                         |          |  |
|    |                                                         |          |  |
|    |                                                         |          |  |
|    |                                                         |          |  |
|    |                                                         |          |  |
| e  |                                                         |          |  |
|    |                                                         |          |  |
|    |                                                         |          |  |
|    |                                                         |          |  |

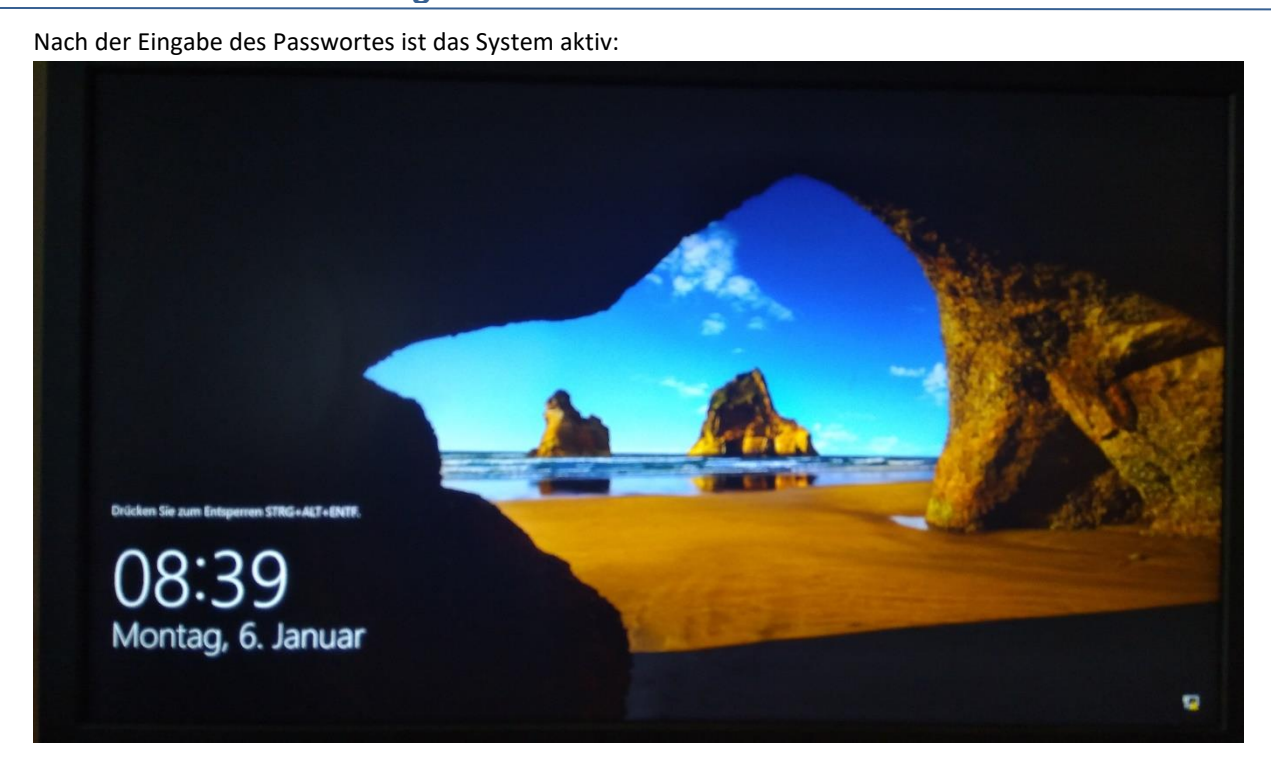

Für den Domain Join bereite ich ein Computerkonto im Active Directory vor. Den Namen WS-HV3 hatte ich ja bereits durch das Umbenennen der beiden anderen Hyper-V-Hosts freibekommen:

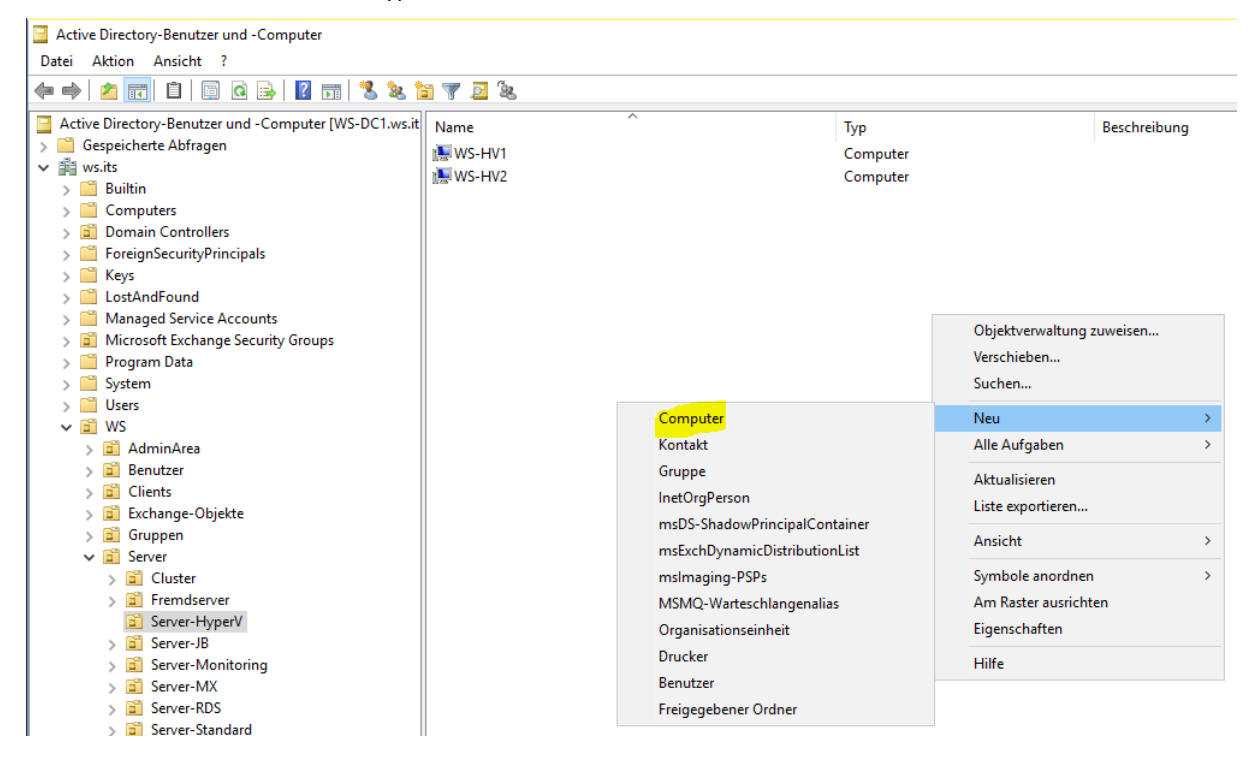

Den Domain Join führe ich mit einem Benutzeraccount aus:

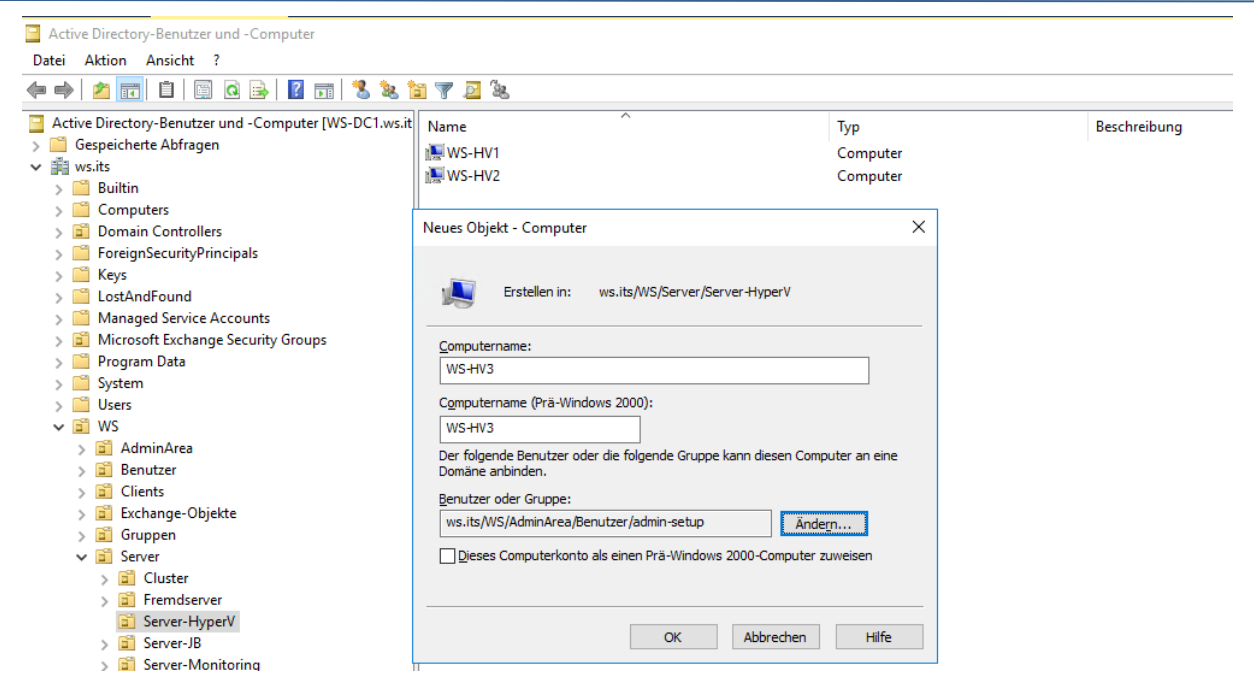

Für die Aktivierung des Betriebssystems muss der Server das Internet erreichen können. Das erlaubt meine Firewall standardmäßig nicht. Daher nehme ich den Server kurzfristig in eine vorbereitete Gruppe auf. So kann das System auch Treiberaktualisierungen von Microsoft herunterladen. Ich suche die erforderliche Firewall-Ausnahme in meiner PFSense. Ein Klick auf den Namen des Alias bringt mich zur Ausnahmeliste:

|            | System <del>-</del> | Interfaces <del>-</del> | Firewall <del>-</del> S | Service | s ▼ VPN ▼        | Stati  | ıs <del>▼</del> I | Diagnost | ics <del>•</del> | Help 👻      |                |         | •  |
|------------|---------------------|-------------------------|-------------------------|---------|------------------|--------|-------------------|----------|------------------|-------------|----------------|---------|----|
| Firewall   | / Rules / F         | loating                 |                         |         |                  |        |                   |          |                  |             |                | ± Ш ■   | 0  |
| Floating   | DMZ_120_EXT         | ERN LAN_1               | 100_SERVER DMZ          | _130_I  | NTERN LAN_       | 110_CL | IENTS             | DMZ_1    | 140_GAME         | ZONE        | DMZ_150_ISOLAT | ΓΙΟΝ    |    |
| Rules (Dra | ıg to Change        | Order)                  |                         |         |                  |        |                   |          |                  |             |                |         |    |
|            | States              | Protocol                | Source                  | Port    | Destination      | Port   | Gateway           | Queue    | Schedule         | Description | n              | Actions |    |
|            | 1 /1.25 GiB         | IPv4 *                  | Site_GameZone           | *       | ! Site_Intranets | *      | *                 | none     |                  | Zugriff Ga  | ameZone        | ±∥⊡(    | 01 |
|            | 44 /10.00 GiB       | IPv4 TCP/UDP            | ServerOut_Anywhere      | *       | ! Site_Intranets | *      | *                 | none     |                  | ServerOut   | tAnywhere      | ±∥⊡(    | 01 |
| □ ★₩₹      | 0 /0 B              | IPv4 *                  | pfB_Top_v4              | *       | *                | *      | *                 | none     |                  | pfB_Top_\   | v4 auto rule   | ±00     | 01 |
|            |                     |                         |                         |         |                  |        |                   |          |                  |             |                |         |    |

Und hier trage ich die aktuelle IP-Adresse des neuen Servers ein:

**NS IT-Solutions** 

WS IT-Solutions

## WSHowTo – Neuinstallation von WS-RDS3 als WS-HV3 2020-01-01 Migration auf Windows Server 2019

|                    | Interfaces <del>-</del>                                             | Firewall 🗸                                              | Services 🕶                                                    | VPN -                                            | Status 🗸                                                | Diagnostics 👻                                                 | Help 🗕                                | e                                                              |
|--------------------|---------------------------------------------------------------------|---------------------------------------------------------|---------------------------------------------------------------|--------------------------------------------------|---------------------------------------------------------|---------------------------------------------------------------|---------------------------------------|----------------------------------------------------------------|
| Firewall / Aliases | / Edit                                                              |                                                         |                                                               |                                                  |                                                         |                                                               |                                       | Θ                                                              |
| Properties         |                                                                     |                                                         |                                                               |                                                  |                                                         |                                                               |                                       |                                                                |
| Name               | ServerOut_Anywher                                                   | e                                                       |                                                               |                                                  |                                                         |                                                               |                                       |                                                                |
|                    | The name of the alia                                                | s may only cons                                         | sist of the charac                                            | ters "a-z, A-Z,                                  | 0-9 and _".                                             |                                                               |                                       |                                                                |
| Description        | ServerOut Anywhere                                                  | e                                                       |                                                               |                                                  |                                                         |                                                               |                                       |                                                                |
|                    | A description may be                                                | e entered here fo                                       | or administrative                                             | reference (no                                    | ot parsed).                                             |                                                               |                                       |                                                                |
| Туре               | Host(s)                                                             |                                                         |                                                               |                                                  | ~                                                       |                                                               |                                       |                                                                |
| Hint               | Enter as many hosts<br>re-resolved and upda<br>as 192.168.1.16/28 r | as desired. Hos<br>ited. If multiple<br>may also be ent | sts must be speci<br>IPs are returned b<br>ered and a list of | fied by their l<br>by a DNS que<br>individual IP | IP address or fi<br>ry, all are used.<br>addresses will | ully qualified domain<br>An IP range such as<br>be generated. | name (FQDN). FQE<br>192.168.1.1-192.1 | N hostnames are periodically<br>68.1.10 or a small subnet such |
| IP or FQDN         | 192.168.99.99                                                       |                                                         |                                                               |                                                  |                                                         |                                                               |                                       | 🛅 Delete                                                       |
|                    | 172.19.130.113                                                      |                                                         |                                                               |                                                  |                                                         |                                                               |                                       | 💼 Delete                                                       |
|                    | 172.19.130.102                                                      |                                                         |                                                               |                                                  |                                                         |                                                               |                                       | 💼 Delete                                                       |
|                    | 172.19.130.111                                                      |                                                         |                                                               |                                                  |                                                         |                                                               |                                       | 🛅 Delete                                                       |
|                    | 192.168.100.150                                                     |                                                         |                                                               |                                                  | MP WS-HV3                                               |                                                               |                                       | 🛅 Delete                                                       |
|                    | 🖺 Save 🕇 Add                                                        | Host                                                    |                                                               |                                                  |                                                         |                                                               |                                       |                                                                |

Die Netzwerkkarte hat das System automatisch erkannt. Aber einige andere Teile fehlen. Für diese starte ich die Treiberaktualisierung:

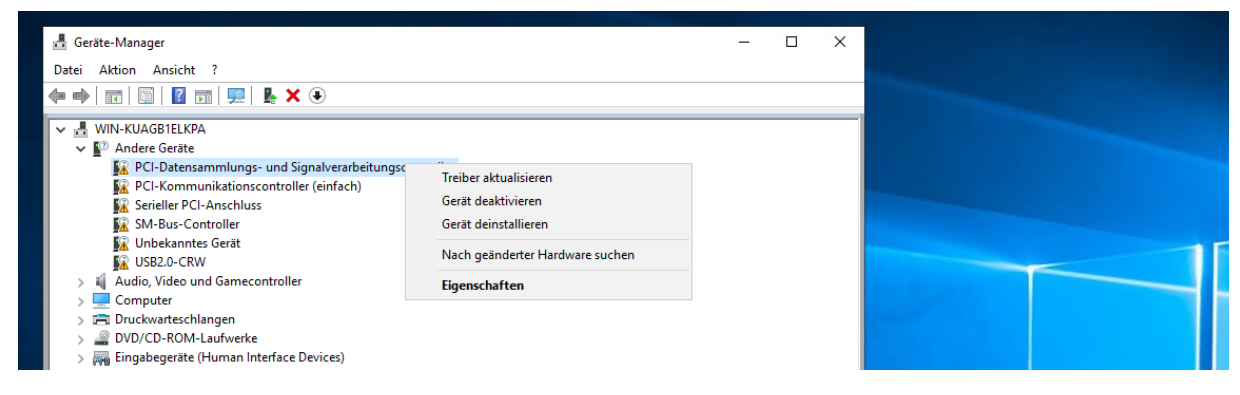

Das System kann diese bei Microsoft selbst suchen:

| Datei Akti                     | on Ansicht ?                                                                                                    |   |  |   |  |
|--------------------------------|----------------------------------------------------------------------------------------------------|---|--|---|--|
| <b>* •</b>   <b>•</b>          | 🖼   🖬   🐖   💺 🗙 💿                                                                                                    |   |  |   |  |
| <b>*</b> ∎`<br><b>*</b>  <br>← | Treiber aktualisieren – PCI-Datensammlungs- und Signalverarbeitungscontroller<br>Wie möchten Sie nach Treibern suchen?                                                                                                    | × |  |   |  |
|                                | → Automatisch nach aktualisierter Treibersoftware suchen<br>Windows durchsucht den Computer und das Internet nach aktueller<br>Treibersoftware für das Gerät, sofern das Feature in den<br>Geräteinstallationseinstellungen nicht deaktiviert wurde. |   |  | T |  |
| > 0                            | → Auf dem Computer nach Treibersoftware suchen<br>Sie können Treibersoftware manuell suchen und installieren.                                                                                                    |   |  |   |  |

Wenige Sekunden später ist dieses Element installiert:

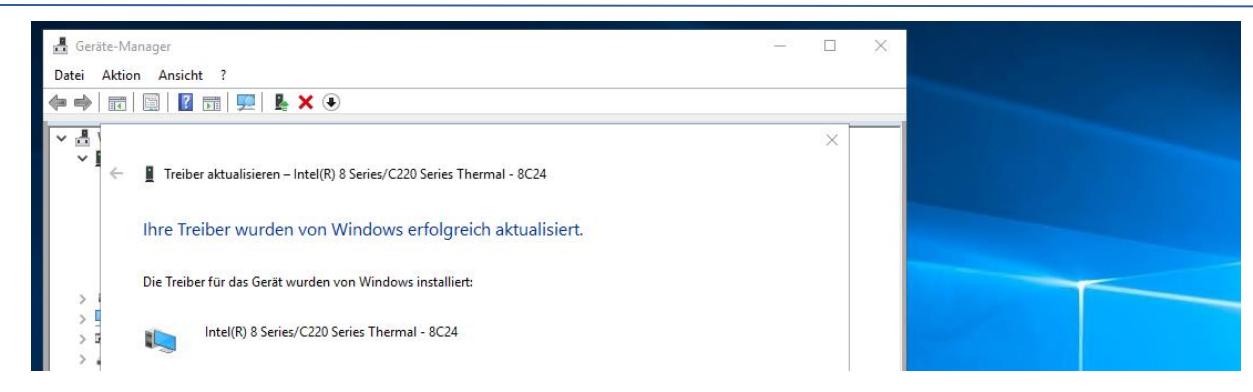

Und so verfahre ich mit allen anderen Komponenten. Jetzt ist alles einsatzbereit:

WS IT-Solutions

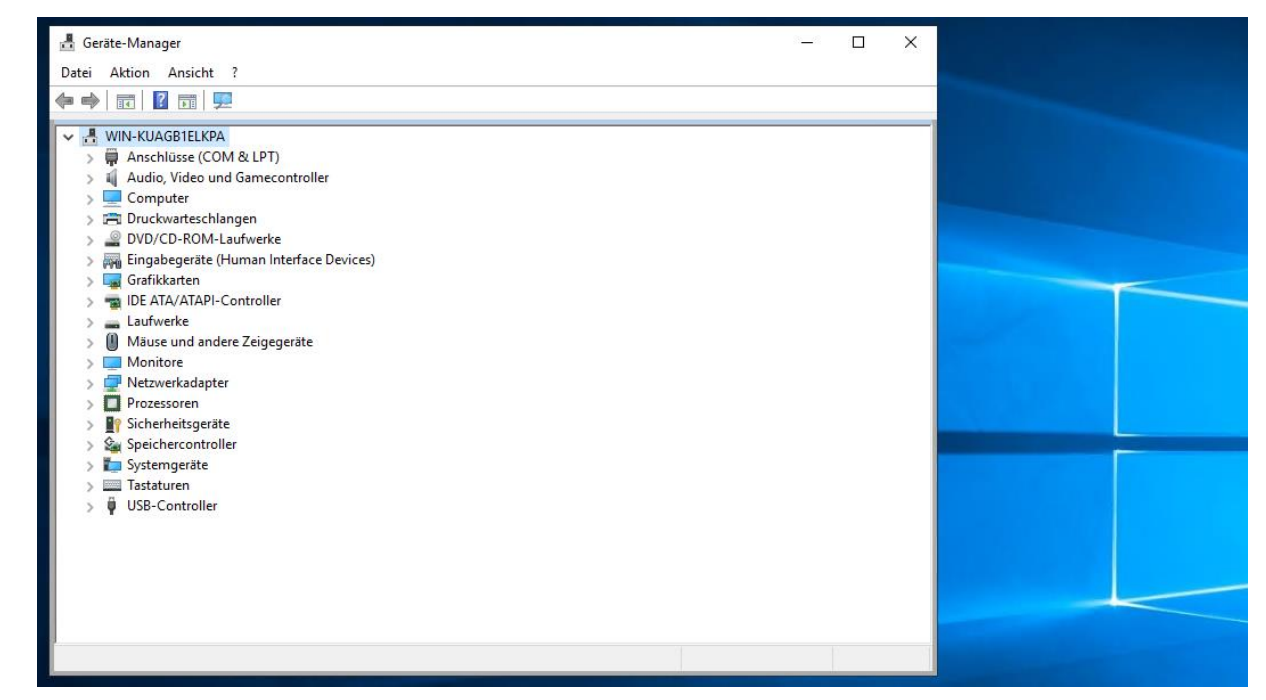

Mit der Internetverbindung kann auch die Aktivierung des Windows Servers vorgenommen werden. Ich installiere den Produktschlüssel mit der cmd. Anschließend aktiviere ich die Installation:

| Administrator:   | Windows PowerShell                                                                                                    |   | _ | × |
|------------------|----------------------------------------------------------------------------------------------------|---|---|---|
| C:∖>slmgr /ipk K | Windows Script Host                                                                                                    | × |   | ^ |
| C:\>slmgr /ato   |                                                                                                    |   |   |   |
| C:\>             | Windows(R), ServerDatacenter edition<br>(175a4401-9571-4483-b7ed-1418ac983e2b) wird aktiviert<br>Das Produkt wurde erfolgreich aktiviert. |   |   |   |
|                  | ОК                                                                                                    |   |   |   |
|                  |                                                                                                    |   |   |   |

Danach bekommt der Server seinen neuen Namen WS-HV3. Die Aktion schließe ich mit einem Neustart ab:

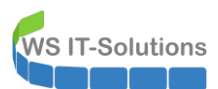

| 🔁 Server-Manager                                        |                                                                                                    |                                                                                                    |                                                                                                    | - 🗆 X                                                                          |
|---------------------------------------------------------|----------------------------------------------------------------------------------------------------|----------------------------------------------------------------------------------------------------|----------------------------------------------------------------------------------------------------|--------------------------------------------------------------------------------|
| Server-M                                                | Manager • Lokaler Server                                                                                                    |                                                                                                    | - ©   <b>F</b>                                                                                                    | Verwalten Tools Ansicht Hilfe                                                  |
| Dashboard                                               | EIGENSCHAFTEN<br>Für WIN-KUAGB1ELKPA                                                                                                    | Systemeigenschaften                                                                                  | ×                                                                                                    | AUFGABEN 🔻                                                                     |
| Lokaler Server<br>Alle Server<br>Datei-/Speicherdienste | Computername WIN-KUAGB1<br>Arbeitsgruppe WORKGROUP                                                                                                    | IKPA<br>Sie können den Namen und die<br>ändem. Änderungen wirken sich<br>auf Netzwerkressourcen aus. | s bzw. der Domäne X<br>Migliedschaft des Computers<br>möglicherweise auf den Zugriff<br>Nie                                                                                                    | s automatisch mithilfe von Windows Up                                          |
|                                                         | Windows Defender Firewall         Privat Ein           Remoteverwaltung         Aktiviert           Remotedesktop         Aktiviert           NIC-Teamvorgang         Deaktiviert           Ethernet         IPv4-Adresse v | Computemame:<br>WS-HV3<br>Voliständiger Computemame:<br>WS-HV3<br>Mtglied von                        | Andern des Computernamens bzw. der Domäne     Der Computer muss neu gestar<br>werden, damit die Änderungen<br>werden.     Speichen Sie alle geöffneten Dateien, unter beiten der Beiten der B | tet<br>wirksam<br>m, Berlin, Bern, Rom, Sto<br>A041 (Aktiviert)<br>d schließen |
|                                                         | Betriebssystemversion Microsoft Win<br>Hardwareinformationen FUJITSU ESPRI                                                                                                    | dows<br>MO C<br>WORKGROUP                                                                            | 99,4 Gi                                                                                                    | ОК 170T CPU @ 2.90GHz<br>3                                                     |
|                                                         | EREIGNISSE<br>Alle Ereignisse   16 insgesamt                                                                                                    |                                                                                                    | OK Abbrechen<br>OK Abbrechen Übemehmen                                                                                                    | AUFGABEN 💌                                                                     |

Nach der Neuanmeldung nehme ich den Server in meine Domain auf. Dabei verwende ich den Account, den ich beim Erstellen des Computerkontos angegeben habe:

| 🛓 Server-Manager                                        |                                                                                               |                                                                           |                                                                                                    | - 🗆 X                                                                                                    |
|---------------------------------------------------------|-----------------------------------------------------------------------------------------------|---------------------------------------------------------------------------|----------------------------------------------------------------------------------------------------|----------------------------------------------------------------------------------------------------|
| € Server-Ma                                             | anager • Lokaler Se                                                                           | erver                                                                     |                                                                                                    | 🔹 🗭   🚩 Verwalten Tools Ansicht Hilfe                                                                                                    |
| Dashboard                                               | EIGENSCHAFTEN<br>Für WS-HV3                                                                   |                                                                           | Systemeigenschaften<br>Ändern des Computernamens                                                      | s baw. der Domäne X AUFGABEN V                                                                                                    |
| Lokaler Server<br>Alle Server<br>Datei-/Speicherdienste | Computername<br>Arbeitsgruppe                                                                 | WS-HV3<br>WORKGROUP                                                       | Sie können den Namen und die N<br>ändem. Änderungen wirken sich r<br>auf Netzwerkressourcen aus.      | Migliedschaft des Computers Nie<br>möglicherweise auf den Zugriff<br>Windows-Sicherheit X                                                                    |
|                                                         | Windows Defender Firewall<br>Remoteverwaltung<br>Remotedesktop<br>NIC-Teamvorgang<br>Ethernet | Privat: Ein<br>Aktiviert<br>Aktiviert<br>Deaktiviert<br>IPv4-Adresse wird | Computername:<br>WS-HV3<br>Vollständiger Computername:<br>WS-HV3<br>Mtglied von<br>© Domäne:<br>ws.ts | Ändern des Computernamens bzw. der<br>Domäne<br>Geben Sie Namen und Kennwort eines Kontos ein, mit dem Sie<br>dieser Domäne beitreten dürfen.<br>admin-setup |
|                                                         | Betriebssystemversion<br>Hardwareinformationen                                                | Microsoft Window<br>FUJITSU ESPRIMO                                       | Arbeitsgruppe:<br>WORKGROUP                                                                           | OK Abbrechen                                                                                                    |
|                                                         | EREIGNISSE<br>Alle Freignisse I 19 insgesamt                                                  |                                                                           |                                                                                                    | OK Abbrechen Obernehmen AUFGABEN 🔻                                                                                                    |

Einen Neustart später ist das System Mitglied meiner Domain.

Jetzt fehlen noch die aktuellen Updates. Diese bekommt der Server dank Gruppenrichtlinien-Konfiguration von meinem WSUS-Server:

WS IT-Solutions

| Einstellungen              | - 🗆 X                                                                                                    |
|----------------------------|----------------------------------------------------------------------------------------------------|
| ம் Startseite              | Windows Update                                                                                                    |
| Einstellung suchen         | *Einige Einstellungen werden von Ihrer Organisation verwaltet.<br>Konfigurierte Updaterichtlinien anzeigen                                               |
| Update und Sicherheit      | Es sind Updates verfügbar.                                                                                                    |
| ⊖ Windows Update           | Letzte überprutung: Heute, 09:24                                                                                                    |
| 曲 Übermittlungsoptimierung | 2019-12 Kumulatives Update für .NET Framework 3.5, 4.7.2 und 4.8 für Windows Server 2019 für x64<br>(KB4533094)<br><b>Status:</b> Wird installiert – 11% |
| Windows-Sicherheit         | Windows-Tool zum Entfernen bösartiger Software x64 - Dezember 2019 (KB890830)<br><b>Status:</b> Installation ausstehend                                  |
| Problembehandlung          | Updateverlauf anzeigen                                                                                                    |
| S Wiederherstellung        | Erweiterte Optionen                                                                                                    |
| Ø Aktivierung              |                                                                                                    |
| 97                         | Suchen Sie Infos zu den neuesten Updates?                                                                                                    |
| ∥⊭ Für Entwickler          | Weitere Informationen                                                                                                    |

Der neue Server hat sich in meinem WSUS eingetragen. Der Container "nicht zugewiesene Computer" bekommt bei mir immer alle Updates automatisch genehmigt. Damit werden neue Systeme immer auf den neusten Stand aktualisiert:

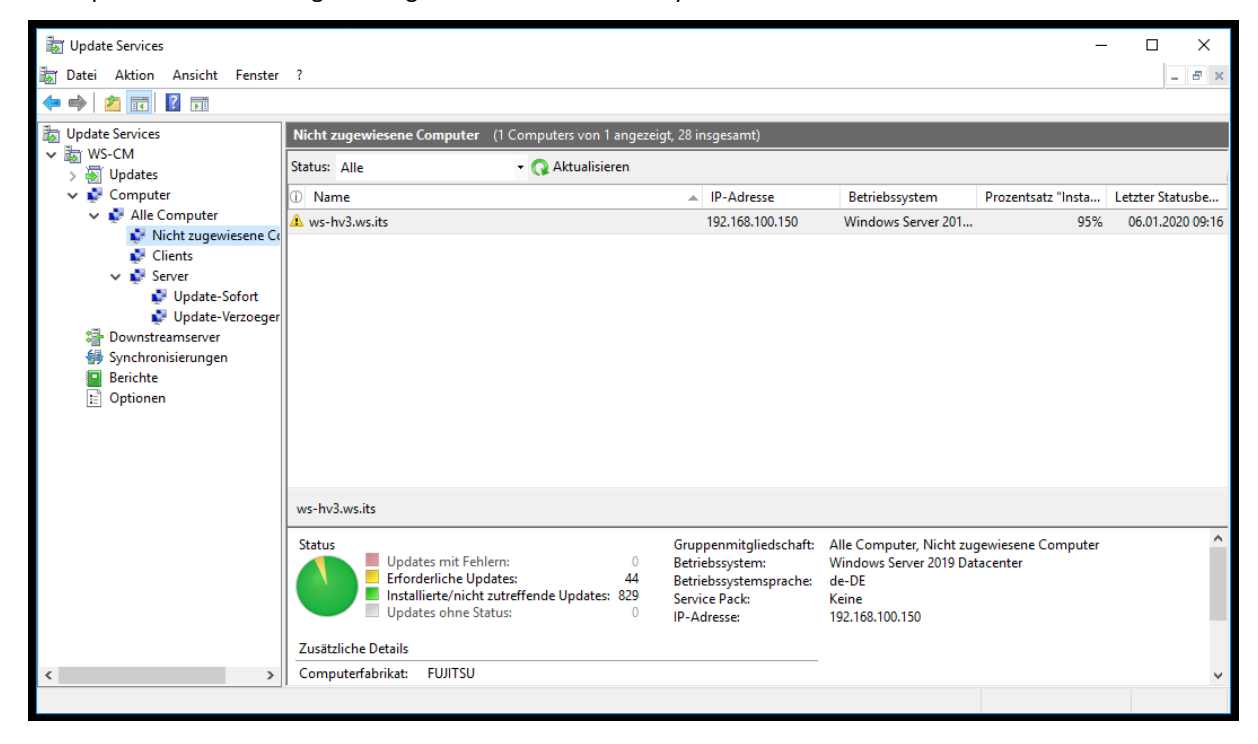

Für den Dauerbetrieb verwende ich 2 andere Server-Container. Diese bekommen zeitverzögert neue Updates genehmigt. So kann ich steuern, wann meine Server ihren erforderlichen Neustart ausführen. "Updates-sofort" ist eine Woche vor "Updates-verzoegert" dran. So kann ich schlechte Updates im laufenden Betrieb erkennen und verhindern, dass diese auf die Nachzügler angewendet werden. In der Gruppe "Updates-sofort" stehen demnach nur Server, deren Services hochverfügbar sind.

Mein Hyper-V-Service in Neufahrn wird aber nur vom Server WS-HV3 bereitgestellt. Daher bekommt er die Updates verzögert. Ich weise den Server der Gruppe zu:

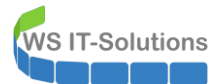

| Dpdate Services              |                               |                                     |                                |                                            |
|------------------------------|-------------------------------|-------------------------------------|--------------------------------|--------------------------------------------|
| Tatei Aktion Ansicht Fenster | ?                             |                                     |                                |                                            |
| 🗢 🔿 🙋 📰 🛛 🖬                  |                               |                                     |                                |                                            |
| by Update Services           | Update-Verzoegert (13 Compute | ers von 13 angezeigt, 28 insgesamt) |                                |                                            |
| VIS-CM                       | Status: Alle                  | 🕶 🞧 Aktualisieren                   |                                |                                            |
| Alle Updates                 | ① Name                        | IP-Adresse                          | Betriebssystem                 | Prozentsatz "Installiert/Nicht zutreffend" |
| Wichtige Updates             | ws-ata.ws.its                 | 192.168.100.23                      | Windows Server 2019 Datacenter | 100%                                       |
| WSUS-Undates                 | ws-cm.ws.its                  | fe80::b545:c43c:5aa5:2c25%2         | Windows Server 2016 Datacenter | 100%                                       |
| aktuelle Updates             | ws-dc1.ws.its                 | 192.168.100.1                       | Windows Server 2016 Datacenter | 100%                                       |
| 🗸 💐 Computer                 | ws-dpm.ws.its                 | 192.168.100.5                       | Windows Server 2019 Datacenter | 100%                                       |
| 🗸 💕 Alle Computer            | ws-fs2.ws.its                 | 192.168.100.12                      | Windows Server 2019 Datacenter | 100%                                       |
| Nicht zugewiesene Co         | ws-fs3.ws.its                 | 192.168.101.3                       | Windows (Version 10.0)         | 99%                                        |
| v Server                     | ▲ ws-hv2.ws.its               | 192.168.100.10                      | Windows Server 2019 Datacenter | 99%                                        |
| 🔮 Update-Sofort              | ws-hv3.ws.its                 | 192.168.100.150                     | Windows Server 2019 Datacenter | 100%                                       |
| 💕 Update-Verzoeger           | ws-mon.ws.its                 | 192.168.100.18                      | Windows Server 2019 Datacenter | 100%                                       |
| Downstreamserver             | ws-mx2.ws.its                 | 192.168.100.13                      | Windows Server 2016 Datacenter | 100%                                       |
| Synchronisierungen           | ws-nps1.ws.its                | 192.168.100.7                       | Windows Server 2019 Datacenter | 100%                                       |
| Dotionen                     | ws-rds1.ws.its                | 192.168.110.16                      | Windows Server 2019 Datacenter | 100%                                       |
|                              | ws-rds3.ws.its                | 192.168.100.150                     | Windows Server 2016 Datacenter | 99%                                        |
|                              |                               |                                     |                                |                                            |
|                              |                               |                                     |                                |                                            |

Der Server hat nun alle Updates installiert und den erforderlichen Neustart ausgeführt.

## Installation der Rollen und Features

So kann es zur Rolleninstallation gehen. Die Auswahl wird dieses mal auf das notwendige beschränkt: Das System soll nur noch als Hyper-V-Host arbeiten:

| 🔁 Server-Manager                                                                                                 |                                                                                                    |                                                                                                    |                                                                                                    |           | – 🗆 X               |
|----------------------------------------------------------------------------------------------------|----------------------------------------------------------------------------------------------------|----------------------------------------------------------------------------------------------------|----------------------------------------------------------------------------------------------------|-----------|---------------------|
| Serve Serve                                                                                                    | /er-Manager > Das<br>🏝 Assistent zum Hinzufügen von                                                                                                    | hboard<br>Rollen und Features                                                                                                    | - C ×                                                                                                    | Verwalten | Tools Ansicht Hilfe |
| <ul> <li>■ Dashboard</li> <li>■ Lokaler Server</li> <li>■ Alle Server</li> <li>■ Datei-/Speicherdien:</li> </ul> | Serverrollen ausw<br>Vorbereitung<br>Installationstyp<br>Serverauswahl<br>Features<br>Hyper-V<br>Virtuelle Switches<br>Migration<br>Standardspeicher<br>Bestätigung<br>Ergebnisse | Water Ser mindestens eine Rolle aus, die auf dem ausgewater Ausgewater Ausgewat | BARDEN BARDEN BA | 1         | Ausblenden          |
|                                                                                                    |                                                                                                    | - Zurock                                                                                                    | instancient rasificient                                                                                                    |           |                     |

Die Konfigurationsoptionen lasse ich bestehen. Das mach ich später richtig:

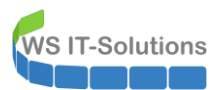

| 🔁 Server-Manager                                                                                              |                                                                                                    |                                                                                                    |                                                                                   |       |             | - 0     | ×     |
|----------------------------------------------------------------------------------------------------|----------------------------------------------------------------------------------------------------|----------------------------------------------------------------------------------------------------|-----------------------------------------------------------------------------------|-------|-------------|---------|-------|
| Serv                                                                                                    | ver-Manager 🕨 Dast<br>🚡 Assistent zum Hinzufügen von R                                                                                                    | aboard<br>ollen und Features                                                                                                    | • (3)  <br>-                                                                      | Verwa | ilten Tools | Ansicht | Hilfe |
| Image: Dashboard         Image: Lokaler Server         Image: Alle Server         Image: Datei-/Speicherdien: | Assistent zum Hinzufügen von R<br>Standardspeicher<br>Vorbereitung<br>Installationstyp<br>Serverauswahl<br>Serverrollen<br>Features<br>Hyper-V<br>Virtuelle Switches<br>Migration<br>Standardspeicher<br>Bestätigung<br>Ergebnisse | ollen und Features<br>Von Hyper-V werden Standardspeicherorte zum Speichern von VHD-Dateien und Kor<br>der virtuellen Computer verwendet, es sei denn, Sie geben beim Erstellen der Dateien<br>Speicherorte an. Sie können diese Standardspeicherorte jetzt ändern, oder Sie können<br>Hyper-V-Einstellungen ändern.<br>Standardspeicherort für VHD-Dateien:<br>CAUsers/Public/Documents/Hyper-V/Virtual Hard Disks<br>Standardspeicherort für Konfigurationsdateien für den virtuellen Computer:<br>CAProgramData\Microsoft\Windows\Hyper-V | - X<br>ZIELSERVER<br>WS-HV3.ws.Rs<br>andere<br>n sie später in den<br>Durchsuchen | 1     |             | Ausblen | den   |
|                                                                                                    |                                                                                                    | < Zurück Weiter > Installiere                                                                                                    | n Abbrechen                                                                       |       |             |         |       |

Aus den Features wähle ich noch den Bitlocker-Support dazu. Diesen benötige ich für die Festplattenverschlüsselung. Mit System Insights kann mein Windows Admin Center Prognosen zur Hardwareauslastung erstellen. Und die Windows Server Sicherung verwende ich für das Backup des SystemImages:

| 🔁 Server-Manager                                                     |                                                                                                    |                                                                                                    |                                                                      | _ |           |       | - 0     | ×     |
|----------------------------------------------------------------------|----------------------------------------------------------------------------------------------------|----------------------------------------------------------------------------------------------------|----------------------------------------------------------------------|---|-----------|-------|---------|-------|
| Ser                                                                  | ᡖ Assistent zum Hinzufügen von                                                                                                    | Rollen und Features                                                                                                    | - 0 ×                                                                | 7 | Verwalten | Tools | Ansicht | Hilfe |
|                                                                      | Installationsauswa                                                                                                    | ahl bestätigen                                                                                                    | ZIELSERVER<br>WS-HV3.ws.its                                          |   |           |       |         |       |
| Dashboard     Lokaler Server     Alle Server     Datei-/Speicherdien | Vorbereitung<br>Installationstyp<br>Serverauswahl<br>Serverrollen<br>Features<br>Hyper-V<br>Virtuelle Switches<br>Migration<br>Standardspeicher<br>Bestätigung<br>Ergebnisse | Klicken Sie auf "Installieren", um die folgenden Rollen, Rollendienste und Feature<br>ausgewählten Server zu installieren.<br>Cielserver bei Bedarf automatisch neu starten<br>Optionale Features (z. B. Verwaltungstools) können auf dieser Seite angezeigt w<br>automatisch ausgewählt wurden. Wenn Sie diese optionalen Features nicht auto<br>möchten, klicken Sie auf "Zurück", um die entsprechenden Kontrollikästchen zu or<br>BitLocker-Laufwerkoerschlüsselung<br>Erweitertes Speichern<br>Hyper-V<br>Remoteserver-Verwaltungstools<br>Rollenverwaltungstools<br>AD DS-tools<br>AD DS-tools<br>AD DS-tools<br>Hyper-V-Verwaltungstools<br>Hyper-V-Verwaltungstools<br>Hyper-V-Verwaltungstools<br>Hyper-V-Verwaltungstools<br>Hyper-V-Verwaltungstools<br>Hyper-V-Verwaltungstools<br>Verwaltungstolf für Windows PowerShell<br>Featureverwaltungstools<br>Verwaltungstolf für die BitLocker-Laufwerkverschlüsselun<br>Tools zur BitLocker-Laufwerkverschlüsselung<br>BitLocker-Wiederherstellungskennwort-Viewer<br>System Insights Module for Windows PowerShell<br>Konfigurationseinstellungen exportieren<br>Alternativen Quellpfad angeben | es auf dem<br>erden, da sie<br>matisch installieren<br>deaktivieren. | 1 |           |       | Ausblen | den   |
|                                                                      |                                                                                                    | < Zurück Weiter > Inst                                                                                                    | Abbrechen                                                            |   |           |       |         |       |

Die Rolleninstallation schließe ich mit einem Neustart ab.

#### Konfiguration von Hyper-V und Migration der VMs

Weiter geht es mit der Einrichtung des Hyper-V-Hosts. Die virtuellen Maschinen sollen nicht wie zuvor auf der Systempartition liegen. Dafür habe ich beim Setup reichlich Platz auf der SSD gelassen. Diesen freien Speicher nutze ich jetzt für ein neues Volume. Das erstelle ich mit dem Server-Manager:

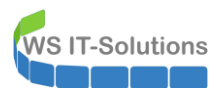

| Server-Manager                    | - □ ×<br>1anager • Datei-/Speicherdienste • Volumes • • ⓒ   『 Verwalten Tools Ansicht Hilfe                                                                                                    |
|-----------------------------------|----------------------------------------------------------------------------------------------------|
| Server Server Uolumes Datenträger | Alle Volumes   3 insgesamt       Fitter     P     Image: Control of the second second secon |
| Speicherpools                     | ▲ Volume     Status     Bereitstellung     Kapazität     Freier Speicherplatz     Deduplizierungsrate     Einsparungen durch Deduplizierung       • WS-HV3 (3)     •     •     •     •     •     •     •       \l\R\volume(6b     •     •     •     •     •     •     •       \l\R\volume(6b     •     •     •     •     •     •     •       \l\R\volume(bd     Wiederherstellung     Fest     499 MB     790 MB     •     •     •       C:     •     •     •     •     •     •     •     •                                                                                                    |
|                                   |                                                                                                    |
|                                   | Für die Verwendung dieses Features muss der Rollendienst für den Dateiserver<br>installiert sein.     Kit volumieglobel 122-482e=9-39-817 / 40/3646602e5) auf visi-n     Auf GABLY                                                                                                    |

Ich verwende den verbliebenen Speicher, formatiere mit NTFS und vergebe den passenden Laufwerksbuchstaben V (wie VM). Diesen verwenden meine anderen Hyper-V-Hosts auch:

| Server                                                | Alle Volumes   3 insgesamt                                                                                                    |                                                                                                    |                                                                                                    |                | AUFGABEN 🔻                 |
|-------------------------------------------------------|----------------------------------------------------------------------------------------------------|----------------------------------------------------------------------------------------------------|----------------------------------------------------------------------------------------------------|----------------|----------------------------|
| Volumes           Datenträger           Speicherpools | Auswahl bestätig                                                                                                    |                                                                                                    |                                                                                                    | - 🗆 X          | Deduplizierung Verwendeter |
|                                                       | Vorbemerkungen<br>Server und Datenträger<br>Größe<br>Laufwerkbuchstabe oder<br>Dateisystemeinstellungen<br>Zu Bestätigung<br>Ergebnisse<br>FRE<br>Es si | Überprüfen Sie die folgenden<br>dann auf "Erstellen".<br>VOLUMEORT<br>Server:<br>Datenträger:<br>Freier Speicherplatz:<br>VOLUMEEIGENSCHAFTEN<br>Volumegröße:<br>Laufwerkbuchstabe oder -pfad:<br>Volumebezeichnung:<br>DATEISYSTEMEINSTELLUNGEN<br>Dateisystem:<br>Erstellung kurzer Dateinamen:<br>Große der Zuordnungseinheit: | Einstellungen auf Korrektheit, u<br>WS-HV3<br>Datenträger "0"<br>366 GB<br>VA<br>Hyper-V<br>NTFS<br>Deaktiviert<br>Standard | nd klicken Sie | ) auf WS-H AUFGABEN 👻      |

Das neue Volume wird alle virtuellen Maschinen aufnehmen. Für den Zugriff auf das Volume möchte ich das Modell der Rollen-Administration verwenden. Meine administrativen Accounts haben keine statischen Gruppenmitgliedschaften. Mit meiner Privileged Access Management Lösung kann ich die erforderlichen Gruppenmitgliedschaften auf eine begrenzte Zeit verwenden. Damit sichere ich meine administrativen Konten ab. Und weiter gehe ich mit der Einschränkung des Datenzugriffs: Meine AdminAccounts haben auf Datenverzeichnisse keinen Zugriff, bis ich sie zusätzlich in eine Rollengruppe aufnehme.

Das muss natürlich vorbereitet sein. In diesem Fall handelt es sich um das Volume mit den virtuellen Maschinen. Da sollen nur Mitglieder der Rechtegruppe LD-Admins-HyperV-Storage Zugriff erhalten. Die Gruppe gibt es schon. Also editiere ich nur noch die NTFS-Berechtigungen. Zuerst entferne ich die Vererbung:

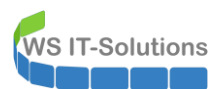

|                                 |                                         |                                                                                                    |                                        | _                                                             |
|---------------------------------|-----------------------------------------|----------------------------------------------------------------------------------------------------|----------------------------------------|---------------------------------------------------------------|
| 💻   🔁 🔚 🖵   🛛 Ven               | walten Dieser PC                        |                                                                                                    |                                        | - 🗆 X                                                         |
| Datei Computer Ansicht Laufw    | verktools                               |                                                                                                    |                                        | ~ 🕐                                                           |
| ← → · ↑ 💻 → Dieser PC           |                                         |                                                                                                    | ~ Ū                                    | "Dieser PC" durchsuchen 🔎                                     |
|                                 | d Laufworko (2)                         |                                                                                                    |                                        |                                                               |
| Schneizugriff Gerate und        | tem (C)                                 | Human V (VI)                                                                                                    |                                        |                                                               |
| Desktop                         |                                         | DVD-RW-Laufwerk (D:)                                                                                                    |                                        |                                                               |
| 👗 Walther, Stephan - 👘 😽 85,    | 5 GB frei von 99,3 GB                   | 365 GB frei voi                                                                                                    | on 365 GB                              |                                                               |
| Dieser PC Vetzwerka             | Eigenschaften von H                     | mer-V (V:)                                                                                                    |                                        |                                                               |
| System (C:) Fre                 |                                         | here a first                                                                                                    |                                        |                                                               |
| DVD-RW-Lautweri 69,             | Vorgängerversionen I<br>Allgemein Tools | Kontingent Anpassen Klassifizierung                                                                                                    |                                        |                                                               |
| Hyper-V (V)                     | Objektnome: \//                         | Erweiterte Sicherheitseinstellungen für "Hyper-V (V:)"                                                                                                    |                                        | - 🗆 X                                                         |
| Bibliotheken                    | objektname. V:\                         |                                                                                                    |                                        |                                                               |
| Netzwerk                        | Gruppen- oder Benutze                   | Name: V:\                                                                                                    |                                        |                                                               |
| Systemsteuerung                 | Seder                                   | Besitzer: Netzwerkdienst 🌍 Ändern                                                                                                    |                                        |                                                               |
| Papierkorb                      | ERSTELLER-BES                           | Berechtigungen Überwachung Effektiver Zugriff                                                                                                    |                                        |                                                               |
|                                 | Administratoren (W                      |                                                                                                    |                                        |                                                               |
|                                 | Senutzer (WS-HV1                        | Doppelklicken Sie auf einen Berechtigungseintrag, um zusätzliche Information<br>Berechtigungseintrags den Eintrag aus, und klicken Sie auf "Bearbeiten" (sowei                                                                                                    | nen zu erhalten. Wa<br>eit vorhanden). | hlen Sie zum Andern eines                                     |
|                                 | Klicken Sie auf "Bearbe                 | Berechtigungseinträge:                                                                                                    |                                        |                                                               |
|                                 | Berechtigungen zu änd                   | Typ Prinzipal Zugriff Ge                                                                                                    | eerbt von                              | Anwenden auf                                                  |
|                                 | Berechtigungen für Jet                  | 🚨 Zulas Administratoren (WS-HV3\Ad Vollzugriff Ke                                                                                                    | eine                                   | Diesen Ordner, Unterordner un                                 |
|                                 | Vollzugrift<br>Ändern                   | SYSTEM Vollzugriff Ke                                                                                                    | eine                                   | Diesen Ordner, Unterordner un                                 |
|                                 | Lesen, Ausführen                        | Zulas ERSTELLER-BESTIZER Vollzugriff Ke     Zulas Benutzer (WS-HV3\Benutzer) Lesen Ausführen Ke                                                                                                    | eine                                   | Nur Unterordner und Dateien<br>Diesen Ordner, Unterordner un. |
| 4 Elemente 1 Element ausgewählt | Ordnerinhalt anzeiger                   | Renutzer (WS-HV3\Benutzer) Ordner erstellen / Date Ke                                                                                                    | aine                                   | Diesen Ordner, Unterordner                                    |
|                                 | Schreiben                               | ateien erstellen / Date Ke                                                                                                    | eine                                   | Nur Unterordner                                               |
|                                 | Spezielle Berechtigur                   | at and a see a see | eine                                   | Nur diesen Ordner                                             |
|                                 | Klicken Sie auf "Erweite                |                                                                                                    |                                        |                                                               |
|                                 | berechtigungen anzuze                   |                                                                                                    |                                        |                                                               |
|                                 |                                         | Berechtigungen ändern Anzeigen                                                                                                    |                                        |                                                               |
|                                 | L                                       |                                                                                                    |                                        |                                                               |
|                                 |                                         | Γ                                                                                                    | OK                                     | Abbrechen Übernehmen                                          |
|                                 |                                         | -                                                                                                    |                                        |                                                               |

Dann schränke ich den Zugriff ein:

| 📃   🕑 🔚 🖛   Verwalten                                                    | Dieser PC              |                                       |                                    |                       | - 0                              | $\times$ |
|--------------------------------------------------------------------------|------------------------|---------------------------------------|------------------------------------|-----------------------|----------------------------------|----------|
| Datei Computer Ansicht Laufwerktools                                     |                        |                                       |                                    |                       |                                  | ~ 📀      |
| $\leftrightarrow$ $\rightarrow$ $\checkmark$ $\bigstar$ <b>Dieser PC</b> |                        |                                       |                                    | ~ Ö                   | "Dieser PC" durchsuchen          | R        |
| > 🖈 Schnellzugriff → Geräte und Laufwer                                  | ke (3)                 |                                       |                                    |                       |                                  | _        |
| V Desktop System (C:)                                                    |                        | DVD-RW-Laufwerk (D:)                  | Hyper-V (                          | V:)                   |                                  |          |
| > 🤱 Walther, Stephan - 🛛 🔍 85,5 GB frei von                              | n 99,3 GB              | DWD                                   | 365 GB fre                         | ei von 365 GB         |                                  |          |
| ✓                                                                        | (1)                    |                                       |                                    |                       |                                  |          |
| > 🏪 System (C:) 🛛 🗧 Fre                                                  | chaften von Hyper-V (V | ) ×                                   |                                    |                       |                                  |          |
| > 🖉 DVD-RW-Laufwerl 🛛 💦 Vorgänge                                         | erversionen Kontingent | Anpassen Klassifizierung              |                                    |                       |                                  |          |
| > 🛖 Freigaben (M:)                                                       | n Tools 📜 Erwei        | terte Sicherheitseinstellungen für "I | Hyper-V (V:)"                      |                       | - 0                              | ×        |
| > 🔜 Hyper-V (V:) Objektna                                                | me: V:\                |                                       |                                    |                       |                                  |          |
| > ¡ Bibliotheken Gruppen                                                 | - oder Benutzel Name   | V:\                                   |                                    |                       |                                  |          |
| > 💣 Netzwerk                                                             | Pasita                 | - Netzwerkdienst Är                   | adem                               |                       |                                  |          |
| > 🖭 Systemsteuerung                                                      | er Besitze             | r: Netzwerkdienst Ar                  | luem                               |                       |                                  |          |
| Papierkorb 🔍 🕵 SYS                                                       | STEM Berech            | igungen Überwachung Effek             | ctiver Zugriff                     |                       |                                  |          |
| St. Adn                                                                  | ninistratoren (W       | Iklicken Sie auf einen Berechtigung   | useintrag, um zusätzliche Informa  | tionen zu erhalten. W | /ählen Sie zum Ändern eines      |          |
|                                                                          | Berech                 | tigungseintrags den Eintrag aus, u    | nd klicken Sie auf "Bearbeiten" (s | oweit vorhanden).     |                                  |          |
| Kicken S<br>Bernehti                                                     | Sie auf "Bearbe Bereck | tigungseinträge:                      |                                    |                       |                                  |          |
| Berechtig                                                                | ungen für "Je          | /p Prinzipal                          | Zugriff                            | f Geerbt von          | Anwenden auf                     |          |
|                                                                          |                        | ulas Administratoren (WS-HV3)         | Administratoren) Vollzug           | griff Keine           | Diesen Ordner, Unterordner und D | at       |
| Änden                                                                    | n 🥵 Z                  | ulas SYSTEM                           | Vollzug                            | griff Keine           | Diesen Ordner, Unterordner und D | at       |
| Lesen                                                                    | , Ausführen            | ulas LD-Admin-HyperV-Storage          | e (WS\LD-Admin-Hyp Volizug         | griff Keine           | Diesen Ordner, Unterordner und L | at       |
| 4 Elemente 1 Element ausgewählt Ordne                                    | rinhalt anzeiger       |                                       |                                    |                       |                                  |          |
| Schrei                                                                   | ben                    |                                       |                                    |                       |                                  |          |
| Spezie                                                                   | elle Berechtigur       |                                       |                                    |                       |                                  |          |
| Kicken                                                                   | Sie auf "Erweite       |                                       |                                    |                       |                                  |          |
| Berechuş                                                                 | Hir                    | zufügen Entfernen                     | Bearbeiten                         |                       |                                  |          |
|                                                                          |                        | Parashtinun pasintei as filo contacas | andanta Obialita durab urt-t       |                       | ing upp discore Objekt an-t      |          |
|                                                                          |                        | berechtigungseintrage für unterge     | eoronete Objekte durch vererbbar   | e berechtigungseintr  | age von diesem Objekt ersetzen   |          |
|                                                                          |                        |                                       |                                    | ОК                    | Abbrechen Überne                 | hmen     |

Das wars auch schon. Jetzt geht es an die Feinkunfiguration des Hyper-V-Hosts:

VS IT-Solutions

| Hyper-V-Mana       | ger                             |                                                           | -                                 |  | × |
|--------------------|---------------------------------|-----------------------------------------------------------|-----------------------------------|--|---|
| Datei Aktion A     | Ansicht ?                       |                                                           |                                   |  |   |
| 🗢 🔿 🔁 📊            | ? 🖬                             |                                                           |                                   |  |   |
| 💾 Hyper-V-Mana     | ger Mintuelle Computer          |                                                           | Aktionen                          |  |   |
| WS-HV <sup>3</sup> | Neu >                           | Dhare CDU Auslant Zurzwisserer Cari Datisharek Catho      | WS-HV3                            |  | • |
|                    | Virtuellen Computer importieren | Phase CPO-Ausiast Zugewiesener spei betriebszeit Status   | Neu                               |  | • |
|                    | Huner-V-Finstellungen           | Auf dem Server wurden keine virtuellen Computer gefunden. | 强 Virtuellen Computer importieren |  |   |
|                    | Manager für virtuelle Switches  |                                                           | Hyper-V-Einstellungen             |  |   |
|                    | Manager für virtuelle SANs      |                                                           | 📲 Manager für virtuelle Switches  |  |   |
|                    | Datenträger bearbeiten          |                                                           | 🛃 Manager für virtuelle SANs      |  |   |
|                    | Datenträger überprüfen          |                                                           | 🚄 Datenträger bearbeiten          |  |   |
|                    | Dienst beenden                  |                                                           | Datenträger überprüfen            |  |   |
|                    | Server entfernen                | ٢                                                         | Dienst beenden                    |  |   |
|                    | Aktualisieren                   | Kein virtueller Computer ausgewählt.                      | × Server entfernen                |  |   |
|                    | Ansicht                         |                                                           | Aktualisieren                     |  |   |
|                    | 1.006-                          |                                                           | Ansicht                           |  |   |
|                    | Hilfe                           |                                                           | I Hilfe                           |  |   |
|                    |                                 |                                                           |                                   |  |   |

Den Standardspeicherort lege ich auf das neue Volume V: und zusätzlich aktiviere ich den erweiterten Sitzungsmodus. Mit diesem steht mir eine RDP-ähnliche Verbindung zu meinen VMs zur Verfügung:

| Hyper-V-Manager Datei Aktion Ansicht ? | Virtuelle Computer<br>Name PP | Hyper-V-Einstellungen für WS-HV3  Kerver Virtuelle Festplatten Virtyper-Vi Virtuelle Computer Virtyper-Vi Givrituelle Computer Virtyper-Vi Givrituelle Computer Virtuelle Computer Virt | Richtlinie für den erweiterten Sitzungsmodus      Richtlinie für den erweiterten Sitzungsmodus      Sie können Hyper-V so konfigurieren, dass Verbindungen im erweiterten Sitzungsmodus      mit virtuelen Computerm auf desem Server zugelassen sind.      Der erweiterten Sitzungsmodus zulassen      Der erweiterten Sitzungsmodus ermöglicht das Umleiten von lokalen Geräten und Ressourcen von Computerm, auf denen eine Verbindung mit virtuelen Computern ausgeführt wird.      Fird den erweiterten Sitzungsmodus sind ein unterstütztes Gastbetriebssystem und möglicherweise zusätzliche Konfigurationsschritte auf deen virtuelen Computer      Gastbetriebssystems unterscheiden.      Bi Änderung deser Einstellung müssen vorhandene Sitzungen der Verbindung mit virtuelen Computer möglicherweisen ung gestartet werden. | - C X                       |
|----------------------------------------|-------------------------------|----------------------------------------------------------------------------------------------------|----------------------------------------------------------------------------------------------------|-----------------------------|
|                                        | <<br>Prüfpunkte<br>Details    | Image: Uvenigrationen<br>Reine Uvenigrationen         Spechemigrationen         2 glechzeitige Migrationen         Image: Uvenigrationen         Image: Uvenigrationen     <                                                                                                    | Ausgeführt wird.<br>Für den erweiterten Sitzungsmodus sind ein unterstütztes Gastbetiebssystem und<br>möglicheweise zuskätche Konfigurationsschritte auf dem virbulein Computer<br>erforderlich. Die Weiterleitungsmöglichkeiten können sich je nach Version des<br>Gastbetiebssystems unterscheiden.<br>Bei Änderung dieser Einstellung müssen vorhandene Sitzungen der Verbindung mit<br>wituellen Computern möglicherweise neu gestartet werden.                                                                                                    | Switches<br>SANs<br>n<br>en |

Den einen Netzwerkadapter benenne ich in der Systemsteuerung um. Das macht eigentlich keinen Sinn, aber so ist es mit den anderen Hyper-V-Hosts gleich konfiguriert. Ich liebe Standards...

| 😰 Netzwerkverbindungen                                                                                                    |                                     |             | ×  |
|----------------------------------------------------------------------------------------------------|-------------------------------------|-------------|----|
| $\leftrightarrow$ $\rightarrow$ $\checkmark$ $\bigstar$ Systemsteuerung $ ightarrow$ Netzwerk und Internet $ ightarrow$ Netzwerkverbindungen $ ightarrow$ | V Ö "Netzwerkverbinde               | ungen" dur. | ,P |
| Organisieren 🔻 Netzwerkgerät deaktivieren Verbindung untersuchen Verbindung umbenen                                                                       | en Status der Verbindung anzeigen » | •           | 2  |
| LAN-101<br>ws.its<br>Intel(R) Ethernet Connection I217                                                                                                    |                                     |             |    |

Nun aktiviere ich auf diesem Adapter einen neuen virtuellen Switch:

| a opport o  | in anger                        |                                                           |                                |
|-------------|---------------------------------|-----------------------------------------------------------|--------------------------------|
| Datei Aktio | n Ansicht ?                     |                                                           |                                |
| 🗢 🔿 🖄       |                                 |                                                           |                                |
| Hyper-V-N   | Aanager                         |                                                           | Aktionen                       |
| WS-         | Neu >                           |                                                           | WS-HV3                         |
|             | Virtuellen Computer importieren | Phase CPU-Auslast Zugewiesener Spei Betriebszeit Status   | Neu                            |
|             | Hyper-V-Einstellungen           | Auf dem Server wurden keine virtuellen Computer gefunden. | Nituellen Computer importieren |
|             | Manager für virtuelle Switches  |                                                           | Hyper-V-Finstellungen          |
|             | Manager für virtuelle SANs      |                                                           | Manager für virtuelle Switcher |
|             | Datenträger bearbeiten          |                                                           | Manager für virtuelle SANs     |
|             | Datenträger überprüfen          |                                                           |                                |
|             |                                 |                                                           | > Datenträger bearbeiten       |
|             | Dienst beenden                  |                                                           | Datentrager überprüfen         |
|             | Server entrernen                |                                                           | Dienst beenden                 |
|             | Aktualisieren                   | Kein virtueller Computer ausgewählt.                      | X Server entfernen             |
|             | Ansicht >                       |                                                           | Aktualisieren                  |
|             | Hilfe                           |                                                           | Ansicht                        |
|             |                                 |                                                           | Hilfe                          |

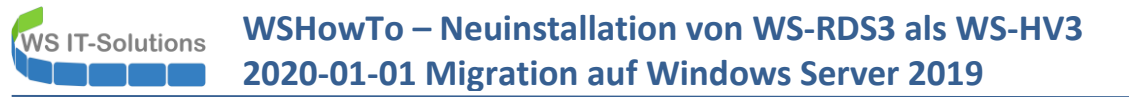

Dieser muss als externer Switch fungieren. Ebenso muss ich den gemeinsamen Zugriff aktivieren. Denn anderenfalls kann mein Hyper-V-Host selber nicht mit dem Netzwerk kommunizieren. Das VLAN lasse ich noch raus. Wichtig ist, dass der vSwitch den gleichen Namen hat wie auf dem alten Server. Sonst bekomme ich beim VM-Import Probleme:

| Hyper-V-Manager        |                                                                                                    |                                                                                                    |                                                                                                    | - 🗆 X                               |
|------------------------|----------------------------------------------------------------------------------------------------|----------------------------------------------------------------------------------------------------|----------------------------------------------------------------------------------------------------|-------------------------------------|
| Datei Aktion Ansicht ? | Г                                                                                                    |                                                                                                    |                                                                                                    |                                     |
|                        |                                                                                                    | Manager für virtuelle Switches für "WS-H                                                                                                    | V3" — 🗆 🗙                                                                                                    |                                     |
| Hyper-V-Manager        | Virtuelle Computer                                                                                                    | Virtuelle Switches                                                                                                    | The Eigenschaften für virtuellen Switch                                                                                                    |                                     |
| WS-HV3                 | ^                                                                                                    | Reuer virtueller Netzwerkswitch                                                                                                    |                                                                                                    | ▲                                   |
|                        | Name Pr                                                                                                    | VLAH-101 Intel(R) Ethernet Connection     Globale Netzwerkeinstellungen     MAC-Adressbereich     00-15-5D-64-96-00 bis 00-15-5D-6                                                                                                    | Name: VLAN-101 Ammerkung:                                                                                                    | mportieren<br>m<br>Switches<br>SANs |
|                        | Netzwerkänderunge Prüfpunkte Prüfpunkte Durch au Netzwerk Werden Beim Überr Netzwerkv Dies kann s Netzwerkv Werden gg Überschnet statischen Netzwerkv Sie den Von | gen übernehmen ×<br>ausstehende Änderungen kann die<br>trkkonnektivität unterbrochen<br>sich auf derzeit ausgeführte<br>vorgange auswirken. Mit diesen Änderungen<br>eben. Wenn dies sechniet, müssen sie die<br>Anderungen erneut übernehmen, um die<br>konnektivität wiederherzustellen. Mochten<br>organg fortsetzen?<br>fragen Ja Nein | Verbindungstyp Weibindungstyp Weibindungstyp Weibindungstyp Weibindungstyp Weibindungstyp Weibindungstyp Intel(R) Ethernet Connection 12174M  Intel(R) Ethernet Connection 12174M  Intel(R) Ethernet | ۰<br>۳<br>                          |
| I                      |                                                                                                    | ,                                                                                                    | OK Abbrechen Anwenden                                                                                                    |                                     |
| 1                      |                                                                                                    |                                                                                                    |                                                                                                    |                                     |

Der Assistent erstellt einen virtuellen Adapter, mit dem der Hyper-V-Host über den virtuellen Switch an den realen Adapter angeschlossen ist. Die IPv4-Konfiguration wird in der Regel übernommen:

| 😰 Netzwerkverbindungen                                                                                                    |                                                                                |                                                                                                    |                                                                                                    |                                       | - 0       |       | × |
|----------------------------------------------------------------------------------------------------|--------------------------------------------------------------------------------|----------------------------------------------------------------------------------------------------|----------------------------------------------------------------------------------------------------|---------------------------------------|-----------|-------|---|
| $\leftarrow$ $\rightarrow$ $\checkmark$ $\bigstar$ Systemsteuerung $\Rightarrow$ Netzwerk und Internet $\Rightarrow$ Netzwerkverbindungen |                                                                                |                                                                                                    | ٽ ~                                                                                                    | "Netzwerkverb                         | indungen" | dur , | ρ |
| Organisieren 🔻 Netzwerkgerät deaktivieren Verbindung untersuchen Verbindung um                                                            | benennen Sta                                                                   | atus der Verbindung anzeige                                                                                                    | n »                                                                                                    |                                       |           |       | ? |
| LAN-101<br>Aktiviert<br>Intel(R) Ethernet Connection I217                                                                                 | Status von vE                                                                  | thernet (VLAN-101)                                                                                                    | ×                                                                                                    |                                       | 7         |       |   |
|                                                                                                    | Verbindung                                                                     | Netzwerkverbindungsdetails:                                                                                                    |                                                                                                    |                                       |           |       |   |
|                                                                                                    | IPV4-Konnek<br>IPv6-Konnek<br>Medienstatus<br>Dauer:<br>Übertragung<br>Details | Eigenschaft<br>Verbindungsspezifisches<br>Beschreibung<br>Physische Adresse<br>DHCP-aktiviert<br>IPv4-Adresse<br>IPv4-Subnetzmaske<br>Lease einaft ab<br>IPv4-Standardgateway<br>IPv4-DHCP-Server<br>IPv4-DHCP-Server | Weit<br>ws.its<br>Hyper-V Virtual Ethemet<br>90-IB-0E-IF-F1-EE<br>Ja<br>192-168.100.150<br>255-255.0<br>Montag. 6. Januar 2020<br>Montag. 6. Januar 2020<br>192.168.100.1<br>192.168.100.1 | t Adapter<br>) 11:10:53<br>) 15:10:52 |           |       |   |
|                                                                                                    | Pakete:                                                                        | IPv4-WINS-Server<br>NetBIOS über TCPIP ak<br>Verbindungslokale IPv6<br>IPv6-Standardgateway<br>IPv6-DNS-Server                                                                                                    | 192.168.100.2<br>Ja<br>fe80::95a3:e17e:1057 <del>f</del>                                                                                                    | aca%8                                 |           |       |   |
| 2 Elemente   1 Element ausgewählt                                                                                                    |                                                                                |                                                                                                    |                                                                                                    | Schließen                             |           |       |   |

Jetzt kann ich die virtuellen Maschinen importieren. Dazu baue ich die alte Festplatte in eine Dockingstation ein und schließe diese mit USB3 an den Server an. Die alte Systempartition mit den VM-Dateien ist weiterhin mit Bitlocker verschlüsselt. Ich benötige aber keinen Recoverykey, da ich die Verschlüsselung zuvor angehalten hatte:

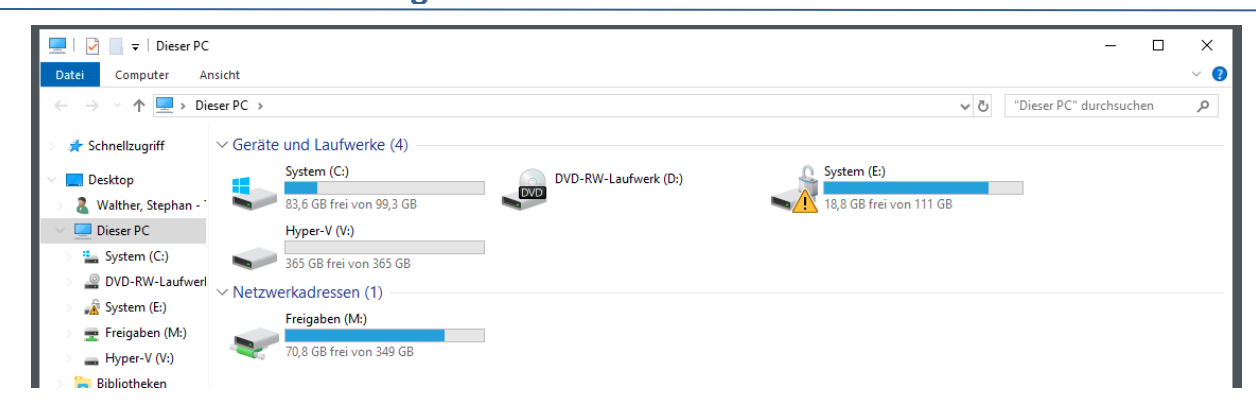

Die VMs sind jetzt nur Dateien und Ordner. Diese kopiere ich in einen neuen Ordner auf die neue SSD:

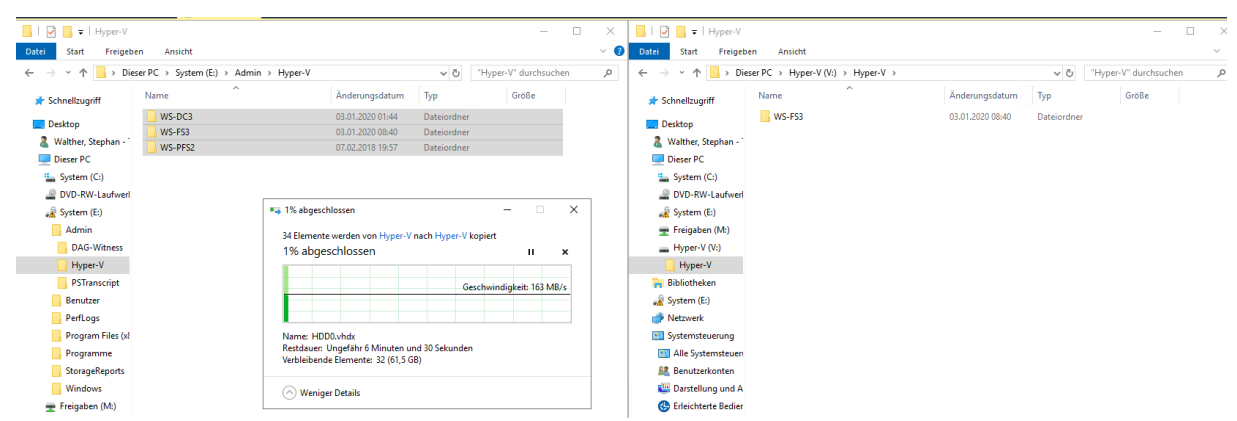

Danach importiere ich die 3 VMs mit dem Hyper-V-Manager:

| Hyper-V-Man  | ager              |                    |                                               |                                               |              | - C                    |         |
|--------------|-------------------|--------------------|-----------------------------------------------|-----------------------------------------------|--------------|------------------------|---------|
| Datei Aktion | Ansicht ?         |                    |                                               |                                               |              |                        |         |
| 🗢 🔿 🙍 🔜      | ?                 |                    |                                               |                                               |              |                        |         |
| Hyper-V-Man  | ager              | Virtuelle Computer |                                               |                                               | Aktionen     |                        |         |
| WS-HV3       | Neu               | virtuelle computer | Phase CPII-Auslast Zunewiesener Spei          | Betriebszeit Status                           | WS-HV3       |                        | <b></b> |
|              | Virtuellen Compu  | uter importieren   | Phase Crowasiast Zugewiesener spein           | Status                                        | Neu          |                        | •       |
|              | Humor V Einstellu | ingen              | Auf dem Server wurden keine virtuellen Comput | ter gefunden.                                 | 🔓 Virtueller | n Computer importieren |         |
|              | Manager für virtu | uelle Switches     |                                               |                                               | Hyper-V      | -Einstellungen         |         |
|              | Manager für virtu | elle SANs          |                                               |                                               | 🕌 Manager    | für virtuelle Switches |         |
|              | Datenträger bear  | beiten             |                                               |                                               | 🔒 Manager    | für virtuelle SANs     |         |
|              | Datenträger über  | prüfen             |                                               |                                               | n Datenträ   | ger bearbeiten         |         |
|              | Dienst beenden    |                    |                                               |                                               | Datentră     | ger überprüfen         |         |
|              |                   |                    |                                               |                                               |              |                        |         |
| Datei Aktion | Ansicht ?         |                    |                                               |                                               |              | _                      |         |
| Hyper-V-Mar  | nager             | Virtuelle Computer |                                               |                                               | Aktionen     |                        |         |
| WS-HV3       |                   | Name               |                                               |                                               |              |                        | -       |
|              |                   | INdifie            | Virtuellen Computer Importieren               |                                               | ^            |                        | •       |
|              |                   |                    |                                               |                                               |              | Computer importieren   |         |
|              |                   |                    | Ordner suchen                                 |                                               |              | Einstellungen          |         |
|              |                   |                    |                                               |                                               |              | für virtuelle Switches |         |
|              |                   |                    | Vorbemerkungen Geben Sie den Ordner mit       | dem zu importierenden virtuellen Computer an. |              | für virtuelle SANs     |         |
|              |                   | <                  | Ordner: V:\Hyper-V\WS-t                       | DC3\                                          | Durchsuchen  | ger bearbeiten         |         |
|              |                   | Prüfpunkte         | auswählen                                     |                                               |              | ger überprüfen         |         |
|              |                   |                    | Importtyp auswählen                           |                                               |              | tenden                 |         |
|              |                   |                    | Zusammenfassung                               |                                               |              | tternen                |         |
|              |                   |                    |                                               |                                               |              | eren                   |         |
|              |                   | III I              |                                               |                                               |              |                        | ,       |

Die ID der VM behalte ich bei:

WS IT-Solutions

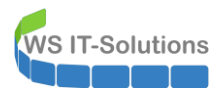

| Hyper-V-Manager        |                    |                                                                                                    |                                                                                                    |          | - 0                    | $\times$ |
|------------------------|--------------------|----------------------------------------------------------------------------------------------------|----------------------------------------------------------------------------------------------------|----------|------------------------|----------|
| Datei Aktion Ansicht ? |                    |                                                                                                    |                                                                                                    |          |                        |          |
| 🗢 🏟 🖄 📰 🖬              |                    |                                                                                                    |                                                                                                    |          |                        |          |
| Hyper-V-Manager        | Virtuelle Computer |                                                                                                    |                                                                                                    | Aktionen |                        |          |
|                        | Name               | Virtuellen Computer impo                                                                                                    | tieren                                                                                               | ×        |                        | •        |
|                        |                    | The second second secon |                                                                                                    |          | Computer importieren   |          |
|                        |                    | тирогстур а                                                                                                    | uswanien                                                                                             |          | Einstellungen          |          |
|                        |                    |                                                                                                    |                                                                                                    |          | für virtuelle Switches |          |
|                        |                    | Vorbemerkungen                                                                                                    | Wählen Sie den auszuführenden Importtyp aus:                                                         |          | für virtuelle SANs     |          |
|                        | 1                  | Ordner suchen                                                                                                    | <ul> <li>Virtuellen Computer direkt registrieren (die vorhandene eindeutige ID verwenden)</li> </ul> |          | ger bearbeiten         |          |
|                        | Bettfoundate       | Virtuellen Computer<br>auswählen                                                                                                    | O Virtuellen Computer wiederherstellen (die vorhandene eindeutige ID verwenden)                      |          | ger überprüfen         |          |
|                        | Prutpunkte         | Importtyp auswählen                                                                                                    | O Virtuellen Computer kopieren (neue eindeutige ID erstellen)                                        |          | enden                  |          |
|                        |                    | Zusammenfassung                                                                                                    |                                                                                                    |          | tfernen                |          |
|                        |                    |                                                                                                    |                                                                                                    |          | eren                   |          |

Nach wenigen Klicks sind die drei VMs registriert. Da lohnt sich ein PowerShell-Script nicht wirklich. Die VMs lasse ich noch ausgeschaltet, denn sie würden sich im falschen Netzwerksegment befinden. Vorher muss ich den Server doch wieder an seinen Platz im Außenstandort bringen:

| Hyper-V-Manager        |                    |       |              |                   |              |        |   |          |                           | - 0 | ı × |
|------------------------|--------------------|-------|--------------|-------------------|--------------|--------|---|----------|---------------------------|-----|-----|
| Datei Aktion Ansicht ? |                    |       |              |                   |              |        |   |          |                           |     |     |
| 🗢 🤿 🙇 🖬 👔 🖬            |                    |       |              |                   |              |        |   |          |                           |     |     |
| Hyper-V-Manager        | Virtuelle Computer |       |              |                   |              |        |   | Aktionen |                           |     |     |
| WS-HV3                 | Name               | Phase | CRU-Auclast  | Zuggwierener Spei | Retriebczeit | Chatur |   | WS-HV3   |                           |     | •   |
|                        | WS-DC2             | Aug   | CPO-Ausiast  | Zugewiesener Spei | Berriebszeit | Status |   | Neu      |                           |     | +   |
|                        | WS-FS3             | Aus   |              |                   |              |        |   | 🔥 Virtue | ellen Computer importie   | ren |     |
|                        | WS-PFS2            | Aus   |              |                   |              |        |   | 🛃 Нуре   | r-V-Einstellungen         |     |     |
|                        |                    |       |              |                   |              |        |   | 🕌 Mana   | ger für virtuelle Switche | s   |     |
|                        |                    |       |              |                   |              |        |   | 🔒 Mana   | ger für virtuelle SANs    |     |     |
|                        |                    |       |              |                   |              |        |   | 🏑 Dater  | träger bearbeiten         |     |     |
|                        |                    |       |              |                   |              |        | > | 🔄 Dater  | träger überprüfen         |     |     |
|                        | Prutpunkte         |       |              |                   |              |        | ۲ | Diens    | t beenden                 |     |     |
|                        |                    |       | Kata utati a | I                 |              |        |   |          |                           |     |     |

#### Absicherung mit Bitlocker

Aber die Absicherung kann ich im Hauptstandort vornehmen. Der TPM ist noch vom Windows Server 2016 in Verwendung. Daher lösche ich seinen Inhalt. Die Aktion wird bei einem Neustart durchgeführt:

| 🐒 "Trusted Platform Module"-M | lanagement (TPM) auf dem lokalen Computer                                                                                                    |    |                             | - 🗆        |   | $\times$ |
|-------------------------------|----------------------------------------------------------------------------------------------------|----|-----------------------------|------------|---|----------|
| 1 Datei Aktion Ansicht Fe     | enster ?                                                                                                    |    |                             |            | - | 8 ×      |
| ♦ ♦                           |                                                                                                    |    |                             |            |   |          |
| 搧 TPM-Verwaltung auf dem loka | len ( TPM-Verwaltung auf dem lokalen Computer                                                                                                    | Ak | tionen                      |            | _ |          |
| 🎾 Befehlsverwaltung           |                                                                                                    | ТР | M-Verwaltung auf dem lokale | n Computer |   |          |
|                               | TPM-Verwaltung auf dem lokalen Computer<br>Konfiguriert das TPM und dessen Unterstützung durch die Windows-Plattform.                                                                 |    | TPM vorbereiten             |            |   |          |
|                               |                                                                                                    | 🖸  | TPM löschen                 |            |   |          |
|                               | Obersicht                                                                                                    |    | Ansicht                     |            |   | •        |
|                               |                                                                                                    | ×  | Neues Fenster hier öffnen   |            |   |          |
|                               | TPM-Sicherheitshardware verwalten                                                                                                    | Q  | Aktualisieren               |            |   |          |
|                               |                                                                                                    | ?  | Hilfe                       |            |   |          |
| 1                             | TPM löschen                                                                                                    |    |                             |            |   |          |
|                               |                                                                                                    |    |                             |            |   |          |
|                               | Sie müssen den Computer neu starten, um die Einstellungen der TPM-Sicherheitshardware zu<br>konfigurieren, damit das TPM gelöscht werden kann. Gehen Sie hierzu wie folgt vor:        |    |                             |            |   |          |
|                               | Klicken Sie unten auf die Schaltfläche "Neu starten".                                                                                                    |    |                             |            |   |          |
|                               | Bleiben Sie beim Computer, sodass Sie die Anweisungen befolgen können, die beim<br>Startvorgang angezeigt werden.                                                                     |    |                             |            |   |          |
|                               | Melden Sie sich bei Windows an, um den Assistenten automatisch fortzusetzen.                                                                                                    |    |                             |            |   |          |
|                               | WARNUNG: Durch das Löschen des TPMs gehen alle TPM-Schlüssel verloren. Sie sollten<br>diesen Vorgang nur ausführen, wenn Sie von Ihrem Systemadministrator dazu aufgeforde<br>werden. | rt |                             |            |   |          |
| 1                             |                                                                                                    |    |                             |            |   |          |
| 1                             |                                                                                                    |    |                             |            |   |          |
|                               | Neu starten Abbreche                                                                                                    | n  |                             |            |   |          |

Nun kann ich die Verschlüsselung der Volumes auf der neuen SSD vornehmen:

**VS IT-Solutions** 

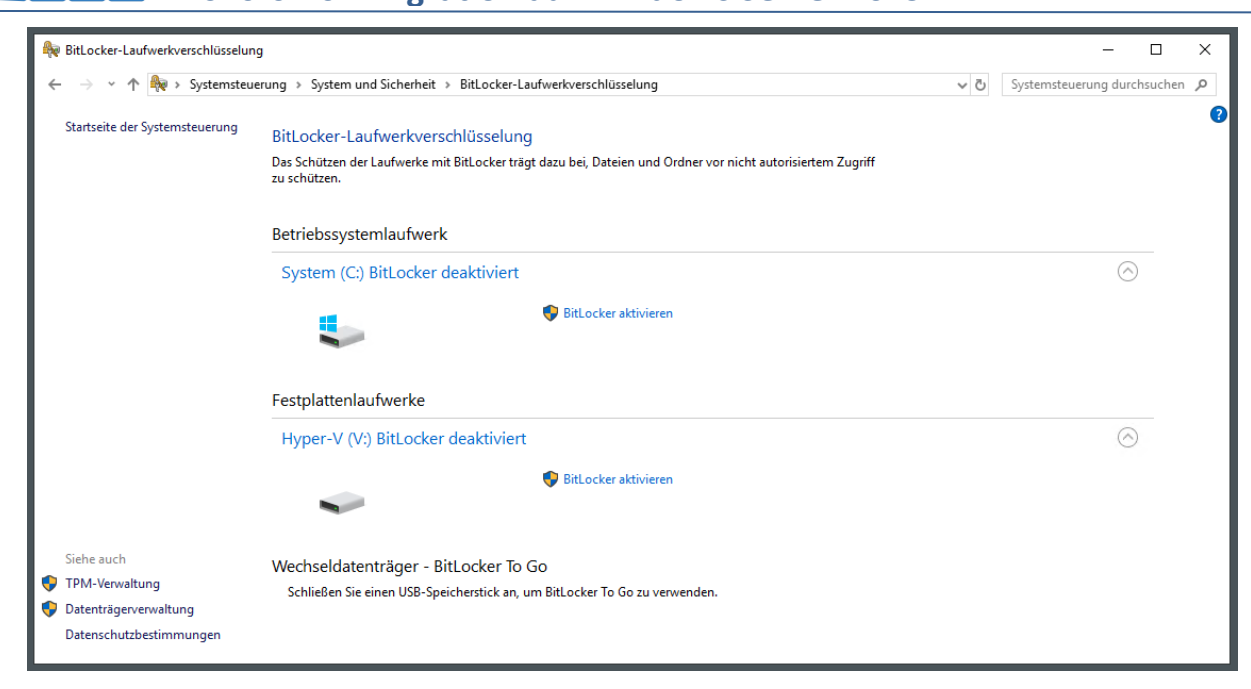

Damit ich den Server aus der Ferne neustarten kann bzw. damit er nach Updates neustartet, wähle ich die Option mit der automatischen Entsperrung. Das klingt vielleicht im ersten Moment unsicher, ist es aber nicht. Der TPM prüft beim Start mit der UEFI, ob sich relevante Bauteile der Serverhardwar verändert haben. Ebenso werden Firmwareveränderungen erkannt. Sollte es eine Manipulation geben, dann wird der TPM den Entschlüsselungsschlüssel nicht freigeben und die SSD bleibt verschlüsselt. Ist alles integer, dann wird die Platte freigegeben. Ab diesem Moment übernimmt das Betriebssystem die Absicherung. Nur bei Fehlern im TPM, der UEFI-Firmware oder der Verschlüsselung selber könnte zu einem unberechtigten Zugriff führen. Natürlich kann auch das laufende Betriebssystem über Lücken verfügen, welche den Zugriff gestatten. Aber diese würde ich nicht mit einem Start-PIN verhindern. Also wähle ich die Automatik:

| 1 |                                                                                                    |   |
|---|----------------------------------------------------------------------------------------------------|---|
|   | Ditacles Lufwalaeseklöselung (C)                                                                                                    |   |
|   | Reference contraction of the contraction of the con |   |
|   | Festlegen, wie das Laufwerk beim Start entsperrt werden soll                                                                                                    |   |
|   | Um den Schutz Ihrer Daten zu erhöhen, können Sie festlegen, dass Sie von BitLocker bei jedem Start des<br>PCs zur Eingabe einer PIN oder zum Anschließen eines USB-Speichersticks aufgefordert werden.                                                                                                    |   |
|   | $\rightarrow$ PIN eingeben (empfohlen)                                                                                                    |   |
|   | $\rightarrow$ USB-Speicherstick anschließen                                                                                                    |   |
|   | ightarrow Das Laufwerk soll von BitLocker automatisch entsperrt werden.                                                                                                    |   |
|   |                                                                                                    |   |
|   |                                                                                                    |   |
|   |                                                                                                    |   |
|   |                                                                                                    |   |
|   | Abbrecher                                                                                                    | 1 |

Für die Wiederherstellungsschlüssel habe ich einen geschützten Ordner in meinem AdminShare. Zusätzlich wird der Schlüssel auch im Active Directory abgelegt. Hier sichere ich mich doppelt ab:

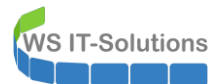

|                                                                                                    |                                                           | ×                                               |                       |                    |                 |      |
|----------------------------------------------------------------------------------------------------|-----------------------------------------------------------|-------------------------------------------------|-----------------------|--------------------|-----------------|------|
| ← 🏘 BitLocker-Laufwerkverschlüsselung (C:)                                                                                                    |                                                           |                                                 |                       |                    |                 |      |
| Wie soll der Wiederherstellungsschlüssel gesichert wer                                                                                                    | den?                                                      |                                                 |                       |                    |                 |      |
| Ein Wiederherstellungsschlüssel kann für den Zugriff auf Dateien und O<br>Ihren PC nicht entsperren können. Es wird empfohlen, mehrere Wiederh<br>PC aufzubewahren. | RitLocker-Wiederherstell                                  | ungsschlüssel speichern unter                   |                       |                    |                 | ×    |
|                                                                                                    | $\leftarrow \rightarrow \checkmark \uparrow $ s $\sim$ Fr | eigaben (M:) > AdminArea > Sicherheit > Bitlo   | cker                  | ✓ Ö "Bitlock       | er" durchsuchen | Q    |
| $\rightarrow$ Auf USB-Speicherstick speichern                                                                                                    | Organisieren 👻 Neue                                       | r Ordner                                        |                       |                    |                 | ?    |
|                                                                                                    | 🏪 System (C:) \land                                       | Name                                            | Änderungsdatum        | Тур                | Größe           | ^    |
| → In Datei <u>s</u> peichern                                                                                                    | DVD-RW-Laufv                                              | 2012-11-03 BitLocker-Wiederherstellungs         | 03.11.2012 21:28      | Textdokument       | 2 KB            |      |
|                                                                                                    | 🛖 Freigaben (M:)                                          | 2013-07-04 BitLocker-Wiederherstellungs         | 04.07.2013 18:51      | Textdokument       | 2 KB            |      |
| → Wiederherstellungsschlussel druc <u>k</u> en                                                                                                    | 📕 AdminArea                                               | 2013-09-08 BitLocker-Wiederherstellungs         | 08.09.2013 17:31      | Textdokument       | 2 KB            |      |
|                                                                                                    | Geräte                                                    | 2013-12-27 BitLocker-Wiederherstellungs         | 27.12.2013 19:03      | Textdokument       | 2 KB            |      |
|                                                                                                    | Lizenzen                                                  | 2013-12-27 BitLocker-Wiederherstellungs         | 27.12.2013 18:59      | Textdokument       | 2 KB            |      |
|                                                                                                    | Netzwerk                                                  | 2016-04-13 WS-CL6 NVMe.TXT                      | 13.04.2016 20:49      | Textdokument       | 2 KB            |      |
|                                                                                                    | Senvices                                                  | 2016-04-13 WS-CL6 Samsung EVO 840 L             | 13.04.2016 08:24      | Textdokument       | 2 KB            |      |
| Wie finde ich später meinen Wiederherstellungsschlüssel?                                                                                                    | Cichachait                                                | 2017-11-16 WS-CL6 LWE D78651B6-9046             | 16.11.2017 19:01      | Textdokument       | 2 KB            |      |
|                                                                                                    | Sichemeit                                                 | 2017-11-17 WS-CL6 LWC C023662C-158A             | 17.11.2017 07:59      | Textdokument       | 2 KB            |      |
|                                                                                                    | BenutzerZ                                                 | 2017-11-18 WS-CL1 LWC 3F3F3063-6864             | 18.11.2017 22:19      | Textdokument       | 2 KB            |      |
|                                                                                                    | Bitlocker Y                                               | 2017-11-25 WS-CL1 LWC 3E0DD998-C15E             | 25.11.2017 10:17      | Textdokument       | 2 KB            | ~    |
|                                                                                                    | Dateiname: 2020-                                          | -01-06 WS-HV3 LWC BitLocker-Wiederherstellungss | chlüssel F1705083-C40 | F-4F83-A370-F7C6B7 | C08380.TXT      | ~    |
|                                                                                                    | Dateityp: Textd                                           | ateien (*.txt)                                  |                       |                    |                 | ~    |
|                                                                                                    | <ul> <li>Ordner ausblenden</li> </ul>                     |                                                 |                       | Speid              | hern Abbre      | chen |

Die modernere Variante passt auf mein Szenario:

| Г  | ×                                                                                                    |
|----|----------------------------------------------------------------------------------------------------|
| ~  | RitLocker-Laufwerkverschlüsselung (C:)                                                                                                    |
| L. | Zu verwendenden Verschlüsselungsmodus auswählen                                                                                                    |
| L  | Mit Windows 10 (Version 1511) wird ein neuer Datenträger-Verschlüsselungsmodus (XTS-AES) eingeführt.<br>Dieser Modus unterstützt zusätzliche Integrität, ist mit älteren Windows-Versionen aber nicht kompatibel. |
| L  | Bei einem Wechseldatenträger, den Sie mit einer älteren Windows-Version verwenden möchten, sollten Sie<br>den kompatiblen Modus wählen.                                                                           |
|    | Bei einem Festplattenlaufwerk oder einem Laufwerk, das nur mit Geräten eingesetzt wird, auf denen<br>Windows 10 (Version 1511) oder höher ausgeführt wird, sollten Sie den neuen Verschlüsselungsmodus<br>wählen. |
|    | Neuer Verschlüsselungsmodus (am besten für Festplattenlaufwerke auf diesem Gerät geeignet)                                                                                                    |
| L  | 🔿 Kompatibler Modus (am besten für Laufwerke geeignet, die von diesem Gerät entfernt werden können)                                                                                                    |
| L  |                                                                                                    |
| L  |                                                                                                    |
|    |                                                                                                    |
|    | Weiter Abbrechen                                                                                                    |
|    |                                                                                                    |

Die Systemprüfung lasse ich mit durchlaufen:

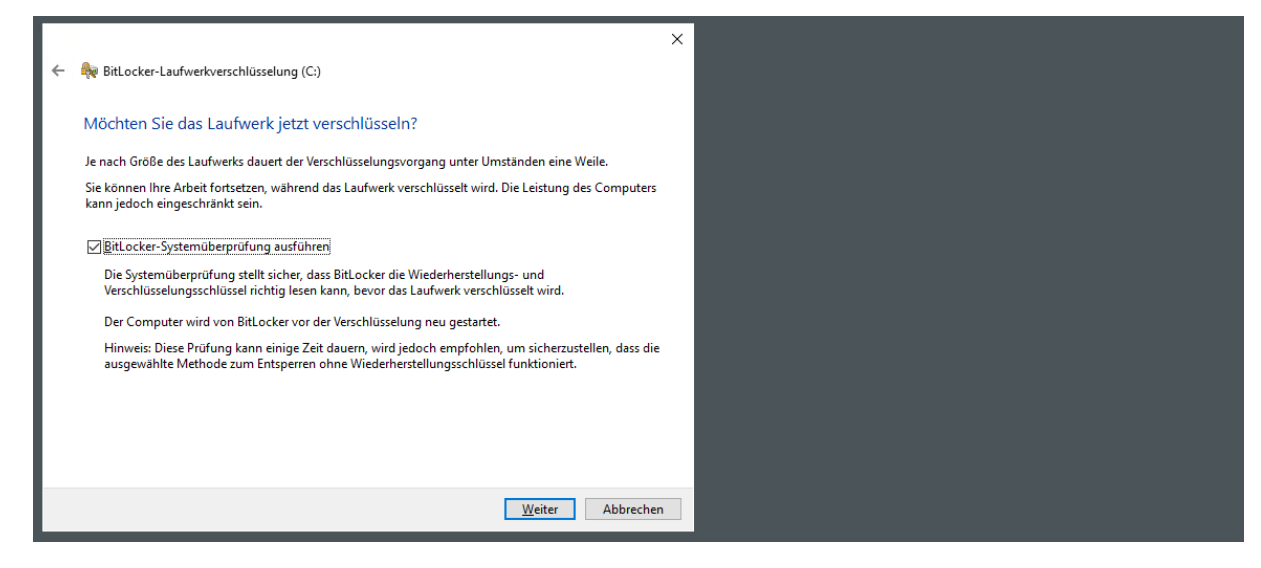

Nach Abschluss des Assistenten startet die Verschlüsselung.

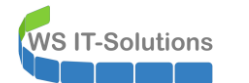

Weiter geht es mit dem Volume mit den virtuellen Maschinen. Auch hier starte ich die Verschlüsselung:

|                                | erung & System und Sicherheit & Bitlocker-I                  | aufwerbverschlüsselung                                                                                                    |                                    | Systemstellerung durc | bsuchen | 0 |
|--------------------------------|--------------------------------------------------------------|----------------------------------------------------------------------------------------------------|------------------------------------|-----------------------|---------|---|
|                                | erung / System und Schemeit / Dicocker-L                     | adiwerkverschlusseding                                                                                                    | ŶŬ                                 | systemstedering dure  | nsuchen | ~ |
| Startseite der Systemsteuerung | BitLocker-Laufwerkverschlüsselun                             | g                                                                                                    |                                    |                       |         |   |
|                                | Das Schützen der Laufwerke mit BitLocker trä<br>zu schützen. | igt dazu bei, Dateien und Ordner vor nic                                                                                             | ht autorisiertem Zugriff           |                       |         |   |
|                                | Betriebssystemlaufwerk                                       |                                                                                                    |                                    |                       |         |   |
|                                | System (C:) BitLocker verschlüsse                            | elt                                                                                                    |                                    | $\bigcirc$            |         |   |
|                                |                                                              | <ul> <li>Ändern, wie das Laufwerk beim<br/>wird</li> <li>Wiederherstellungsschlüssel sich</li> <li>BitLocker deaktivieren</li> </ul> | Start entsperrt<br>Iern            |                       |         |   |
|                                |                                                              |                                                                                                    | RitLocker-Laufwerksverschlüsselung | ×                     |         |   |
|                                | Festplattenlaufwerke                                         |                                                                                                    | Verschlüsselung…                   |                       |         |   |
|                                | Hyper-V (V:) BitLocker deaktivier                            | t                                                                                                    | Laufwerk "C:": 10.5 % abgeschlos   | isen                  |         |   |
|                                |                                                              | BitLocker aktivieren                                                                                                    |                                    |                       |         |   |
|                                |                                                              |                                                                                                    |                                    | Schließen             |         |   |
|                                | Wechseldatenträger - BitLocker To                            | Go                                                                                                    | BitLocker verwalten                |                       |         |   |
|                                | Schließen Sie einen USB-Speicherstick an,                    | um BitLocker To Go zu verwenden.                                                                                                    |                                    |                       |         |   |

Dieses Volume ist nicht das Startvolume. Es soll aber mit diesem automatisch entsperrt werden:

| ÷ | RitLocker-Laufwerkverschlüsselung (V:)                                                                         |
|---|----------------------------------------------------------------------------------------------------|
|   | Methode zum Entsperren des Laufwerks auswählen                                                                 |
|   | Kennwort zum Entsperren des Laufwerks verwenden                                                                |
|   | Kennwörter sollten Groß- und Kleinbuchstaben, Zahlen, Leerzeichen und Symbole enthalten.                       |
|   | Kennwort eingeben                                                                                              |
|   | Kennwort erneut eingeben                                                                                       |
|   | Smartcard zum Entsperren des Laufwerks verwenden                                                               |
|   | Sie müssen Ihre Smartcard einstecken. Die Smartcard-PIN ist erforderlich, wenn Sie das Laufwerk<br>entsperren. |
|   | Laufwerk auf diesem Computer automatisch entsperren                                                            |
|   |                                                                                                    |
|   |                                                                                                    |
|   |                                                                                                    |
|   |                                                                                                    |
|   | Weiter Abbrechen                                                                                               |
|   |                                                                                                    |

Auch dieser Wiederherstellungsschlüssel landet im AdminShare:

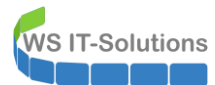

| ÷ | 🏘 BitLocker-Laufwerkverschlüsselung (V:)                                                              |                                               | ×                                              |                     |             |               |            |        |
|---|----------------------------------------------------------------------------------------------------|-----------------------------------------------|------------------------------------------------|---------------------|-------------|---------------|------------|--------|
|   | Wie soll der Wiederherstellungsschlüss                                                                | el gesichert werden?                          |                                                |                     |             |               |            |        |
|   | Wenn Sie das Kennwort vergessen oder die Smartca<br>Wiederherstellungsschlüssels auf das Laufwerk zug | ard verlieren, können Sie mithilfe<br>reifen. | e eines                                        |                     |             |               |            |        |
|   | → Auf USB-Speicherstick speichern                                                                     | 🍕 BitLocker-Wiederherstellu                   | ngsschlüssel speichern unter                   |                     |             |               |            | ×      |
|   |                                                                                                    | ← → × ↑ 📙 « Frei                              | gaben (M:) > AdminArea > Sicherheit > Bitlo    | cker                | √ Ö         | "Bitlocker" d | urchsuchen | Q      |
|   | -> In Datei <u>s</u> peichern                                                                         | Organisieren 👻 Neuer                          | Ordner                                         |                     |             |               |            | ?      |
|   | ightarrow Wiederherstellungsschlüssel druck                                                           | 🏰 System (C:) \land                           | Name                                           | Änderungsdatum      | Тур         | (             | Größe      | ^      |
|   |                                                                                                    | DVD-RW-Laufv                                  | 2012-11-03 BitLocker-Wiederherstellungs        | 03.11.2012 21:28    | Textdoku    | ment          | 2 KB       | - 11   |
|   |                                                                                                    | 🛖 Freigaben (M:)                              | 2013-07-04 BitLocker-Wiederherstellungs        | 04.07.2013 18:51    | Textdoku    | ment          | 2 KB       |        |
|   |                                                                                                    | 🔒 AdminArea                                   | 2013-09-08 BitLocker-Wiederherstellungs        | 08.09.2013 17:31    | Textdoku    | ment          | 2 KB       | - 11   |
|   |                                                                                                    | Geräte                                        | 2013-12-27 BitLocker-Wiederherstellungs        | 27.12.2013 19:03    | Textdoku    | ment          | 2 KB       |        |
|   |                                                                                                    | Lizenzen                                      | 2013-12-27 BitLocker-Wiederherstellungs        | 27.12.2013 18:59    | Textdoku    | ment          | 2 KB       | - 11   |
|   | Wie finde ich später meinen Wiederherstellungssch                                                     | Netzwerk                                      | 2016-04-13 WS-CL6 NVMe.TXT                     | 13.04.2016 20:49    | Textdoku    | ment          | 2 KB       | - 1    |
| - |                                                                                                    | - Freedowerk                                  | 📄 2016-04-13 WS-CL6 Samsung EVO 840 L          | 13.04.2016 08:24    | Textdoku    | ment          | 2 KB       |        |
|   |                                                                                                    | Services                                      | 2017-11-16 WS-CL6 LWE D78651B6-9046            | 16.11.2017 19:01    | Textdoku    | ment          | 2 KB       |        |
|   |                                                                                                    | Sicherheit                                    | 2017-11-17 WS-CL6 LWC C023662C-158A            | 17.11.2017 07:59    | Textdoku    | ment          | 2 KB       |        |
|   |                                                                                                    | BenutzerZ                                     | 2017-11-18 WS-CL1 LWC 3F3F3063-6864            | 18.11.2017 22:19    | Textdoku    | ment          | 2 KB       |        |
|   |                                                                                                    | Bitlocker Y                                   | 2017-11-25 WS-CL1 LWC 3E0DD998-C15E            | 25.11.2017 10:17    | Textdoku    | ment          | 2 KB       | × ×    |
|   |                                                                                                    | Dateiname: 2020-0                             | 2-06 WS-HV3 LWV BitLocker-Wiederherstellungsso | hlüssel F1EC0D0C-EC | 81-4454-8F6 | 0-40C4F9DE25  | F1.TXT     | $\sim$ |
|   |                                                                                                    | Dateityp: Textdat                             | teien (*.txt)                                  |                     |             |               |            | ~      |
|   |                                                                                                    | ∧ Ordner ausblenden                           |                                                |                     |             | Speicherr     | Abbre      | chen   |

Das Volume ist neu und kaum belegt. Daher wähle ich die schnelle Variante. Bei normalen Daten könnten ggf. einzelne Fragmente ausgelesen werden. Bei mir liegen aber VHDX Contailerfiles auf dem Volume. Deren Fragmente sind durch die logische, interne Struktur so gut wie ausgeschlossen lesbar:

|   | X                                                                                                    |
|---|----------------------------------------------------------------------------------------------------|
| ← | RitLocker-Laufwerkverschlüsselung (V:)                                                                                                    |
|   |                                                                                                    |
|   | Auswählen, wie viel Speicherplatz des Laufwerks verschlüsselt werden soll                                                                                                    |
|   | Bei der Einrichtung von BitLocker auf einem neuen Laufwerk oder PC muss nur der derzeit verwendete Teil<br>des Laufwerks verschlüsselt werden. Beim Hinzufügen neuer Daten werden diese von BitLocker<br>automatisch verschlüsselt.                                                                                                    |
|   | Falls Sie BitLocker auf einem bereits verwendeten PC oder Laufwerk aktivieren, sollten Sie das gesamte<br>Laufwerk verschlüsseln. Durch die Verschlüsselung des gesamten Laufwerks wird der Schutz aller Daten<br>sichergestellt. Dazu gehören auch gelöschte Daten, die möglicherweise immer noch abrufbare<br>Informationen enthalten. |
|   | Nur verwendeten Speicherplatz verschlüsseln (schneller, optimal für neue Computer und Laufwerke)                                                                                                    |
|   | <ul> <li>Gesamtes Laufwerk verschlüsseln (langsamer, aber optimal für PCs und Laufwerke, die bereits<br/>verwendet werden)</li> </ul>                                                                                                    |
|   |                                                                                                    |
|   |                                                                                                    |
|   | Weiter Abbrechen                                                                                                    |

Der Rest des Assistenten ist Standard:

|   | ;                                                                                                    |
|---|----------------------------------------------------------------------------------------------------|
| ÷ | 🏘 BitLocker-Laufwerkverschlüsselung (V:)                                                                                                    |
|   | 7                                                                                                    |
|   | Zu verwendenden verschlusselungsmodus auswahlen                                                                                                    |
|   | Mit Windows 10 (Version 1511) wird ein neuer Datenträger-Verschlüsselungsmodus (XTS-AES) eingeführt.<br>Dieser Modus unterstützt zusätzliche Integrität, ist mit älteren Windows-Versionen aber nicht kompatibel. |
|   | Bei einem Wechseldatenträger, den Sie mit einer älteren Windows-Version verwenden möchten, sollten Sie<br>den kompatiblen Modus wählen.                                                                           |
|   | Bei einem Festplattenlaufwerk oder einem Laufwerk, das nur mit Geräten eingesetzt wird, auf denen<br>Windows 10 (Version 1511) oder höher ausgeführt wird, sollten Sie den neuen Verschlüsselungsmodus<br>wählen. |
|   | Neuer Verschlüsselungsmodus (am besten für Festplattenlaufwerke auf diesem Gerät geeignet)                                                                                                    |
|   | ○ Kompatibler Modus (am besten für Laufwerke geeignet, die von diesem Gerät entfernt werden können)                                                                                                    |
|   |                                                                                                    |
|   |                                                                                                    |
|   |                                                                                                    |
|   |                                                                                                    |
|   | Weiter Abbrechen                                                                                                    |

Jetzt ist der Inhalt des Datenträgers offline geschützt:

**VS IT-Solutions** 

| RitLocker-Laufwerkverschlüsselun | g                                                            |                                                                                                    |     | _                     |        | × |
|----------------------------------|--------------------------------------------------------------|----------------------------------------------------------------------------------------------------|-----|-----------------------|--------|---|
| ← → × ↑ 🏘 > Systemsteu           | erung > System und Sicherheit > BitLocker-L                  | aufwerkverschlüsselung                                                                                                    | ~ Ō | Systemsteuerung durch | suchen | 9 |
| Startseite der Systemsteuerung   | BitLocker-Laufwerkverschlüsselun                             | g                                                                                                    |     |                       |        | ? |
|                                  | Das Schützen der Laufwerke mit BitLocker trä<br>zu schützen. | gt dazu bei, Dateien und Ordner vor nicht autorisiertem Zugriff                                                                                                    |     |                       |        |   |
|                                  | Betriebssystemlaufwerk                                       |                                                                                                    |     |                       |        |   |
|                                  | System (C:) BitLocker aktiviert                              |                                                                                                    |     | $\odot$               |        |   |
|                                  |                                                              | <ul> <li>Schutz anhalten</li> <li>Ändern, wie das Laufwerk beim Start entsperrt<br/>wird</li> <li>Wiederherstellungsschlüssel sichern</li> <li>BitLocker deaktivieren</li> </ul>                  |     |                       |        |   |
|                                  | Festplattenlaufwerke                                         |                                                                                                    |     |                       |        |   |
|                                  | Hyper-V (V:) BitLocker aktiviert                             |                                                                                                    |     | $\odot$               |        |   |
|                                  |                                                              | <ul> <li>Wiederherstellungsschlüssel sichern</li> <li>Kennwort hinzufügen</li> <li>Smartcard hinzufügen</li> <li>Automatische Entsperrung deaktivieren</li> <li>BitLocker deaktivieren</li> </ul> |     |                       |        |   |

#### Absicherung mit DUO-2FA

Aber auch den Online-Zugriff auf das laufende Betriebssystem möchte ich absichern. Dazu implementiere ich für die Anmeldung lokal und via RDP eine Zweifaktor-Authentifizierung. Als Anbieter wählte ich vor einiger Zeit DUO – für kleine Strukturen ist die Lösung kostenfrei.

Im DUO-Onlineportal existiert noch der alte Anmeldeschutz des Servers WS-RDS3. Jede Absicherung im DUO wird als Application bezeichnet:

| <b>DU</b> O                                         | Q. Search for users, groups, applications | , or devices         | sw st              | ephan.walther   ID: | Stephan Walther 🗸      |
|-----------------------------------------------------|-------------------------------------------|----------------------|--------------------|---------------------|------------------------|
| Dashboard<br>Policies                               | Dashboard > Applications                  |                      |                    |                     |                        |
| Applications<br>Protect an Application              | Applications                              |                      |                    |                     | Protect an Application |
| Users                                               |                                           |                      |                    | Export V Q Se       | earch                  |
| Groups<br>2FA Devices                               | Name 🔺                                    | Туре                 | Application Policy | Group Policies      |                        |
| Administrators                                      | RD-Gateway                                | Microsoft RD Gateway |                    |                     |                        |
| Reports                                             | RDP on WS-HV1                             | Microsoft RDP        |                    |                     |                        |
| Settings<br>Billing                                 | RDP on WS-HV2                             | Microsoft RDP        |                    |                     |                        |
| Support                                             | RDP on WS-RDS1                            | Microsoft RDP        |                    |                     |                        |
| <u>Upgrade your plan</u> for support.<br>Account ID | RDP on WS-RDS3                            | Microsoft RDP        |                    |                     |                        |
|                                                     | RDP WS-RDS1                               | Microsoft RDP        |                    |                     |                        |

Nach der Auswahl dieser Application kann ich sie löschen:

WS IT-Solutions

| DUO                    | <ul> <li>Search for users, groups, applications, or devices</li> </ul>            | stephan.walther   ID: Contraction Stephan Walther V |
|------------------------|-----------------------------------------------------------------------------------|-----------------------------------------------------|
| Dashboard              | Dashboard > Applications > RDP on WS-RDS3                                         |                                                     |
| Policies               | RDP on WS-RDS3                                                                    | Authentication Log   In Remove Application          |
| Applications           |                                                                                   |                                                     |
| Protect an Application | See the RDP documentation of to integrate Duo into your Microsoft RDP deployment. |                                                     |
| Users                  |                                                                                   |                                                     |
| Groups                 |                                                                                   |                                                     |
| 2FA Devices            | Details                                                                           | Reset Secret Key                                    |

Anschließend erstelle ich eine neue Application:

| <b>DU</b> <del>o</del> | <b>Q</b> Search for users, groups, a | applications, or devices | sw) step           | nan.walther   ID:  | her 🗸 |
|------------------------|--------------------------------------|--------------------------|--------------------|--------------------|-------|
| Dashboard              | Dashboard > Applications             |                          |                    |                    |       |
| Policies               | Applications                         |                          |                    | Detect on Applicat |       |
| Applications           | Applications                         |                          |                    |                    |       |
| Protect an Application |                                      |                          |                    |                    |       |
| Users                  |                                      |                          |                    | Export V Search    |       |
| Groups                 | Name 🔺                               | Туре                     | Application Policy | Group Policies     |       |
| 2FA Devices            |                                      |                          |                    |                    |       |
| Administrators         | RD-Gateway                           | Microsoft RD Gateway     |                    |                    |       |

Im nächsten Schritt wähle ich einen passenden Typ aus. Die RDP-Application kann Rmeotezugriffe und lokale Anmeldungen absichern:

| <b>Bilt</b>                   | Search for use   | ers, groups, applications, or devices |                                 | so stephan.waither   ID: | Stephan Walther 🗸 |
|-------------------------------|------------------|---------------------------------------|---------------------------------|--------------------------|-------------------|
| Dashboard                     | Dashboard > Appl | ications > Protect an Application     |                                 |                          |                   |
| Policies                      | Drotoot          | an Application                        |                                 |                          |                   |
| Applications                  | FIOLECI          | an Application                        |                                 |                          |                   |
| Protect an Application        | microsoft        |                                       |                                 |                          |                   |
| Users                         |                  |                                       |                                 |                          |                   |
| Groups                        |                  | Microsoft Azure Active Directory      | Protect this Application        | Read the documentation 🗳 |                   |
| 2FA Devices                   |                  |                                       |                                 |                          |                   |
| Administrators                |                  |                                       |                                 |                          |                   |
| Reports                       |                  | Microsoft OWA                         | Protect this Application        | Read the documentation 🗹 |                   |
| Settings                      |                  |                                       |                                 |                          |                   |
| Billing                       |                  |                                       | <b>B</b>                        |                          |                   |
|                               |                  | MICrosoft RD Gateway                  | Protect this Application        | Read the documentation L |                   |
| Support                       |                  |                                       |                                 |                          |                   |
| Account ID                    |                  | Microsoft RD Web                      | Protect this Application        | Read the documentation M |                   |
|                               |                  |                                       | i i otoot tino rippiloadori i j |                          |                   |
| Deployment ID<br>Feeting 더    |                  |                                       |                                 |                          |                   |
| Helpful Links                 |                  | Microsoft RDP                         | Protect this Application        | Read the documentation 🗗 |                   |
| Documentation<br>User Guide C | -                |                                       |                                 |                          |                   |

Details zur Einrichtung gibt es hinter diesem Link. Dort steht auch der Download der msi-Installationsdatei für den Zielserver zur Verfügung:

| ÐUÐ                                             | Q Search for users, groups, applications, or devices                             | 😻 stephan.waither   ID: 🖤 Stephan Waither 🗸 |
|-------------------------------------------------|----------------------------------------------------------------------------------|---------------------------------------------|
| Dashboard<br>Policies                           | Successfully added Microsoft RDP to protected applications. Add another.         |                                             |
| Applications<br>Protect an Application<br>Users | Dashboard > Applications > Microsoft RDP<br>Microsoft RDP                        | Authentication Log   🗐 Remove Application   |
| Groups<br>2FA Devices<br>Administrators         | See the RDP documentation C to integrate Duo into your Microsoft RDP deployment. |                                             |
| Reports                                         | Details                                                                          | Reset Secret Key                            |

Ich lade die aktuelle msi-Datei herunter:

WS IT-Solutions

+

| Product Use                                                 | Cases Pricing About Partners Resources Docs Support Contact Sales Free Trial                                                                                                    |
|-------------------------------------------------------------|----------------------------------------------------------------------------------------------------|
| Contents                                                    | Security key (U2F) support is limited to Offline Access only.                                                                                                    |
| Important Notes                                             |                                                                                                    |
| System Requirements                                         | First Steps                                                                                                    |
| Duo Factor support                                          | •                                                                                                    |
| First Steps                                                 | Before moving on to the deployment steps, it's a good idea to familiarize yourself with Duo administration                                                                                                    |
| Enroll a User                                               | concepts and features like options for applications, available methods for enrolling Duo users, and Duo policy                                                                                                    |
| Run the Installer                                           | settings and how to apply them. See all Duo Administrator documentation.                                                                                                    |
| Test Your Setup                                             | 1 Sign up for a Duo account.                                                                                                    |
| Offline Access                                              |                                                                                                    |
| Jpdating Duo Authentication for<br>Vindows Logon            | 2 Log in to the <u>Duo Admin Panel</u> and navigate to <b>Applications</b> .                                                                                                    |
| Advanced Deployment and<br>Configuration using Group Policy | 3 Click Protect an Application and locate Microsoft RDP in the applications list Click Protect this                                                                                                    |
| Froubleshooting                                             | Application to get your integration key, secret key, and API hostname. (See Getting Started for help.) Yo                                                                                                    |
| letwork Diagram                                             | will need this information to install the Duo application.                                                                                                    |
| Related                                                     | We recommend setting the New User Policy for your Microsoft RDP application to Deny Access, as no                                                                                                    |
| Instructions                                                | unenrolled user may complete Duo enrollment via this application.                                                                                                    |
| FAQ                                                         |                                                                                                    |
| Release Notes                                               | 5 Download the Duo Authentication for Windows Logon installer package. View checksums for Duo downloads<br>here.                                                                                                    |
| AD Group Policy                                             |                                                                                                    |
|                                                             | 6 If you'd like to enable <u>offline access</u> with Duo MFA you can do that now, or return to the Admin Panel later to configure offline access after first verifying logon success with two-factor authentication |

Das Setup starte ich auf dem neuen WS-HV3. Hier werden einige Fragen gestellt, für die ein wenig Hintergrundwissen sinnvoll ist. Der Anmeldeprozess wird durch die Installation verändert:

- Bei einer Anmeldung am System wird zuerst ganz regulär die Kombination aus Benutzername und Passwort geprüft. Ist diese falsch, dann gibt es die bekannte Fehlermeldung.
- Ist die Anmeldung aber korrekt, dann wird das Plugin von DUO gestartet. Es sendet an einen API-Hostname (FQDN eines Servers im Internet) eine Anmeldeanfrage für den aktuellen Benutzernamen.
- Die Cloudkomponente prüft, ob der Account bekannt ist und ob für ihn ein zweiter Faktor registriert ist.
- Dann wird eine Push-Notification an die Smartphone-App des Benutzers gesendet.
- Bestätigt der Benutzer die Anmeldung am Smartphone, dann sendet die App an die Cloudkomponente das OK zurück.
- Diese wiederum kommuniziert mit der noch offenen Verbindung zum DUO-Plugin auf dem Server und reicht das OK durch.
- Erst dann wird die Anmeldung fortgesetzt.

**IT-Solutions** 

Jede Unterbrechung, Fehlkonfiguration oder Verzögerung (es gibt Timeouts) wird dazu führen, dass die Anmeldung am Server fehlschlägt.

Jetzt ist der Dialog des Setup auf dem Server etwas sprechender, oder?

WS IT-Solutions

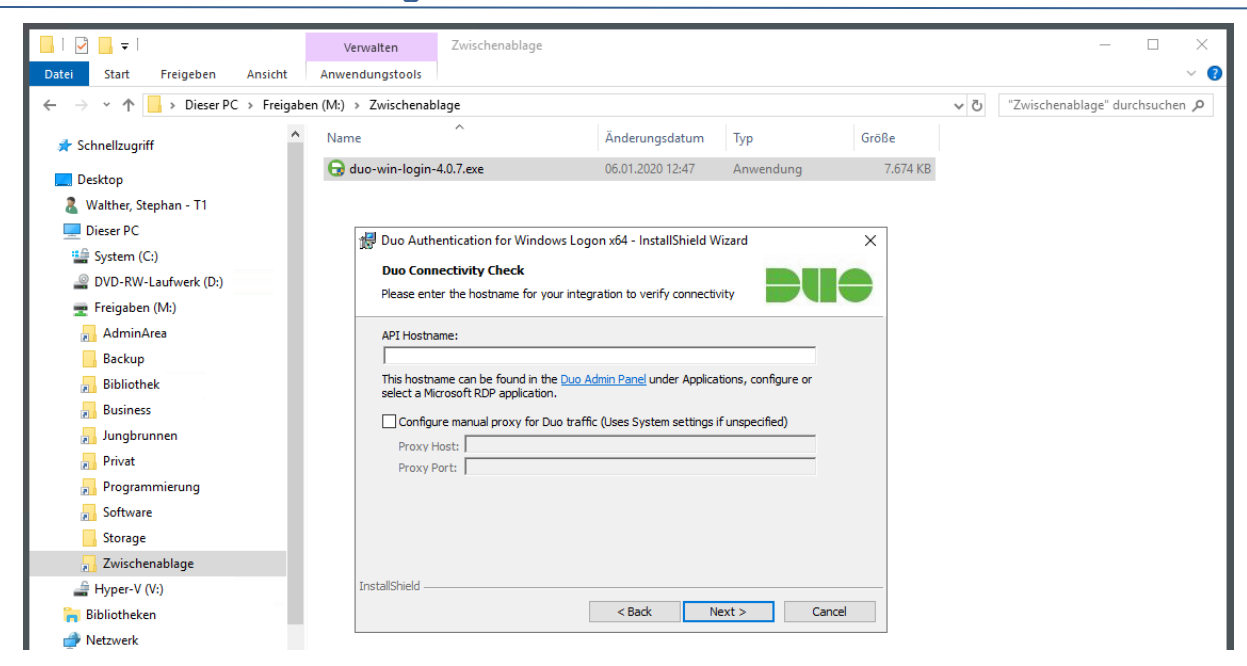

Für die Anmeldung ist eine ausgehende Internetverbindung erforderlich. In meinem Netzwerk ist in der zentralen Firewall erst einmal nichts erlaubt. Das gilt auch für die DUO-Authentication. Ich habe für diese eine eigene Regel mit einer Gruppe erstellt. Hier trage ich temporär die IPv4 des Servers ein. Die Adresse werde ich nach dem Umzug des Servers in seinen Standort wieder entfernen:

| · ►  | 0 /558.09<br>MiB | IPv4 TCP | ServerOut_TCP             | 980 * *                                   |                                  | Ports_HTTP *       | none     | HTTP ins Internet<br>erlaubt | ℄ℰℿ℧<br>ℿ |
|------|------------------|----------|---------------------------|-------------------------------------------|----------------------------------|--------------------|----------|------------------------------|-----------|
|      | 0 /0 B           | IPv4 UDP | ServerIn_WDS              | Alias details                             |                                  |                    |          | WDS Callback                 | ≟∥⊡⊘<br>∎ |
|      | 1 /107 KiB       | IPv4 TCP | ServerOut_<br>DuoSecurity | Value<br>192.168.110.16<br>192.168.100.10 | Description<br>WS-RDS1<br>WS-HV2 |                    |          | Zugriff DuoSecurity          | ≟∥⊡⊘<br>∎ |
|      | 0 /88 KiB        | IPv4 TCP | ServerOut_<br>MXServer    | 192.168.100.9<br>192.168.100.150          | WS-HV1<br>Entry added Mon,       | 06 Jan 2020 12:50: | 29 +0100 | MXUpdate HTTPS               | ±∥⊡0<br>∎ |
| <br> |                  |          |                           | · -                                       |                                  |                    |          |                              | 1 460     |

Der API-Hostname bleibt für die Application immer gleich. Eine Firewall-Ausnahme ist also sehr einfach konfigurierbar. Ich lese den Hostname aus dem DUO-AdminPortal aus. Hier gibt es auch den Integration Key, der meine Installation eindeutig dieser Application zuordnet. Und auch das Plugin muss sich am API-Hostname anmelden. Dazu wird der Secret-Key verwendet:

| DUƏ                                       | <b>Q</b> Search for users, groups, a | pplications, or devices                                   | s      | stephan.waither   ID: | Stephan Walther 🗸  |
|-------------------------------------------|--------------------------------------|-----------------------------------------------------------|--------|-----------------------|--------------------|
| Dashboard                                 |                                      |                                                           |        |                       |                    |
| Policies                                  | Successfully added Microso           | ft RDP to protected applications. Add another.            |        |                       |                    |
| Applications                              | Dashboard > Applications > M         | icrosoft RDP                                              |        |                       |                    |
| Users                                     | Microsoft RD                         | P                                                         |        | Authentication Log    | Remove Application |
| Groups                                    |                                      |                                                           |        |                       |                    |
| 2FA Devices                               | See the RDP documentation            | n 🗹 to integrate Duo into your Microsoft RDP deployn      | ient.  |                       |                    |
| Administrators                            |                                      |                                                           |        |                       |                    |
| Reports                                   | Details                              |                                                           |        |                       | Reset Secret Key   |
| Settings                                  | Integration key                      |                                                           | select |                       |                    |
| Billing                                   |                                      |                                                           |        |                       |                    |
|                                           | Secret key                           | Click to view.                                            | select |                       |                    |
| Support<br>Upgrade your plan for support. |                                      | Don't write down your secret key or share it with anyone. |        |                       |                    |
| Account ID                                | API hostname                         | duosecurity.com                                           | select |                       |                    |

Gleichzeitig mit dem Auslesen der 3 Werte aktiviere ich noch den Offline-Zugriff. Mit diesem kann ich das Plugin bei der Anmeldung mit einem Offline-Token bestätigen. Das ist bei Netzwerkproblemen sehr hilfreich:

| Offline access                 | Offline login and enrollment is enabled<br>These settings will take effect the next time the application connects to the internet.                                                             |
|--------------------------------|----------------------------------------------------------------------------------------------------|
| Limit access by groups         | Only allow offline login from users in certain groups      Select groups      If Permitted groups is enabled, users must also be members of a permitted group to be allowed to log in offline. |
| Prevent offline login<br>after | 10     offline logins     7     days offline     These counts reset each time the application connects to the internet                                                                         |
| Offline authentication methods | Duo Mobile Passcode     Security Key When offline, these settings override all other authentication method policies.                                                                           |

Die im Portal ausgelesenen Werte gebe ich in das Setup am Server ein:

| > 📌 Schnellzugriff                                                | ivame                                                                     | Anderungsdatum Typ                                  | GIODE    |
|-------------------------------------------------------------------|---------------------------------------------------------------------------|-----------------------------------------------------|----------|
| ✓ 🛄 Desktop                                                       | 🕞 duo-win-login-4.0.7.exe                                                 | 06.01.2020 12:47 Anwendung                          | 7.674 KB |
| > 🤱 Walther, Stephan - T1                                         |                                                                           |                                                     |          |
| 🗸 💻 Dieser PC                                                     | 🖟 Duo Authentication for Windows                                          | Logon x64 - InstallShield Wizard                    | ×        |
| > 🏰 System (C:)<br>> 🥥 DVD-RW-Laufwerk (D:)<br>> 🜩 Freigaben (M:) | Duo Security Account Details<br>Please enter the keys provided by D       |                                                     | •        |
| > 🛃 AdminArea                                                     | Integration Key:                                                          |                                                     | -        |
| > 🔊 Bibliothek<br>> 📄 Business                                    | Secret Key:                                                               |                                                     |          |
| > 🗾 Jungbrunnen<br>> 🗾 Privat                                     | These keys can be found in the <u>Duo</u><br>a Microsoft RDP application. | Admin Panel under Applications, configure or select |          |
| > 🌄 Programmierung<br>> 🌄 Software                                |                                                                           |                                                     |          |
| > Storage                                                         |                                                                           |                                                     |          |
| > 🛃 Zwischenablage                                                | Please refer to the Duo Windows Lo                                        | gon <u>documentation</u> for more information.      |          |
| > 🚔 Hyper-V (V:)                                                  | InstallShield                                                             | (Bed) Next > Coord                                  |          |
| > Ribliotheken                                                    |                                                                           | < DACK Next > Cance                                 | <u></u>  |

Ich erlaube keinen Bypass. Dabei würde nach Ablauf eines Timeouts das Plugin auch ohne Onlinebestätigung die Anmeldung des Benutzers fortsetzen. Mit einem lokalen Zugriff auf den Server könnte ich also den Netzwerkstecker bei der Anmeldung ziehen und der zweite Faktor wäre umgangen – natürlich wäre Benutzername und Passwort immer noch notwendig. Aber auch mit einem RDP-Connect wäre es denkbar, dass ich den API-Hostname mit einem Denial-of-Service kurzfristig lahmlege. Dafür müsste ich wissen, welchen FQDN dieser geheime Server hat. Aber er wird ja mittels DNS aufgelöst – im Klartext. Kontrolliere ich als Angreifer einige Netzwerkkomponenten, dann wäre das Denkbar. Nein, das ist keine Option. Abgesehen davon verwende ich den Offline-Zugriff über die Offline-Tokens.

Die zweite Option erlaubt es dem Plugin, auch lokale Anmeldungen abzusichern:

WS IT-Solutions

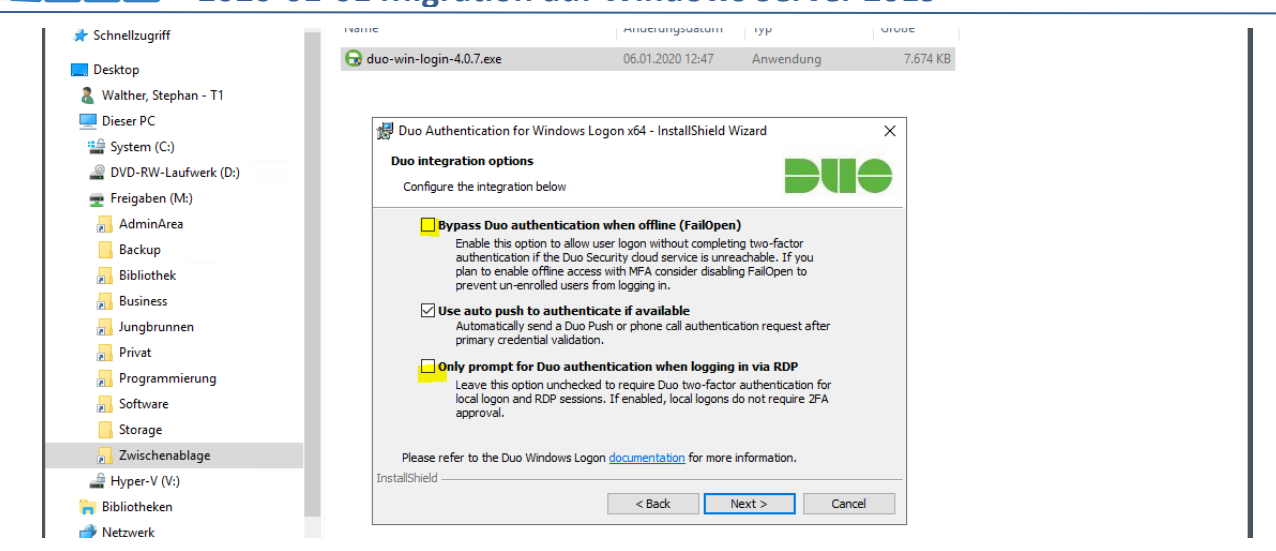

Den Smartcard-Support habe ich beim ersten Setup vergessen. Daher funktioniert später ein anderes, abgesichertes Anmeldeverfahren nicht. Ich lasse die Bilder aber mal im Protokoll drin. Auch aus Fehlern kann man lernen:

| 🖈 Schnellzugriff        | Name                                                   | Anderungsdatum                                                                                                    | Тур         | Größe    |  |  |
|-------------------------|--------------------------------------------------------|----------------------------------------------------------------------------------------------------|-------------|----------|--|--|
| Desktop                 | 🕞 duo-win-login-4.0.7.exe                              | 06.01.2020 12:47                                                                                                    | Anwendung   | 7.674 KB |  |  |
| a Walther, Stephan - T1 |                                                        |                                                                                                    |             |          |  |  |
| Dieser PC               | 😸 Duo Authentication for Windows I                     | .ogon x64 - InstallShield W                                                                                                   | izard       | ×        |  |  |
| System (C:)             | Due integration entions                                |                                                                                                    |             |          |  |  |
| DVD-RW-Laufwerk (D:)    | Configure the behavior for the Count                   | Card and day                                                                                                    |             |          |  |  |
| 🛖 Freigaben (M:)        | Configure the behavior for the smart                   | Card provider                                                                                                    |             |          |  |  |
| AdminArea               |                                                        |                                                                                                    |             |          |  |  |
| Backup                  | Enable Smart Card support                              | Enable Smart Card support                                                                                                    |             |          |  |  |
| 🛃 Bibliothek            |                                                        |                                                                                                    |             |          |  |  |
| Business                | Protect smart card login with Duo                      |                                                                                                    |             |          |  |  |
| 🛃 Jungbrunnen           | two-factor authentication.                             | Both smart card and username/password primary login is followed by Duo<br>two-factor authentication.                          |             |          |  |  |
| Privat                  | O Enable smart card login                              | C Enable smart card login without Duo                                                                                         |             |          |  |  |
| Programmierung          | Allow use of the Windows<br>password login with Duo ty | Allow use of the Windows smart card login provider as an alternative to<br>password login with Duo two-factor authentication. |             |          |  |  |
| Software                |                                                        |                                                                                                    |             |          |  |  |
| Storage                 |                                                        |                                                                                                    |             |          |  |  |
|                         | Please refer to the Duo Windows Log                    | on <u>documentation</u> for more i                                                                                            | nformation. |          |  |  |
| 🚔 Hyper-V (V:)          | InstallShield                                          |                                                                                                    |             |          |  |  |
| 🐂 Bibliotheken          |                                                        | < <u>B</u> ack N                                                                                                    | ext > Can   | :el      |  |  |
| A Netzwerk              | L                                                      |                                                                                                    |             |          |  |  |

Das war auch schon alles. Mein administrativer Account ist bereits bei DUO mit meinem Smartphone assoziiert. Daher kann ich direkt in den Test einsteigen. Ich melde mich als Admin erneut am Server an. Benutzername und Passwort sind korrekt, daher wird das Plugin gestartet:

| O Duo Security          | Device: P-Stephan (+XX XXXX     | × × × × × × × × × × × × × × × × × × × | Weever,      |
|-------------------------|---------------------------------|---------------------------------------|--------------|
|                         | Choose an authentication method |                                       |              |
| Powered by Duo Security | 고 Duo Push                      | Send Me a Push                        |              |
|                         | ලීා Call Me                     | Call Me                               | P- 342       |
|                         | Passcode                        | Enter a Passcode                      |              |
| Pushed a login request  | to your device                  | Cancel                                | -1816 - 1944 |

Ich bestätige am Smartphone die Anmeldeanfrage. Damit bin ich für die Anmeldung autorisiert. Mit dem Connect zum Cloudserver hat das Plugin aber den gewünschten Offline-Zugriff erkannt und startet die Einrichtung:

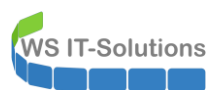

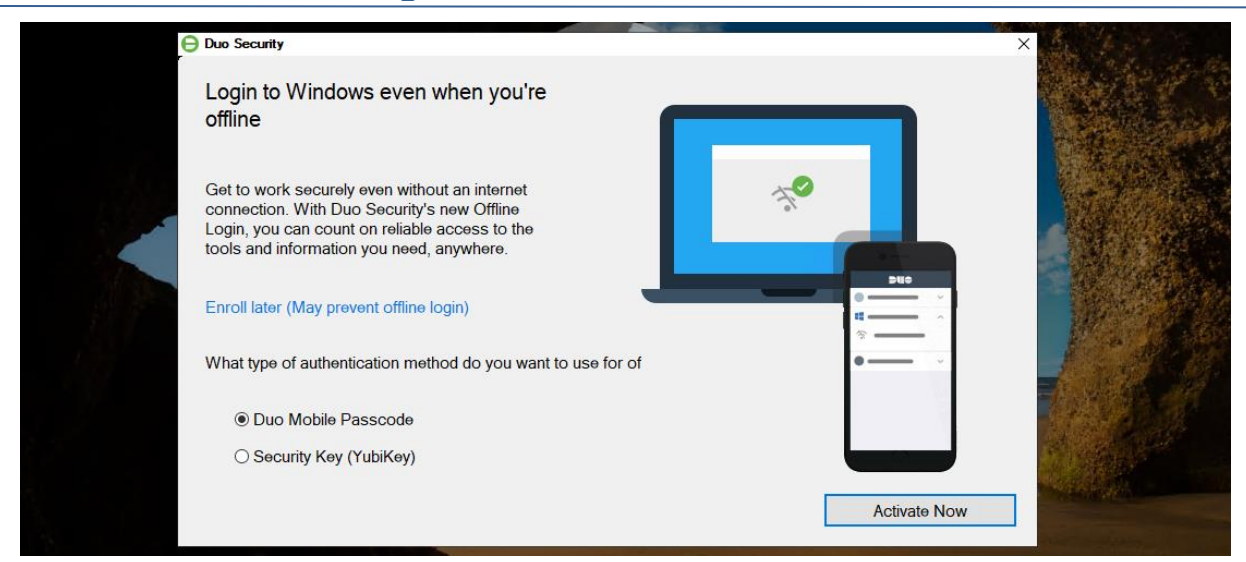

Ich nutze dafür die gleiche DUO-Mobileapp wie für die Online-Anfragen. Die Einrichtung ist denkbar einfach. Mit der App scanne ich den gezeigten QR-Code:

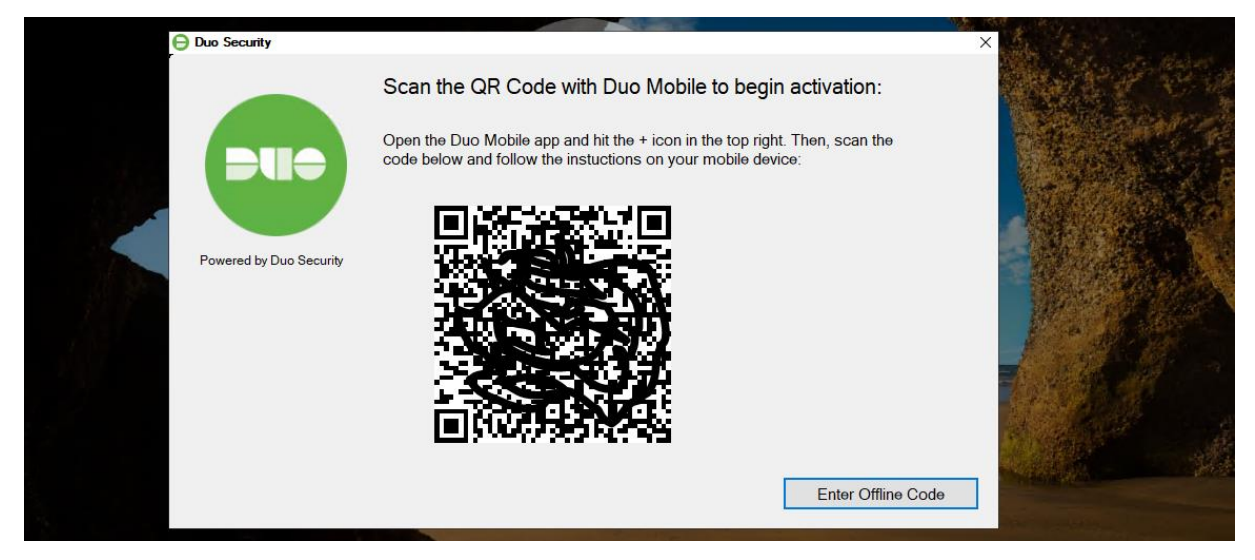

Anschließend zeigt mir die App den ersten Zahlencode. Diesen gebe ich zur Bestätigung ein:

| 😑 Duo Security |                                                          | ×                      |
|----------------|----------------------------------------------------------|------------------------|
| Powered by Duo | Two-Factor Authentication Enter your six-digit passcode: |                        |
|                | Back to QR Code                                          | Activate Offline Login |

Das war es auch schon. Diese Hürde ist hoch. Angriffe auf das System sollten nahezu unmöglich sein. Und das mit relativ viel Komfort!

## Absicherung mit Notfall-Account und vSmartcard

VS IT-Solutions

Die nächste Absicherung ist ein spezielles Notfall-Szenario in meiner Infrastruktur. Folgende Punkte erfordern diese Lösung:

- Meine Infrastruktur hat ausschließlich virtuelle Domain Controller. Diese laufen auf unterschiedlichen Hyper-V-Hosts.
- Meine administrativen Accounts haben keine Rechte auf den Hyper-V-Hosts. Die Rechte vergebe ich nur temporär mit einer Privileged Access Management Lösung. Dieses PAM benötigt Zugriff auf die Domain Controller (denn da werden die Gruppenmitgliedschaften verändert).
- Meine administrativen Accounts sind Mitglied der Gruppe "Protected Users". Daher werden erfolgreiche Anmeldungen nicht zwischengespeichert. Für jede Anmeldung ist der Kontakt zu einem Domain Controller erforderlich.
- Jeder Server hat bei mir genau einen lokalen, administrativen Account. Deren Passworte werden durch LAPS (Local Administrator Password Solution) regelmäßig verändert. Die aktuellen Passworte kann ich in den Domain Controllern auslesen.

Und mit diesen Konfigurationen wird das Problem erkennbar: Ich benötige für jede Anmeldung zwingend eine Verbindung zu einem Domain Controller! Das ist ja eigentlich auch wünschenswert. Es existieren aber eine Reihe von Problemszenarien:

- Nach einem Stromausfall, der meine USV-Kapazität übersteigt, könnten die Hyper-V-Hosts Probleme beim Hochfahren der virtuellen Domain Controller haben. Und ich kann mich nicht anmelden, um zu helfen.
- Fehler im Active Directory könnten zum gleichen Problem führen.

Beide Fälle habe ich bereits durchlebt. Bisher konnte ich immer über Umwege auf einen Domain Controller im anderen Standort zugreifen und so das Passwort des lokalen Admins auslesen. Aber da war auch immer viel Glück im Spiel. Daher habe ich einen speziellen AdminAccount erstellt: den admin-notfall. Dieser Account ist stark eingeschränkt:

- Er kann sich ausschließlich auf den Hyper-V-Hosts anmelden
- Auf den Hyper-V-Hosts hat er keine administrativen Systemrechte, kann aber den Service Hyper-V administrieren.
- Er benötigt für die Anmeldung eine Smartcard.
- Er ist aber kein Mitglied der Gruppe "Protected User". Daher kann jeder Hyper-V-Host seine Anmeldung zwischenspeichern.

Mit diesem Account kann ich mich auf einem Hyper-V-Host anmelden und den virtuellen Maschinen (also auch den Domain Controllern) Starthilfe geben. Ich verwende virtuelle Smartcards. Diese muss ich auf jedem Computer neu erstellen. Dazu muss ich mich mit dem Account einmal ohne Smartcard anmelden. Ich entferne also die Option:

| Active Directory-Benutzer und -Computer               |                         |                                                                      |
|-------------------------------------------------------|-------------------------|----------------------------------------------------------------------|
| Datei Aktion Ansicht ?                                |                         |                                                                      |
| ← ⇒   2 📰   🠇 📋 🗙 🗒 🖬 📓 🖬 📍                           | l 🐮 👕 🍸 🔟 🐍             |                                                                      |
| Active Directory-Benutzer und -Computer [WS-DC1.ws.it | Name                    | Typ Beschreibung                                                     |
| > 🧮 Gespeicherte Abfragen                             | 🚰 admin                 | Benutzer Admin ATA Probe                                             |
| ✓ III ws.its                                          | 🔏 admin-ata             | Benutzer Admin ATA                                                   |
| > Builtin                                             | 🛃 admin-audit           | Benutzer Nessus-Audit-Account                                        |
| > Computers                                           | 🛃 admin-backup          | Benutzer Backup Reader                                               |
| Domain Controllers     Economy Security Drive size la | Administrator           | Benutzer DefaultAdmin                                                |
|                                                       | admin-Notfall           | Benutzer NotfallAccount für externe Einwahl                          |
| LostAndFound                                          | 🛃 admin-setup           | Denutere Admin Agrount für Setup                                     |
| Managed Service Accounts                              | 🐣 Walther, Stephan - T1 | Eigenschaften von admin-Notfall ? X count für Stephan - Server       |
| > 📓 Microsoft Exchange Security Groups                | 🐣 Walther, Stephan - T2 | W 100 ut to 7 ut to 10 the total 10 us total to 10 the The The The   |
| > 🧮 Program Data                                      |                         | Objekt Sieherteit Umachung Sitzungen                                 |
| > 🧮 System                                            |                         | Bemotauliberwachung Bemotadeektoodianeta-Profil COM+ Attribut-Editor |
| > 🛗 Users                                             |                         | Allaemein Adresse Konto Profil Bufnummern Organisation               |
| ✓ 💼 WS                                                |                         |                                                                      |
| ✓ I AdminArea                                         |                         | Benutzeranmeldename:                                                 |
| Benutzer                                              |                         | admin-Notfall @ws.its ~                                              |
| > Gruppen                                             |                         | Benutzeranmeldename (Prä-Windows 2000):                              |
| Suctem                                                |                         | WS\ admin-Notfall                                                    |
| > Benutzer                                            |                         |                                                                      |
| > Clients                                             |                         | Anmeldezeiten Anmelden an                                            |
| > 📓 Exchange-Objekte                                  |                         |                                                                      |
| > 🗊 Gruppen                                           |                         | Kontosperrung aufheben                                               |
| > 🖬 Server                                            |                         |                                                                      |
| > Microsoft Exchange System Objects                   |                         | Kontooptionen:                                                       |
| > MTDS Quotas                                         |                         | Kennwort mit umkehrbarer Verschlüsselung speichem                    |
| > C TPM Devices                                       |                         | Konto ist deaktiviert                                                |
|                                                       |                         | Benutzer muss sich mit einer Smartcard anmelden                      |
|                                                       |                         | Konto ist vertraulich und kann nicht delegiert werden.               |
|                                                       |                         | Konto läuft ab                                                       |
|                                                       |                         |                                                                      |

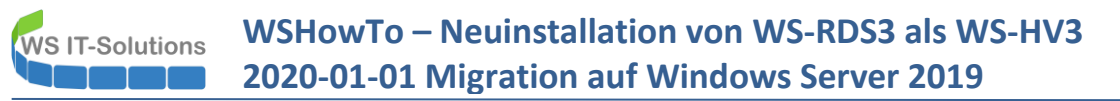

Mit meinem administrativen Account bereite ich im TPM-Chip eine neue, virtuelle Smartcard vor. Das geht nicht in einer RDP-Sitzung. Ich wechsle also in eine lokale Anmeldung:

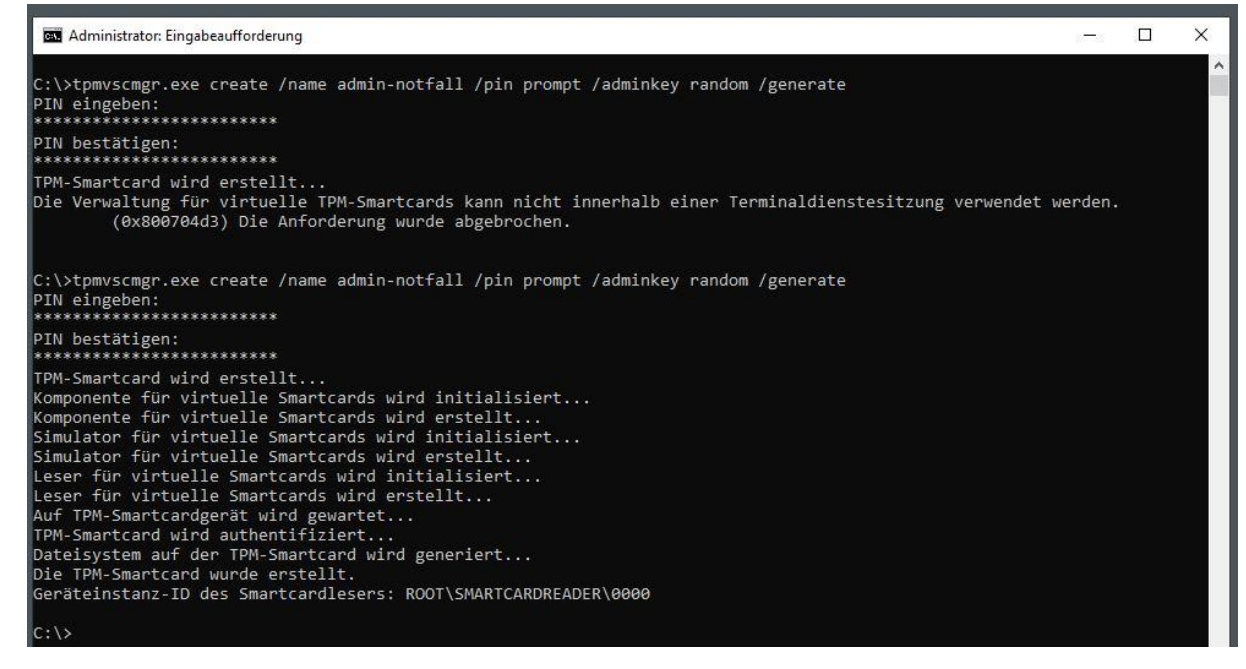

Dann melde ich mich als admin-notfall am Server lokal an. Die Berechtigung dazu habe ich bereits im Active Directory über AD-Gruppen und Gruppenrichtlinien auf die Hyper-V-Server konfiguriert. Das ist ja auch schon der dritte Server.

Jetzt fordere ich ein neues Smartcard-Zertifikat an:

| 🛃 Windows PowerShell                                                                                                    |                                                                                                    |                          |                                | - 0                                     | ×                         |                                            |                              |     |
|----------------------------------------------------------------------------------------------------|----------------------------------------------------------------------------------------------------|--------------------------|--------------------------------|-----------------------------------------|---------------------------|--------------------------------------------|------------------------------|-----|
| Windows PowerShell<br>Copyright (C) Microsoft Corporation. Alle                                                                                                | Rechte vorbehalten.                                                                                            |                          |                                |                                         | ^                         |                                            |                              |     |
| PS C:\Users\admin-notfall> certmgr.msc<br>PS C:\Users\admin-notfall>                                                                                           |                                                                                                    |                          |                                |                                         |                           |                                            |                              |     |
| Section - [Zertifikate - Aktueller Datei Aktion Ansicht ?                                                                                                    | Benutzer\Eigene Zertifikate\Zertifikate]                                                                       | ŊII.                     |                                |                                         |                           | -                                          |                              | ×   |
| <ul> <li>Zertifikate - Aktueller Benutzer</li> <li>Eigene Zertifikate</li> <li>Zertifikate</li> <li>Zertifikate</li> <li>Vertrauenswürdige Stammzer</li> </ul> | Ausgestellt für 🔨                                                                                              | Ausgestellt<br>WS-ITS-Ze | von<br>rtifizierungsstelle-CA1 | Zertifikatvorlage<br>WS-ITS-Benutzer-V2 | Ablaufdatum<br>05.01.2021 | Beabsichtigte Zwec<br>Clientauthentifizier | Anzeigena<br><keine></keine> | ame |
| > Crganisationsvertrauen<br>> C Zwischenzertifizierungssteller                                                                                                 | Alle Aufgaben                                                                                                  | >                        | Neues Zertifikat anfo          | rdern                                   |                           |                                            |                              |     |
| > Active Directory-Benutzerobj Vertrauenswürdige Herausgel                                                                                                    | Aktualisieren                                                                                                  |                          | Importieren                    |                                         |                           |                                            |                              |     |
| > C Nicht vertrauenswürdige Zert                                                                                                    | Ausgestellt für Ausge<br>admin-Notfall WS-IT<br>Alle Aufgaben<br>Aktualisieren<br>Liste exportieren<br>Ansicht |                          | Erweiterte Vorgänge            | >                                       |                           |                                            |                              |     |
| > Drittanbieter-Stammzertifizie > Vertrauenswürdige Personen                                                                                                   | Ansicht                                                                                                    | >                        |                                |                                         |                           |                                            |                              |     |
| <ul> <li>Clientauthentifizierungsausst</li> <li>Zertifikatregistrierungsanford</li> <li>Smotford verterungsaufford</li> </ul>                                  | Symbole anordnen<br>Am Raster ausrichten                                                                       | >                        |                                |                                         |                           |                                            |                              |     |
|                                                                                                    | Hilfe                                                                                                    |                          |                                |                                         |                           |                                            |                              |     |
|                                                                                                    |                                                                                                    |                          |                                |                                         |                           |                                            |                              |     |
| < >                                                                                                    | <                                                                                                    |                          |                                |                                         |                           |                                            |                              |     |
| Fordert ein neues Zertifikat von einer Z                                                                                                    | Zertifizierungsstelle in der Domäne an.                                                                        |                          |                                |                                         |                           |                                            |                              |     |

Der Benutzer hat auch dafür das erforderliche Recht in meiner PKI:

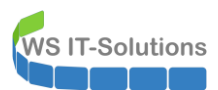

| ➢ Windows PowerShell<br>Windows PowerShell<br>Copyright (C) Microsoft Corporation. Alle                                                                                                    | e Rechte vorbehalten.                                     |                                                                                                    |                                                                  | *               |                        |                                  |
|----------------------------------------------------------------------------------------------------|-----------------------------------------------------------|----------------------------------------------------------------------------------------------------|------------------------------------------------------------------|-----------------|------------------------|----------------------------------|
| PS (:\Users\admin-notfall> certmgr.msc<br>PS C:\Users\admin-notfall>                                                                                                    | r Benutzer\Eigene Zertifikate\Z                           | Zertifikate]                                                                                                    |                                                                  |                 |                        | X                                |
| Zertifikate - Aktueller Benutzer Eigene Zertifikate Zertifikate Organisationsvertrauen Curschenzertfizierungsstelle Active Directory-Benutzerob Nicht vertrauenswürdige Zer Dirttanbieter-Stammzertifizie Vertrauenswürdige Personen Clientauthentifizierungsauss | Ausgestellt für<br>admin-Not<br>Zertifik<br>Folg<br>klick | Ausgestellt von<br>satregistrierung<br>tifikate anfordern<br>ende Zertifikattypen sind abrufbar. V<br>en Sie anschließend auf "Registriere<br>'S IT-Solutions Zertifikatverteilung | Zertifikatvorlage<br>Vählen Sie die Zertifikate aus, die 1<br>". | Ablaufdatum<br> | Beabsichtigte Zwec.    | . Anzeigename<br><keine></keine> |
| <ul> <li>Zertifikatregistrierungsanfor</li> <li>Tantcard vertrauenswürdig</li> <li>Smartcard vertrauenswürdig</li> <li>Der Speicher "Eigene Zertifikate" enth</li> </ul>                                                                                          | a<br>alt 1 Zertifikat.                                    | ] WS-ITS-Benutzer-V2<br>] WS-ITS-SmartCard<br>]<br>Alle Vorlagen anzeigen                                                                                                    | (i) STATUS: Verfügbar<br>(i) STATUS: Verfügbar                   |                 | Details V<br>Details V |                                  |

Die Vorlage habe ich so erstellt, dass Zertifikate auf einem entsprechenden Key Storage Provider gespeichert werden müssen. Hier meldet sich gleich die neue, virtuelle Smartcard. Das Zertifikat wird mit der PIN geschützt, die ich vorhin beim Erstellen eingegeben habe:

| 🔀 Windows PowerShell                                                                                                    |                                      |                                                                                 | - 0               | ×           |                    |               |
|----------------------------------------------------------------------------------------------------|--------------------------------------|---------------------------------------------------------------------------------|-------------------|-------------|--------------------|---------------|
| Windows PowerShell<br>Copyright (C) Microsoft Corporation. Alle                                                                                                    | Rechte vorbehalten.                  |                                                                                 |                   | ^           |                    |               |
| PS C:\Users\admin-notfall> certmgr.msc<br>PS C:\Users\admin-notfall>                                                                                                    |                                      |                                                                                 |                   |             |                    |               |
| Datei Aktion Ansicht ?                                                                                                    | Benutzer\Eigene Zertifikate\.        | Zertifikate]                                                                    |                   |             | 9-                 | ×             |
| 🗢 🄿 🙋 📷 🗈 🛛 🐼 🕞 🛛                                                                                                    | ? 🖬                                  |                                                                                 |                   |             |                    |               |
| Zertifikate - Aktueller Benutzer                                                                                                    | Ausgestellt für                      | Ausgestellt von                                                                 | Zertifikatvorlage | Ablaufdatum | Beabsichtigte Zwec | Anzeigename   |
| Zertifikate     Vertrauenswürdige Stammzer     Granisationsvertrauen     Zwischenzertifizierungssteller     Active Directory-Benutzerobj     Vertrauenswürdige Herausgel     Nicht vertrauenswürdige Zertifizie     Oritanbieter-Stammzertifizie     Vertrauenswürdige Personen     Clientauthentifizierungsansford     Smartcard vertrauenswürdige | Zertifi<br>Zer<br>Zun<br>V<br>V<br>V | tifik Windows-Sicherheit<br>Red Registrierung für: W<br>Geben Sie Ihre PIN ein. | /S-ITS-SmartCard  | zu          | erhalten.          | <rene></rene> |
| Der Speicher "Eigene Zertifikate" enth                                                                                                    | ält 1 Zertifikat.                    | ОК                                                                              | Abbrech           | nen         |                    |               |
|                                                                                                    |                                      |                                                                                 |                   | 3.3<br>     |                    |               |

Und das war es auch schon. Die Smartcard mit dem Zertifikat ist einsatzbereit:

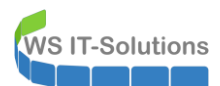

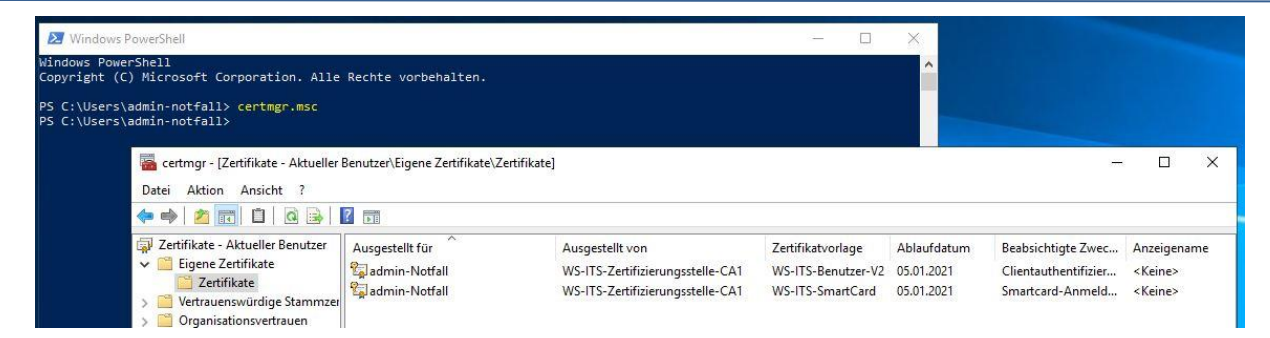

Jetzt aktiviere ich die Anforderung "Smartcard erforderlich" wieder im Active Directory. Das Passwort des Accounts genügt nicht mehr:

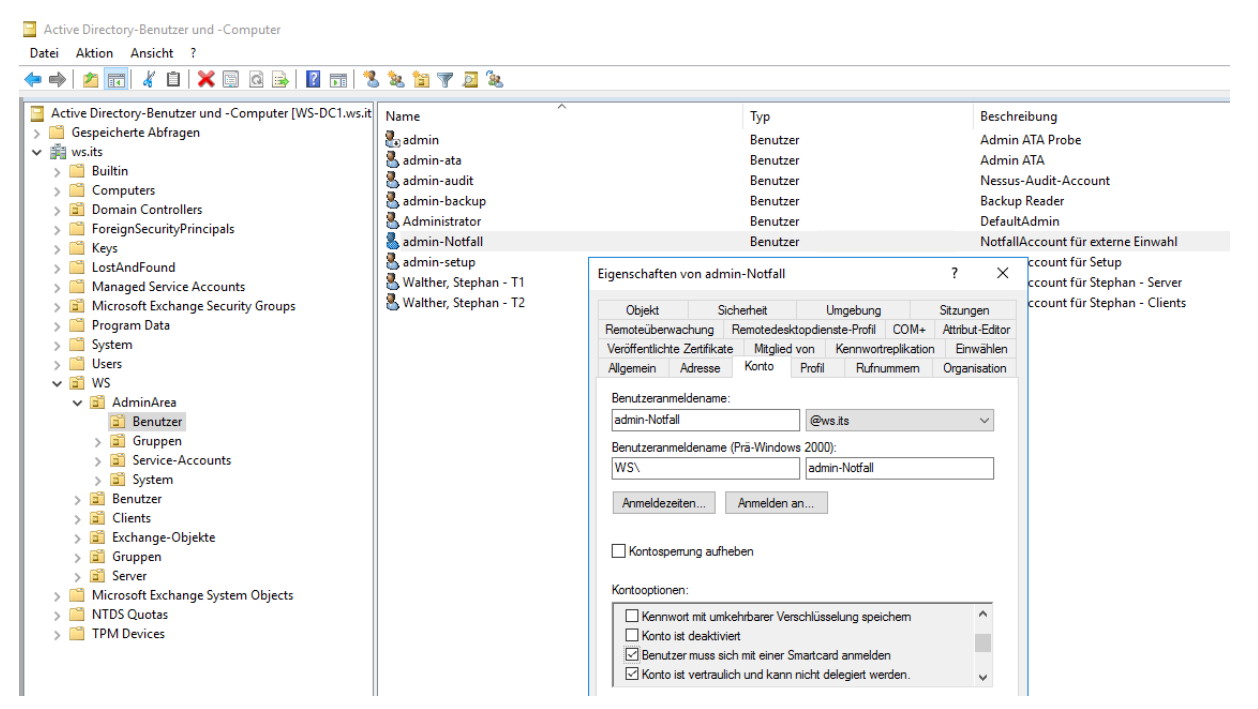

Die lokale Berechtigung zum Steuern des Hyper-V-Services habe ich nicht zentralisiert. Daher editiere ich die lokale Gruppe mit dem Administratoraccount:

WS IT-Solutions

| 🔙 Computerverwaltung                                                                                                    |                                                                                                    | - D >                   | < |
|----------------------------------------------------------------------------------------------------|----------------------------------------------------------------------------------------------------|-------------------------|---|
| Datei Aktion Ansicht ?                                                                                                    |                                                                                                    |                         |   |
| 🗢 🄿 🖄 📰 🔀                                                                                                    | 2 1                                                                                                    |                         |   |
| Computerverwaltung (Lokal)                                                                                                    | Name Beschreibung                                                                                                    | Aktionen                | _ |
| V 👔 System                                                                                                    | Administratoren Administratoren haben uneingesc                                                                                                    | Gruppen                 |   |
| > 🕒 Aufgabenplanung<br>> 🛃 Ereignisanzeige                                                                                                    | Benutzer     Eigenschaften von Hyper-V-Administratoren     Y      Spistributed CC                                                                                                    | Weitere Aktionen        | ۲ |
| > 👔 Freigegebene Ordner                                                                                                    | Weight Allgemein                                                                                                    | Hyper-V-Administratoren | • |
| <ul> <li>Eckale Benutzer und Gn</li> <li>Benutzer</li> <li>Gruppen</li> <li>Seräte-Manager</li> <li>Datenspeicher</li> <li>Windows Server-Sicheru</li> <li>Datenträgerverwaltung</li> <li>Dienste und Anwendungen</li> </ul> | Ereignisprotok     Gerätebesitzer     Gäste     Gäste     Hauptbenutze     Hyper-V-Adm     Beschreibung: Die Mitglieder dieser Gruppe erhalten     Uneingeschränkten Zugrff auf sämtliche Features von     Mitglieder:     Leistungsproto     Kryptografie-C     Mitglieder:     Leistungsproto     RoDS-Endpunk     RDS-Remoteze     Remotedeskto     Remotedeskto     Remoteverwal     Replikations-C     Mitglieder:     Anderungen der Gruppennitgliedschaft | Weitere Aktionen        | • |
|                                                                                                    | Arr Storage Repl. /     Hinzufugen     Entemen     ues benutzers werden erst bei der<br>nächsten Anmeldung wirksam.       Arr Zertifikatdiens     OK     Abbrechen     Übernehmen       Hife                                                                                                    |                         |   |

Den Testlauf führe ich später durch.

#### Konfiguration der Datensicherung – Windows Server Sicherung

Wie bei jedem neuen Server ist auch hier eine Datensicherung erforderlich. Die Systemstate-Sicherung übernimmt wieder meine Scriptlösung um die Windows Server Sicherung. Den Sicherungstask importiere ich wie üblich aus einer fertigen xml-Datei:

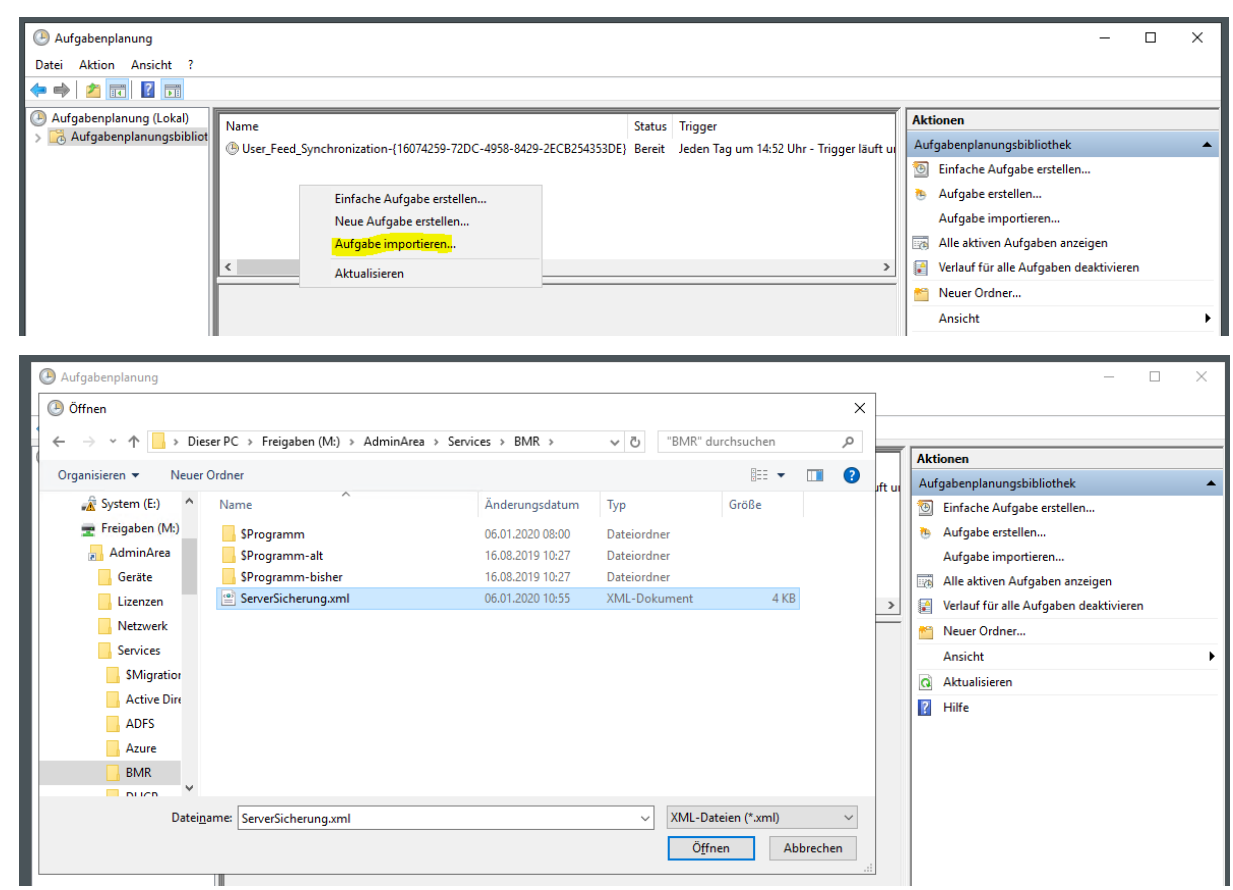

Und wie üblich trage ich einen Dummy-Account als Prinzipal ein:

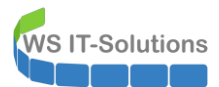

| Aufgabenplanung         |               |                   |                   |                    |                                 |           |           | — [                                   | • ×     |
|-------------------------|---------------|-------------------|-------------------|--------------------|---------------------------------|-----------|-----------|---------------------------------------|---------|
| Datei Aktion Ansicht ?  |               | Aufgabe erstellen |                   |                    |                                 |           | ×         |                                       |         |
| Aufgabenplanung (Lokal) | Name          | Allgemein Trigger | r Aktionen Be     | dingungen Einstel  | lungen                          |           |           | nen                                   |         |
|                         | () User_Feed_ | Name:             | ServerSicherun    | g                  |                                 |           |           | benplanungsbibliothek                 | <b></b> |
|                         |               | Speicherort:      | N                 |                    |                                 |           |           | infache Aufgabe erstellen             |         |
|                         |               | Autor:            | WS\stephan        |                    |                                 |           |           | ufgabe erstellen                      |         |
|                         |               | Beschreibung:     |                   |                    |                                 |           |           | ufgabe importieren                    |         |
|                         |               |                   |                   | Aufgabenplanung    | ?                               | ×         |           | Ille aktiven Aufgaben anzeigen        |         |
|                         | <             |                   |                   |                    |                                 | 2         |           | erlauf für alle Aufgaben deaktivieren |         |
|                         |               |                   |                   | J.V                |                                 |           |           | leuer Ordner                          |         |
|                         |               | Sicherheitsoption | ien               |                    |                                 |           |           | insicht                               | •       |
|                         |               | Beim Ausführen    | der Autgaben tol  | Geben Sie Benutzer | contoinformationen zum Ausführe | en dieser |           | ktualisieren                          |         |
|                         |               | WS\admin-setup    |                   | Adigabe elli.      |                                 |           | be andern | lilfe                                 |         |
|                         |               | O Nur ausführer   | n, wenn der Beni  | Benutzername:      | 😨 WS\admin-setup                | ×         |           |                                       |         |
|                         |               | Unabhängig v      | /on der Benutzer  | Kennwort:          | •••••                           |           |           |                                       |         |
|                         |               | Kennwort          | nicht speichern.  |                    |                                 |           |           |                                       |         |
|                         |               | Mit höchsten      | Privilegien ausfü |                    |                                 |           |           |                                       |         |
|                         |               | Ausgeblendet      | Konfigurieren     |                    | OK Abb                          | orechen   | ~         |                                       |         |

Danach wechsle ich auf meinen Domain Controller und richte den Group Managed Service Account für die Sicherung ein. Mein GUI-Script hilft mir dabei. Hier entferne ich zuerst den alten Server WS-RDS3:

| 🖕 gMSA-Admin                                                                                                    |                                                                                                    | – 🗆 ×                          |
|----------------------------------------------------------------------------------------------------|----------------------------------------------------------------------------------------------------|--------------------------------|
| vorhandene gMSA:                                                                                                    | zugehörige Server:                                                                                                    | zugehörige Gruppen:            |
| gMSA-ADFS (Service ADFS)<br>gMSA-Backup (TaskUserfur BMR)<br>gMSA-Montor (TaskUserfur Monitoring)<br>gMSA-SQLDPM (Service SQL auf WS-DPM) | WS-DC1.ws.its<br>WS-HX1.ws.its<br>WS-MX1.ws.its<br>WS-MX2.ws.its<br>WS-HX2.ws.its<br>WS-RDS2.ws.its<br>WS-RDS2.ws.its<br>WS-DC2.ws.its<br>WS-DC2.ws.its<br>WS-DC2.ws.its<br>WS-DC2.ws.its<br>WS-DC2.ws.its<br>WS-DPM.ws.its<br>WS-DPM.ws.its<br>WS-HV2.ws.its<br>WS-HV2.ws.its<br>WS-HV1.ws.its<br>WS-HV1.ws.its<br>WS-HV1.ws.its<br>WS-W1.ws.its |                                |
| erstelle gMSA lösche gMSA bearbeite gMSA                                                                                                  | weiterer Server entferne Server teste gMSA                                                                                                    | weitere Gruppe entferne Gruppe |
| Einsatz als:                                                                                                    |                                                                                                    |                                |

Dann kommt der neue Server in die Liste:

| gMSA-Admin                                                                                                    |                                                                                                    |                                                                  | - 0                                                                                                    | × |
|----------------------------------------------------------------------------------------------------|----------------------------------------------------------------------------------------------------|------------------------------------------------------------------|----------------------------------------------------------------------------------------------------|---|
| vorhandene gMSA:                                                                                                    | zugehörige Serve                                                                                                    | r.                                                               | zugehörige Gruppen:                                                                                                    |   |
| gMSA-ADFS (Service ADFS)<br>gMSA-Backup (TaskUser für Monitoring)<br>gMSA-Monitor (TaskUser für Monitoring)<br>gMSA-SQLDPM (Service SQL auf WS-DPM) | WS-DC1.ws.its<br>WS-FS1.ws.its<br>WS-MX1.ws.its<br>WS-MX2.ws.its<br>WS-M22.ws.its<br>WS-FS2.ws.its<br>WS-RDS1.ws.its<br>WS-RDS2.ws.its<br>WS-DC3.ws.its | neuer Server für gMSA                                            | direkte Gruppen:<br>GG-SEC-Server-Monitoring-Admins<br>GG-SEC-Server-IB-Admins<br>GG-SEC-Server-RDS-Admins<br>GG-SEC-Server-Standard-Admins<br>GG-SEC-Server-HyperV-Admins<br>GG-SEC-Clients-JB-Admins<br>GG-SEC-Clients-JB-Admins | * |
|                                                                                                    | WS-FS3.ws.its<br>WS-DPM.ws.its<br>WS-DPM.ws.its<br>WS-WAC.ws.its<br>WS-HV2.ws.its<br>WS-ATA.ws.its<br>WS-MON.ws.its<br>WS-MON.ws.its                    | Geben Sie den Namen (nicht den FQDN)<br>zusätzlichen Servers ein | Verschachtelung):                                                                                                    |   |
|                                                                                                    | WS-NPS I.WS.Its                                                                                                    | wo-nvaj                                                          | LD-SEC-Server-HyperV-Login<br>LD-SEC-Server-HyperV-RDP                                                                                                    | ~ |
| erstelle gMSA lösche gMSA bearbeite gMSA                                                                                                    | weiterer Server                                                                                                    | entferne Server teste gMSA                                       | weitere Gruppe entferne Gruppe                                                                                                    |   |
| Einsatz als:                                                                                                    |                                                                                                    |                                                                  |                                                                                                    |   |

Danach trage ich den neuen gMSA als Sicherungstask-User ein. Die Aktion wird über PowerShell-Remoting durchgeführt:

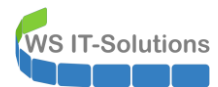

| 드 gMSA-Admin                                                                                                    |                                                                                                    |                                                                                                    | - 🗆 X                                                                                                    |
|----------------------------------------------------------------------------------------------------|----------------------------------------------------------------------------------------------------|----------------------------------------------------------------------------------------------------|----------------------------------------------------------------------------------------------------|
| vorhandene gMSA:                                                                                                    | zugeł                                                                                                    | örige Server:                                                                                                    | zugehörige Gruppen:                                                                                                    |
| gMSA-ADFS (Service ADFS)<br>(dMSA-Backup (TaskUser für BMR)<br>gMSA-Monitor (TaskUser für Monitoring<br>gMSA-SQLDPM (Service SQL auf WS- | )<br>DPM)<br>WS-R<br>WS-R<br>WS-F<br>WS-F<br>WS-F<br>WS-F<br>WS-C<br>WS-C<br>WS-C<br>WS-C<br>WS-C<br>WS-C<br>WS-C<br>WS-C | C1.ws.its<br>S1.ws.its<br>IX1.ws.its<br>IX2.ws.its<br>IX2.ws.its<br>IX2.ws.its<br>IDS2.ws.its<br>IDS2.ws.its | direkte Gruppen:     GG-SEC-Server-Monitoring-Admins     GG-SEC-Server-RD-S-Admins     GG-SEC-Server-RD-S-Admins     GG-SEC-Server-RD-S-Admins     GG-SEC-Server-HyperV-Admins     GG-SEC-Server-HyperV-Admins     GG-SEC-Server-HyperV-Admins     GG-Admin-Backup     Sicherungs-Operatoren     indirekte Gruppen (durch Verschachtelung):     LD-Admin-SGL-DPM     LD-Admin-Backup     LD-Admin-Backup     LD-Admin-SBC-DIents-JB-Admins     LD-SEC-Clients-JB-Admins     LD-SEC-Clients-JB-MinRM     LD-SEC-Clients-JB-WinRM     LD-SEC-Clients-JB-WinRM     LD-SEC-Server-HyperV-Admins     LD-SEC-Server-HyperV-Admins     LD-SEC-Server-HyperV-RDP     LD-SEC-Server-HyperV-RDP     LD-SEC-Server- |
| erstelle gMSA lösche gMSA<br>Einsatz als: Task ~                                                                                         | bearbeite gMSA wei<br>Klicke in eine Zeile um die Op                                                                      | terer Server entferne Server teste                                                                                                    | gMSA weitere Gruppe entferne Gruppe                                                                                                    |
| Server                                                                                                    | TaskName                                                                                                    | Account                                                                                                    | Pfad ^                                                                                                    |
| WS-HV3                                                                                                    | ServerSicherung                                                                                                    | ws\gMSA-Backup\$                                                                                                    | N III                                                                                                    |
| WS-HV3                                                                                                    | User_Feed_Synchronization-{1                                                                                              | 607/35 WC UV3                                                                                                    | X                                                                                                    |
| WS-HV3                                                                                                    | Server Initial Configuration Tas                                                                                          | k Erfolg X                                                                                                    | \Microsoft\Windows\                                                                                                    |
| WS-HV3                                                                                                    | .NET Framework NGEN v4.0.3                                                                                                | 8031                                                                                                    | \Microsoft\Windows\.NET Framework\                                                                                                    |
| WS-HV3                                                                                                    | .NET Framework NGEN v4.0.3                                                                                                | 1031 Der Task wurde <mark>umges</mark> tellt!                                                                                                    | \Microsoft\Windows\.NET Framework\                                                                                                    |
| WS-HV3                                                                                                    | .NET Framework NGEN v4.0.3                                                                                                | 8031                                                                                                    | \Microsoft\Windows\.NET Framework\                                                                                                    |
| WS-HV3                                                                                                    | .NET Framework NGEN v4.0.3                                                                                                | 031 OK                                                                                                    | \Microsoft\Windows\.NET Framework\                                                                                                    |
| WS-HV3                                                                                                    | AD RMS Rights Policy Templa                                                                                               | te M                                                                                                    | \Microsoft\Windows\Active Directory Rights Management Se                                                                                                    |
| lese alle Server setze gMSA ein<br>bereit                                                                                                |                                                                                                    |                                                                                                    |                                                                                                    |

Weil ich auf WS-HV3 gerade bei den Aufgaben bin importiere ich gleich noch eine andere Aufgabe, die alle Hyper-V-Hosts bei mir aussführen. Diese Aufgabe kopiert die Konfigurationsdateien der virtuellen Maschinen in ein Verzeichnis, dass von der SystemState-Sicherung erfasst wird:

|                                                                                                    |                                                                                                    |                                                                                                    |                                                                                                    |                                |                                                                                                    | -                                                                                                    | - 🗆             | ×     |
|----------------------------------------------------------------------------------------------------|----------------------------------------------------------------------------------------------------|----------------------------------------------------------------------------------------------------|----------------------------------------------------------------------------------------------------|--------------------------------|----------------------------------------------------------------------------------------------------|----------------------------------------------------------------------------------------------------|-----------------|-------|
| Datei Aktion Ansicht ?                                                                                                    |                                                                                                    |                                                                                                    |                                                                                                    |                                |                                                                                                    |                                                                                                    |                 |       |
| 🗢 🔿 🞽 📅 🚺 🗊                                                                                                    |                                                                                                    |                                                                                                    |                                                                                                    |                                |                                                                                                    |                                                                                                    |                 |       |
| <ul> <li>Oufgabenplanung (Lokal)</li> <li>Aufgabenplanungsbibliot</li> </ul>                                                                                                    | Name ServerSicherung User_Feed_Synchronization-{16074259-72DC-4958-8 Einfache Aufgabe erstellen Neue Aufgabe erstellen Aufgabe importieren Aktualisieren < | Status<br>Bereit<br>429-2ECB254353DE} Bereit                                                                                                    | Trigger<br>Jeden Tag um 01:00 Uhr<br>Jeden Tag um 14:52 Uhr                                                             | - Trigger läuft ur             | Aktionen       Aufgabenpli       Image: Second Second | anungsbibliothek<br>e Aufgabe erstellen<br>e erstellen<br>e importieren<br>iven Aufgaben anzeiger<br>für alle Aufgaben deakt<br>)rdner<br>ieren    | )<br>ivieren    | • •   |
| Aufacherer known                                                                                                    |                                                                                                    |                                                                                                    |                                                                                                    |                                |                                                                                                    |                                                                                                    |                 |       |
| Datei Aktion Ansicht ?                                                                                                    | Name                                                                                                    | Status                                                                                                    | Trigger                                                                                                    |                                | Aktionen                                                                                                    |                                                                                                    | _ [             | ) ×   |
| Datei Aktion Ansicht ?<br>Aufgabenplanung (Lokal)<br>> Aufgabenplanungsbibliot                                                                                                    | Name<br>® ServerSicherung                                                                                                    | Status<br>Bereit                                                                                                    | Trigger<br>Jeden Tag um 01:00 Uhr                                                                                       | r                              | Aktionen<br>Aufgabenp                                                                                                    | lanungsbibliothek                                                                                                    | _ [             | × [   |
| Datei Aktion Ansicht ?<br>→          →          →                                                                                                    | Name<br>ServerSicherung<br>Nature Orchaer                                                                                                    | Status<br>Bereit                                                                                                    | Trigger<br>Jeden Tag um 01:00 Uhr<br>V (0) ("Admin" du                                                                  | urchsuchen                     | Aktionen<br>Aufgabenp<br>× fact<br>p fgat<br>gat                                                                                                    | anungsbibliothek<br>ne Aufgabe erstellen<br>be erstellen<br>be importieren                                                                         |                 | ) × [ |
| Datei Aktion Ansicht ?<br>→          →          →                                                                                                    | Name ServerSicherung Netzwerk > ws-hv2 > c\$ > Admin > NeuerOrdner                                                                                         | Status<br>Bereit                                                                                                    | Trigger<br>Jeden Tag um 01:00 Uhr<br>V (0) ("Admin" du                                                                  | urchsuchen                     | Aktionen<br>Aufgabenpu<br>× fact<br>gat<br>gat<br>a ak                                                                                                    | lanungsbibliothek<br>ne Aufgabe erstellen<br>se erstellen<br>se importieren<br>tiven Aufgaben anzeig                                               | [               | × [   |
| Datei Aktion Ansicht ?<br>→ → ☆ □ □ ☑ □<br>② Aufgabenplanung (Lokal)<br>> ③ Aufgabenplanung sbibliot<br>④ Offnen<br>← → ~ ↑<br>Organisieren ~<br>↓ Privat                               | Name<br>ServerSicherung<br>Netzwerk > ws-hv2 > c\$ > Admin ><br>Neuer Ordner<br>Name                                                                       | Status<br>Bereit<br>Änderungsdatum                                                                                                    | Trigger<br>Jeden Tag um 01:00 Uhr<br>V (0) "Admin" du<br>Typ                                                            | urchsuchen                     | Aktionen<br>Aufgabenpl<br>× fact<br>p fgat<br>gat<br>gat<br>ak<br>auf                                                                                                    | lanungsbibliothek<br>ne Aufgabe erstellen<br>ze erstellen<br>ze importieren<br>tiven Aufgaben anzeig<br>i für alle Aufgaben deal                   | En ctivieren    | × 1   |
| Datei Aktion Ansicht ?<br>→ → ▲ □ □ ④ □<br>④ Aufgabenplanung (Lokal)<br>→ ♂ Aufgabenplanungsbibliot<br>Ø Offnen<br>← → ~ ↑<br>Organisieren →<br>↓ Progr                                 | Name<br>ServerSicherung<br>Netzwerk > ws-hv2 > c\$ > Admin ><br>Neuer Ordner<br>Name<br>Mame<br>Hyper-V                                                    | Anderungsdatum<br>11.08.2019 14:42                                                                                                    | Trigger<br>Jeden Tag um 01:00 Uhr<br>V O (Typ)<br>Dateiordner                                                           | urchsuchen<br>BEE 🔻 🛄<br>Größe | Aktionen<br>Aufgabenpl<br>× fach<br>gat<br>gat<br>gat<br>ak<br>lauf<br>uer                                                                                                    | lanungsbibliothek<br>ne Aufgabe erstellen<br>se erstellen<br>se importieren<br>tiven Aufgaben anzeigr<br>f für alle Aufgaben deal<br>Ordner        | en<br>ktivieren | ) X   |
| Datei Aktion Ansicht ?<br>→ → 2 m 2 m 2 m<br>Aufgabenplanung(Loka)<br>> → Aufgabenplanungsbibliot<br>Organisieren →<br>Crganisieren →<br>Drivat<br>Aufgabenplanungsbibliot              | Name<br>ServerSicherung<br>Netzwerk > ws-hv2 > c\$ > Admin ><br>Neuer Ordner<br>Name<br>Ammier<br>Hyper-V<br>are                                           | Anderungsdatum           11.08.2019 14:42         04.01.2020 01:04                                                                                                    | Trigger<br>Jeden Tag um 01:00 Uhr<br>V Ø (* Admin* du<br>Typ<br>Dateiordner<br>Dateiordner                              | urchsuchen<br>BEE 🕶 🔲<br>Größe | Aktionen<br>Aufgabenpl<br>× fach<br>gat<br>gat<br>auf<br>uer<br>sich                                                                                                    | lanungsbibliothek<br>te Aufgabe erstellen<br>se erstellen<br>se importieren<br>tiven Aufgaben anzeig<br>f für alle Aufgaben deal<br>Ordner<br>tt   | en              | ) ×   |
| Datei Aktion Ansicht ?<br>→ → ♪ □ □ 2 □<br>→ Aufgabenplanung (Lokal)<br>→ → Aufgabenplanungsbibliot<br>→ Organisieren →<br>Organisieren →<br>- Privat<br>- Privat<br>- Progr<br>- Softw | Name<br>ServerSicherung<br>Netzwerk > ws-hv2 > c\$ > Admin ><br>Neuer Ordner<br>Name<br>Hyper-V<br>are<br>ge                                               | Anderungsdatum           11.08.2019 14:42           04.01.2020 01:04           07.08.2019 14:02                                                                                                    | Trigger<br>Jeden Tag um 01:00 Uhr<br>V (C) Admin* du<br>Typ<br>Dateiordner<br>Dateiordner<br>Dateiordner                | urchsuchen<br>Größe            | Aktionen<br>Aufgabenpi<br>X fach<br>gat<br>gat<br>auf<br>auf<br>uer<br>sich<br>ual                                                                                                    | anungsbibliothek<br>te Aufgabe erstellen<br>se erstellen<br>se importieren<br>tiven Aufgaben anzeigu<br>'für alle Aufgaben deak<br>Ordner<br>tt    | en              | ) ×   |
| Datei Aktion Ansicht ?<br>Aufgabenplanung (Lokal)<br>Aufgabenplanung Sbibliot<br>Organisieren ↓<br>Organisieren ↓<br>Progr<br>Softw<br>Stora<br>Zwisc                                   | Name<br>ServerSicherung<br>Netzwerk > ws-hv2 > cS > Admin ><br>Neuer Ordner<br>Name<br>Ammier<br>Ammer<br>PSTranscript<br>Backup-Hyper-VMs.xml             | Status         Status           Bereit         Bereit           Ånderungsdatum         11.08.2019 14:42           04.01.2020 01:04         07.08.2019 19:00           06.01.2020 11:21         19:00 | Trigger<br>Jeden Tag um 01:00 Uhr<br>V Ö "Admin" du<br>Typ<br>Dateiordner<br>Dateiordner<br>Dateiordner<br>XML-Dokument | urchsuchen<br>Größe<br>4 KB    | Y Aktionen<br>Aufgabenpi<br>Y fact<br>gat<br>gat<br>gat<br>uer<br>sich<br>ual                                                                                                    | anungsbibliothek<br>te Aufgabe erstellen<br>pe erstellen<br>pe importieren<br>tiven Aufgaben anzeigu<br>für alle Aufgaben deak<br>Ordner<br>t<br>t | en<br>tivieren  | ) ×   |

Ich starte diese Aufgabe:

WS IT-Solutions

WSHowTo – Neuinstallation von WS-RDS3 als WS-HV3 2020-01-01 Migration auf Windows Server 2019

| 🕑 Aufgabenplanung                                                            |                                                                                                    | - [                                                                                   | - X                                                   |
|------------------------------------------------------------------------------|----------------------------------------------------------------------------------------------------|---------------------------------------------------------------------------------------|-------------------------------------------------------|
| Datei Aktion Ansicht ?                                                       |                                                                                                    |                                                                                       |                                                       |
| 🗢 🔿 🙍 📅 🚺 🖬                                                                  |                                                                                                    |                                                                                       |                                                       |
| <ul> <li>Aufgabenplanung (Lokal)</li> <li>Aufgabenplanungsbibliot</li> </ul> | Name         Statu         Trigger           Backup-HyperV-VMs         Bereit         Jeden Tag um 23:50 Uhr           ServerSicherung         Bereit         Jeden Tag um 01:00 Uhr           User_Feed_Synchronization-{16074259-72DC-4958-8429-2ECB254353DE}         Bereit         Jeden Tag um 14:52 Uhr - Trigger Jauft um 06:01:2030 14:52:20 ab.                                                                                                    | Nächste Laufzeit<br>06.01.2020 23:50:00<br>07.01.2020 01:00:00<br>06.01.2020 14:52:20 | Letzte Lauf<br>30.11.1999<br>30.11.1999<br>30.11.1999 |
|                                                                              | Kilonen       Bedingungen       Einstellungen       Verlauf         Beim Erstellen einer Aufgabe müssen       Sie die Aktion angeben, die beim Starten der Aufgabe ausgeführt werden soll. Sie können diese Aktionen änderr         Eigenschaftenseite der Aufgabe müssen       Sie die Aktion       Beim Eigenschaften" offnen.         Aktion       Details       Programm starten       robocopy vs.\Hyper-V C:\Admin\Hyper-V\VMConfigs /XF *.*vhd* /XF *.bin /XF *.VMRS /MIR /R:0 /LOG:C:\Admin\Hyper-V\Backstark | n, indem Sie die<br>nekup-VMConfigs.log                                               | >                                                     |

Danach sind die Konfigurationsdateien der VMs in einem Verzeichnis unter dem Systemlaufwerk dupliziert. Mit diesen Dateien kann ich die VMs ohne deren virtuelle Festplatten wiederherstellen:

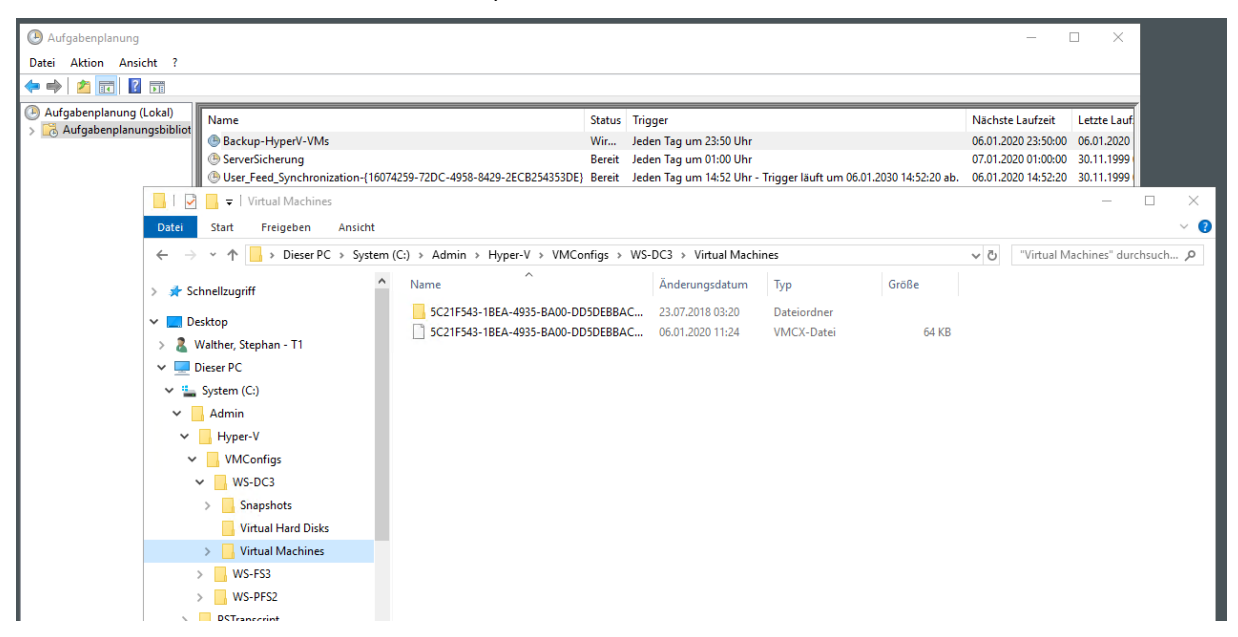

Für das Backup des SystemStates verwende ich wie bereits erwähnt eine Scriptlösung. Der lokale Task ist bereits eingerichtet. Aber die Steuerung muss mit der ini-Datei noch angepasst werden. Der neue Server WS-HV3 wird selber ein Sicherungsziel mit einer externen USB-Festplatte über eine Freigabe anbieten. Alle Server im Außenstandort werden dort hin sichern. In der ini-Datei verändere ich den Parameter und gebe den neuen Namen an:

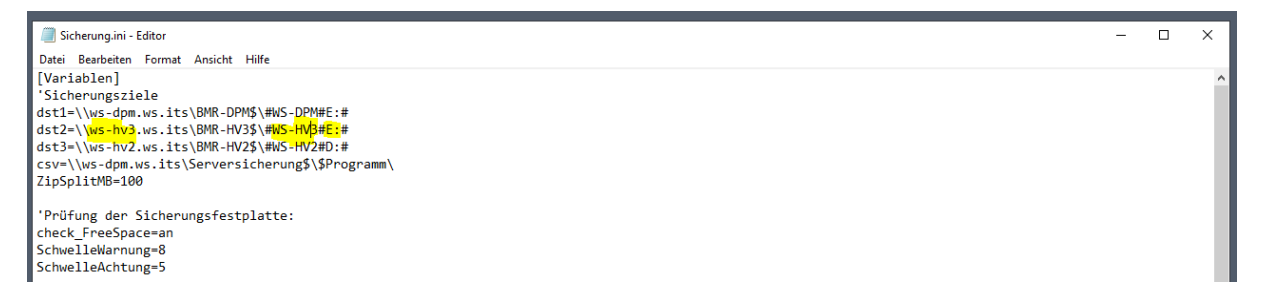

Im zweiten Block der ini-Datei trage ich auch die Zeile des Servers selber ein. Es ist eigentlich ganz einfach: Das Script wird über den Task gestartet, sucht in der ini-Datei nach der Zeile, die mit dem Namen des Servers beginnt. In der Zeile steht am Ende eine Ziffer. Diese stellt das Sicherungsziel dar. Die Ziffer 2 verweist dann auf das SMB-Share \\ws-hv3.ws.its\BMR-HV3\$. Und dort wird dann gemäß Definition reingesichert:

| Sicherur              | ng.ini - Editor |              |           |                              |                 |        |        |            |  | - | × |
|-----------------------|-----------------|--------------|-----------|------------------------------|-----------------|--------|--------|------------|--|---|---|
| Datei Bearl           | beiten Form     | at Ansicht H | Hilfe     |                              |                 |        |        |            |  |   |   |
| [Sicherur             | ngenl           |              |           |                              |                 |        |        |            |  |   |   |
| <sup>0</sup> 0ptioner | n: -ohneTa      | ag           |           |                              |                 |        |        |            |  |   |   |
| 'Server               | # Delay         | / # Tage     | # JobName | # JobDefinition              |                 |        | # Dest | # Optionen |  |   |   |
| WS-CM                 | # 0             | # 3@135      | # BMR     | <pre># c: -systemstate</pre> | -allCritical -v | ssFull | # 1    | #          |  |   |   |
| WS-DC1                | # 20            | # 6@135      | # BMR     | # c: -systemstate            | -allCritical -v | ssFull | # 1    | #          |  |   |   |
| WS-FS1                | # 40            | # 3@135      | # BMR     | # c: -systemstate            | -allCritical -v | ssFull | # 1    | #          |  |   |   |
| WS-HV1                | # 60            | # 6@135      | # BMR     | # c: -systemstate            | -allCritical -v | ssFull | # 3    | #          |  |   |   |
| WS-NPS1               | # 80            | # 6@135      | # BMR     | # c: -systemstate            | -allCritical -v | ssFull | # 1    | #          |  |   |   |
| WS-MON                | # 100           | # 6@135      | # BMR     | # c: -systemstate            | -allCritical -v | ssFull | # 1    | #          |  |   |   |
| WS-RDS1               | # 120           | # 6@135      | # BMR     | # c: -systemstate            | -allCritical -v | ssFull | # 1    | #          |  |   |   |
| WS-WAC                | # 140           | # 3@135      | # BMR     | # c: -systemstate            | -allCritical -v | ssFull | # 1    | #          |  |   |   |
| WS-MX1                | # 160           | # 6@135      | # BMR     | # c: -systemstate            | -allCritical -v | ssFull | # 1    | #          |  |   |   |
| WS-HV2                | # 0             | # 6@246      | # BMR     | # c: -systemstate            | -allCritical -v | ssFull | # 3    | #          |  |   |   |
| WS-DC2                | # 20            | # 6@246      | # BMR     | # c: -systemstate            | -allCritical -v | ssFull | # 1    | #          |  |   |   |
| WS-FS2                | # 40            | # 3@246      | # BMR     | <pre># c: -systemstate</pre> | -allCritical -v | ssFull | # 1    | #          |  |   |   |
| WS-RDS2               | # 80            | # 6@246      | # BMR     | <pre># c: -systemstate</pre> | -allCritical -v | ssFull | # 1    | #          |  |   |   |
| WS-DPM                | # 110           | # 6@246      | # BMR     | <pre># c: -systemstate</pre> | -allCritical -v | ssFull | # 3    | #          |  |   |   |
| WS-CA1                | # 130           | # 3@246      | # BMR     | <pre># c: -systemstate</pre> | -allCritical -v | ssFull | # 1    | #          |  |   |   |
| WS-ATA                | # 150           | # 3@246      | # BMR     | <pre># c: -systemstate</pre> | -allCritical -v | ssFull | # 1    | #          |  |   |   |
| WS-MX2                | # 170           | # 6@246      | # BMR     | <pre># c: -systemstate</pre> | -allCritical -v | ssFull | # 1    | #          |  |   |   |
| WS-DC3                | # 0             | # 3@246      | # BMR     | # C: -systemstate            | -allcritical -v | ssFull | # 2    | #          |  |   |   |
| WS-HV3                | # 0             | # 3@135      | # BMR     | # C: -systemstate            | -allcritical -v | ssFull | # 2    | #          |  |   |   |
| WS-FS3                | # 60            | # 3@135      | # BMR     | # C: -systemstate            | -allcritical -v | ssFull | # 2    | #          |  |   |   |

Das Sicherungsziel ist eine USB-Festplatte. Diese schließe ich jetzt an den neuen Server an. Die Freigabe existiert natürlich noch nicht. Aber das lässt sich einfach nachholen:

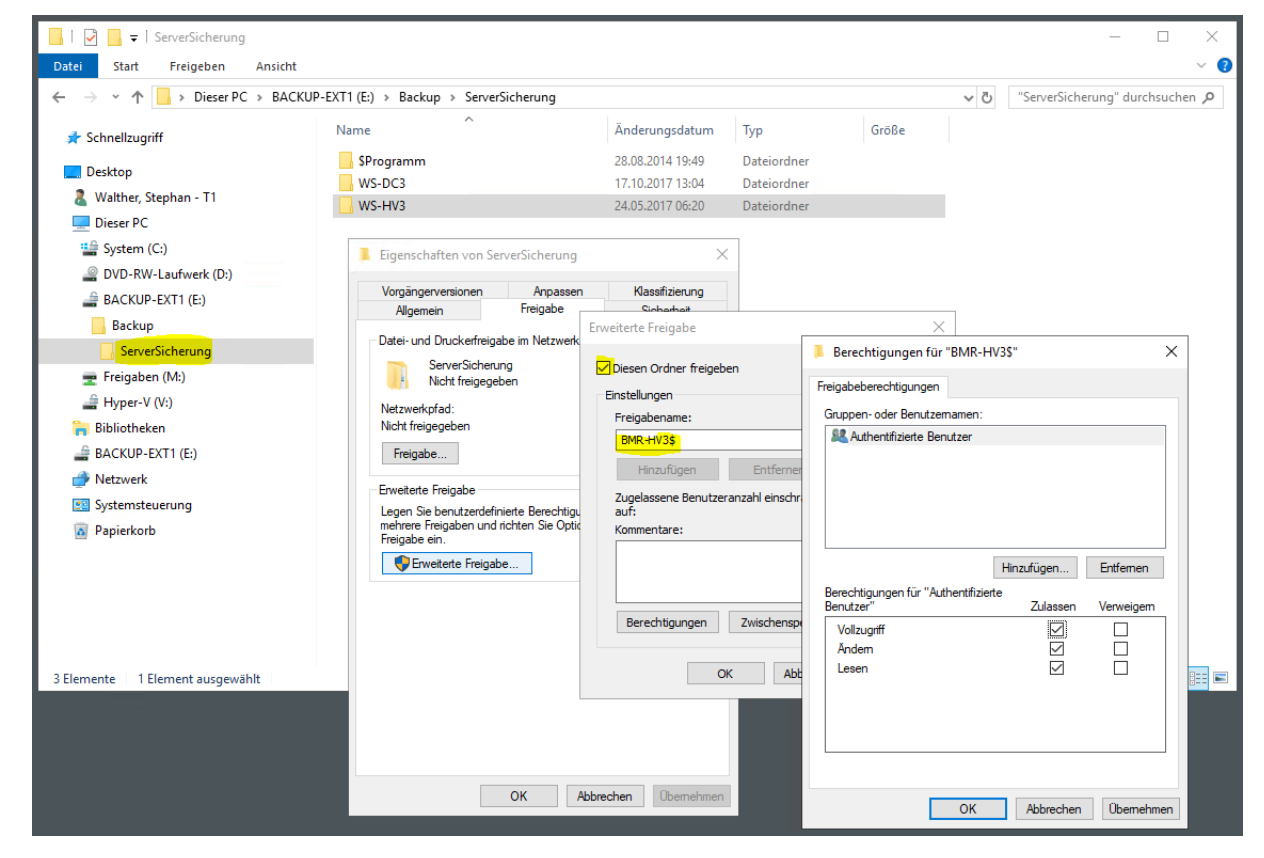

Zusätzlich schütze ich aber noch den Datenstrom mit SMB3-Encryption. Der Effekt ist mit dem Wechsel von http zu https vergleichbar: Die Daten können auf dem Transportweg nicht mehr im Klartext mitgelesen werden. Und das ist auch gut so. Denn auch mein virtueller Domain Controller wird in das Sicherungsziel sichern und dabei seine AD-Datenbank mit übertragen...

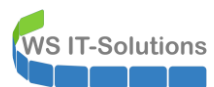

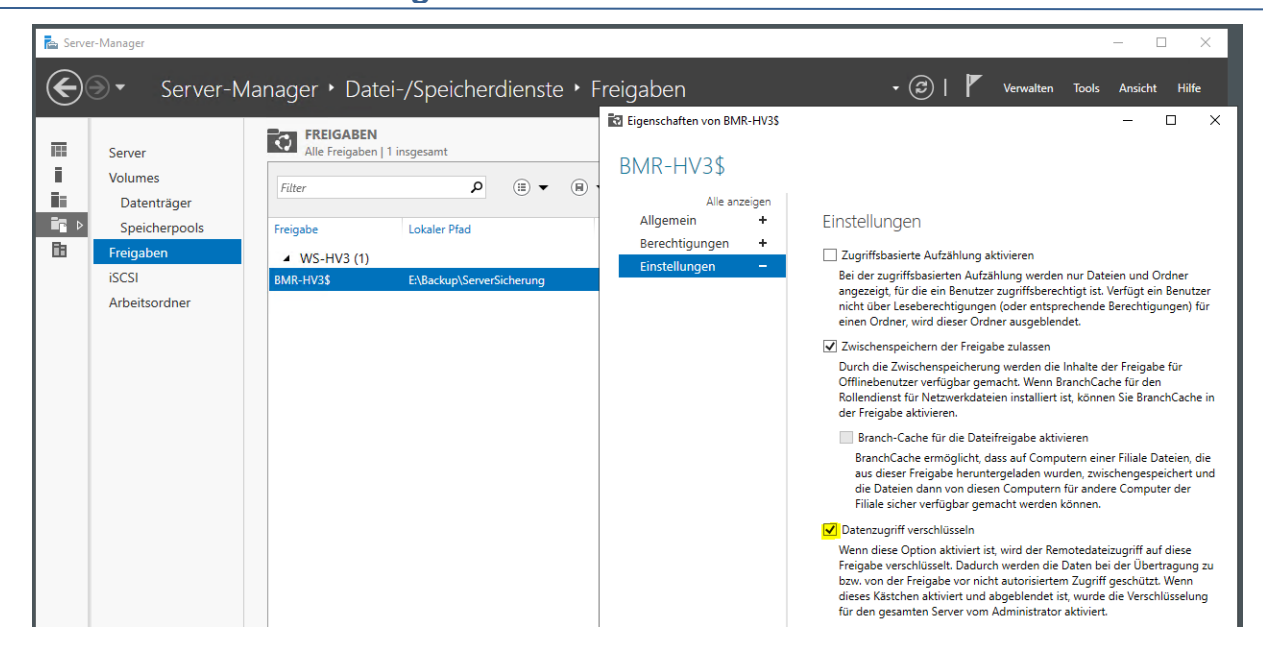

Die externe Festplatte selber stellt natürlich auch ein Sicherheitsrisiko dar. Daher verschlüssele ich die Partition mit Bitlocker To Go:

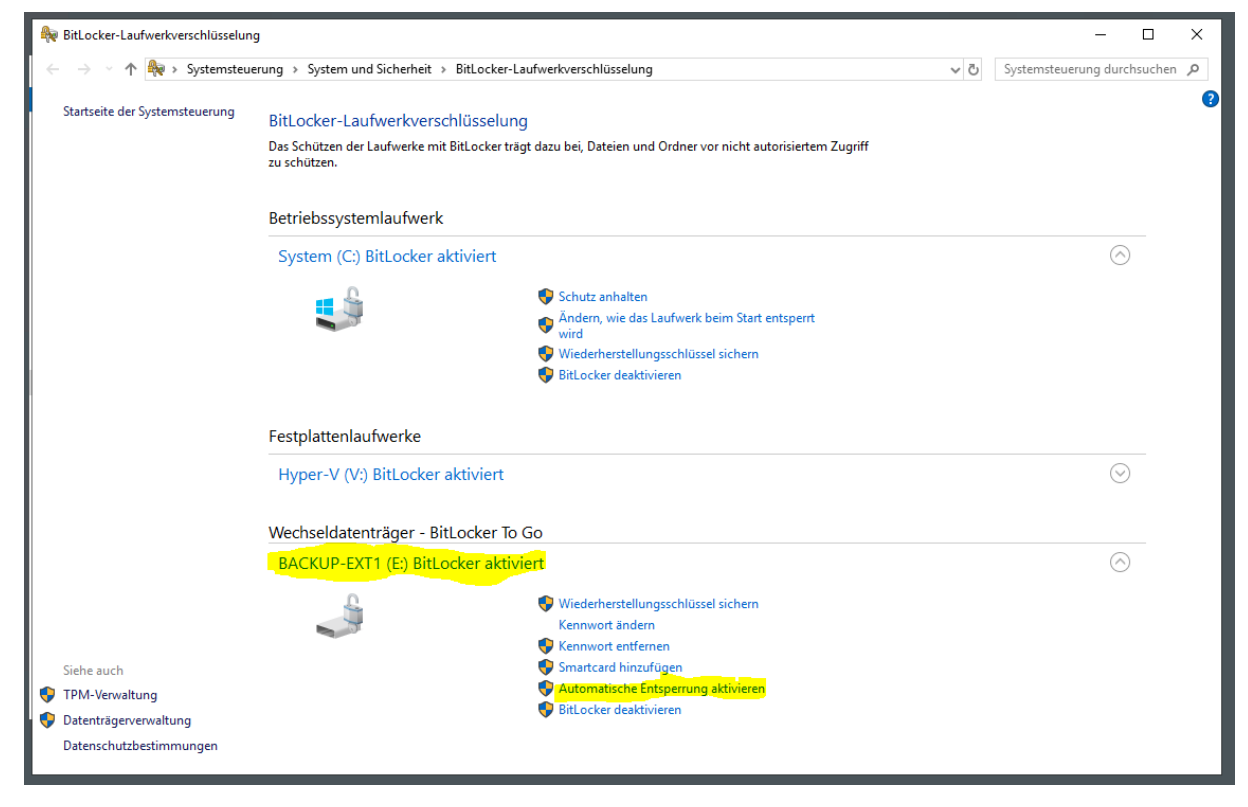

#### Konfiguration des Monitoring

Weiter geht es mit der Integration in das Monitoring. Im PRTG hatte ich die Sensoren des alten Servers WS-RDS3 pausiert:

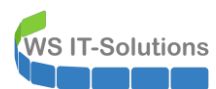

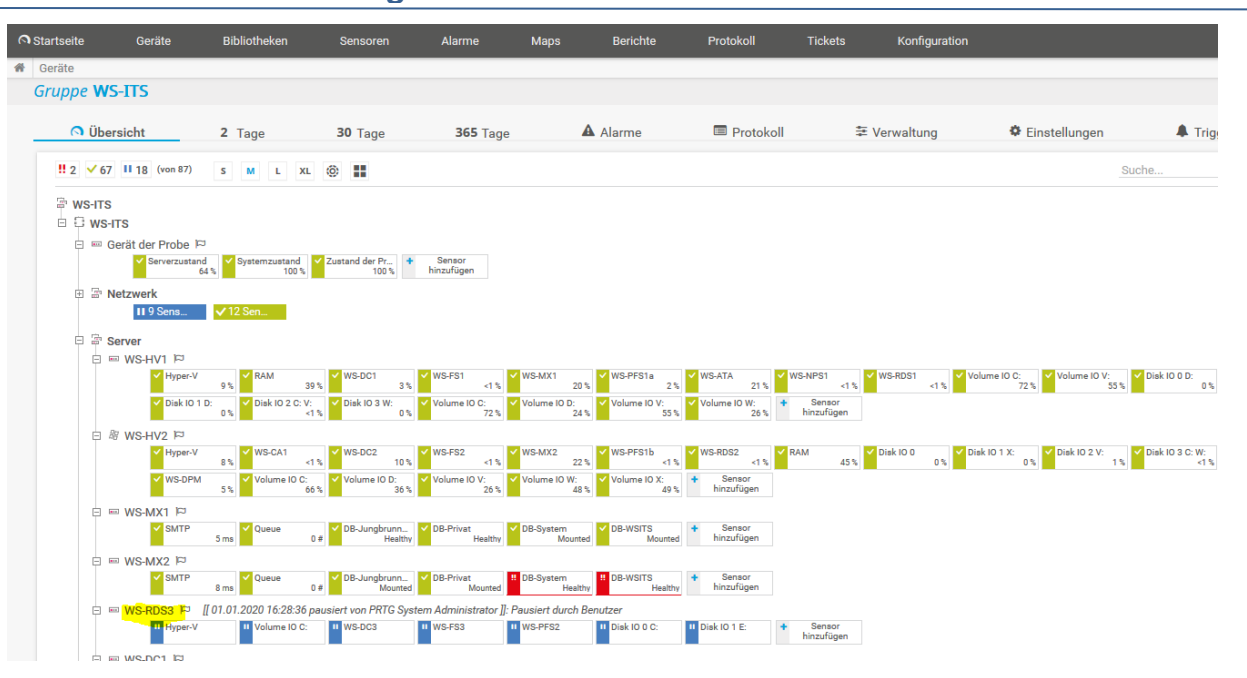

Den Eintrag kann ich editieren. Ich verändere den Anzeigenamen und den FQDN des Zielservers:

|                   | 3eräte Biblio | heken Sen     | isoren 4 | Alarme  | Maps          | Berichte    | Protokoll       | Tickets | Konfiguration |                 |                                  |
|-------------------|---------------|---------------|----------|---------|---------------|-------------|-----------------|---------|---------------|-----------------|----------------------------------|
| 🗌 Geräte WS-ITS 💌 | Server 🔻 WS-R | IS3 🔻         |          |         |               |             |                 |         |               |                 |                                  |
| Gerät WS-RDS      | 3 2 ****      |               |          |         |               |             |                 |         |               |                 |                                  |
|                   |               |               |          |         |               |             |                 |         |               |                 |                                  |
| Ö Übersicht       | t 2 Tage      | 30 Ta         | ge 30    | 65 Tage | 🔺 Alarr       | ne          | Systeminformati | onen    | Protokoll     | 🌣 Einstellungen | 🌲 Trigger für Benachrichtigungen |
|                   |               |               |          |         |               |             |                 |         |               |                 |                                  |
|                   |               |               |          |         |               |             |                 |         |               |                 |                                  |
|                   | Allgemeir     | e Geräteeinst | ellungen |         |               |             |                 |         |               |                 |                                  |
|                   |               |               |          |         | Name d        | es Geräts 🔍 | WS-HV3          |         |               |                 |                                  |
|                   |               |               |          |         |               | Oberture () | Contartat       |         |               |                 |                                  |
|                   |               |               |          |         |               | Status      | Obestarter      |         |               |                 |                                  |
|                   |               |               |          |         |               |             | Pausiert        |         |               |                 |                                  |
|                   |               |               |          |         |               | P-Version   | IPv4-Geröt      |         |               |                 |                                  |
|                   |               |               |          |         |               | Veraion     | O IT IT OCIUL   |         |               |                 |                                  |
|                   |               |               |          |         |               |             | O IPv6-Gerat    |         |               |                 |                                  |
|                   |               |               |          | 10      | Pv4-Adrosso/D | NS-Namo 0   | we had we ite   |         |               |                 |                                  |
|                   |               |               |          | 16      | TH Mulesse/D  | No Naille V | maning wo.its   |         |               |                 |                                  |
|                   |               |               |          |         | Übergeord     | nete Tags 🕕 |                 |         |               |                 |                                  |
|                   |               |               |          |         |               |             |                 |         |               |                 |                                  |
|                   |               |               |          |         |               | Tags 🕕      | 0               |         |               |                 |                                  |

Die Assoziierung wird aber nicht komplett übernommen. Die Einträge für meine VMs sind nicht funktional. Und der neue Datenträger wird auch nicht erkannt. Egal, ich lösche sie und erstelle sie neu:

| 6 | Startseite            | Geräte                              | Bibliotheken          | Sensoren           | Alarme          | Maps        | Berichte        | Protokoll  | Tickets              | Konfiguration          |                        |                          | Neue Ala      | irme 3 Ne    |
|---|-----------------------|-------------------------------------|-----------------------|--------------------|-----------------|-------------|-----------------|------------|----------------------|------------------------|------------------------|--------------------------|---------------|--------------|
| # | Geräte WS<br>Gerät WS | SHTS ▼ Serv<br>S-HV3 <sup>P</sup> ★ | er ▼ WS-HV3 ▼<br>★★☆☆ |                    |                 |             |                 |            |                      |                        |                        |                          |               |              |
|   | 🔿 Üb                  | ersicht                             | 2 Tage                | 30 Tage            | 36              | 5 Tage      | A Alar          | me         | O Systeminfo         | rmationen              | Protokoll              | 🌣 Einstellung            | en 🌲 Tr       | rigger für B |
|   |                       |                                     |                       |                    |                 |             |                 |            |                      |                        |                        |                          |               |              |
|   | Wer                   | nn Sie hier Sens                    | sortachos sehen möc   | hten, ändern Sie d | ie Priorität vo | n einem ode | r mehreren Sens | soren zu ★ | <b>★★☆ / ★★★★★</b>   |                        |                        |                          |               |              |
|   |                       |                                     |                       |                    |                 |             |                 |            |                      |                        |                        |                          |               |              |
|   | Pos. 🔻                | Sensor                              | ÷                     |                    |                 | s           | tatus ≑         | Nachrid    | :ht                  |                        |                        | Graph                    | Priorität ≑   | Ø            |
|   | <b>4</b> 1.           | 🗸 Нур                               | er-V                  |                    |                 | C           | к               | ОК         |                      |                        |                        | CPU-Last ges 1 %         | ***           | Ø            |
|   | . ↔ 2.                | Volu                                | ume IO C:             |                    |                 | С           | к               | ок         |                      |                        |                        | Freier Platz % 83 %      | <b>★★★</b> ☆☆ | Ø            |
|   | <b>.</b>              | ‼ ws-                               | DC3                   |                    |                 | F           | ehler           |            |                      |                        |                        | CPU-Last ges Keine Daten | ***           | C            |
|   | <b>++</b> 4.          | <b>!!</b> ws-                       | FS3                   |                    |                 | F           | ehler           | WMI: Die   | e VM ist ausgeschalt | et. (Code: PE065) - Pe | erfCounter: No data to | CPU-Last ges Keine Daten | 素素素公立         | Ø            |
|   | . ↔ 5.                | W WS-                               | PFS2                  |                    |                 | v           | /arnung         |            |                      |                        |                        | CPU-Last ges Keine Daten | ***           | Ø            |
|   | . ↔ 6.                | tt Disi                             | < 10 0 C:             |                    |                 | F           | ehler           | WMI: Ins   | tanz(en) nicht gefur | iden: "Win32_PerfRaw   | Data_PerfDisk_Physic   | Lesezeit (%) Keine Daten | 青青青白白         | Ø            |
|   | <b>.</b> 7.           | V Disk                              | ( IO 1 E:             |                    |                 | C           | к               | ОК         |                      |                        |                        | Lesezeit (%) 0 %         | ***           | Ø            |

Dazu suche ich nach dem Sensor für physikalische Datenträger:

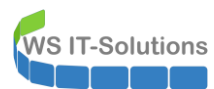

I

# WSHowTo – Neuinstallation von WS-RDS3 als WS-HV3 2020-01-01 Migration auf Windows Server 2019

| Startseite          | Geräte Bibliotheken                                                                             | Sensoren Al             | arme Maps                  | Berichte    | Protokoll     | Tickets      | Konfiguration    |                    |                              | Neue Alarme 3 | Neue Protoko |
|---------------------|-------------------------------------------------------------------------------------------------|-------------------------|----------------------------|-------------|---------------|--------------|------------------|--------------------|------------------------------|---------------|--------------|
| Geräte WS           | -ITS • Server • WS-HV3                                                                          | Sensor hinzufügen (Schr | itt 1 von 2)               |             |               |              |                  |                    |                              |               |              |
| Senso               | <b>r hinzufügen</b> zum Ger                                                                     | ät WS-HV3 [ws-hv        | 3.ws.its]                  |             |               |              |                  |                    |                              |               |              |
|                     |                                                                                                 |                         |                            |             |               |              |                  |                    |                              |               |              |
|                     |                                                                                                 | <u>v</u>                | Vas soll gemonito          | ort werder  | ו?            |              |                  | Art des Zielsystem | ns?                          |               |              |
|                     |                                                                                                 | C                       | Verfügbarkeit              | OProzesso   |               | O Hardware-I |                  | Windows            | O Speicher- und Datei-Server | Cloud-Dienste |              |
|                     |                                                                                                 | C                       | Bandbreite / Datenverkehr  | ODatenträ   |               | O Netzwerk-I |                  | O Linux / macOS    | C E-Mail-Server              |               |              |
|                     |                                                                                                 | C                       | Geschwindigkeit / Leistung | Speicher    |               | Benutzerde   |                  | O Virtuelles OS    | ODatenbank                   |               |              |
|                     |                                                                                                 |                         |                            |             | Eingese       | etzte Tech   | nologie?         |                    |                              |               |              |
|                     |                                                                                                 |                         |                            |             |               |              | Онттр            | OPowerShell        |                              |               |              |
|                     |                                                                                                 |                         |                            |             | <b>O</b> SNMP |              | O SSH            | O Push-Benach      |                              |               |              |
|                     |                                                                                                 |                         |                            |             | OWM           |              | O Packet Sniffin | g OPRTG Cloud      |                              |               |              |
|                     |                                                                                                 |                         |                            |             | OLeistung     |              | O NetFlow, sFlo  |                    |                              |               |              |
|                     |                                                                                                 |                         |                            |             |               |              |                  |                    |                              |               |              |
| < Senso             | rerstellung abbrechen                                                                           |                         |                            |             |               |              |                  |                    |                              |               | > Suchen \$  |
|                     | 5                                                                                               |                         |                            |             |               |              |                  |                    |                              |               |              |
|                     |                                                                                                 |                         | Suche <b>Q</b> physik      | alischer da | atenträger    |              |                  |                    | 1 Pas                        | sende Sensort | ypen         |
|                     |                                                                                                 |                         |                            |             |               |              |                  |                    |                              |               |              |
| Verfü               | gbare Sensortypen                                                                               |                         |                            |             |               |              |                  |                    |                              |               |              |
| Terra               | goare sensor open                                                                               |                         |                            |             |               |              |                  |                    |                              |               |              |
| Window<br>Datent    | <mark>ws Physikalischer</mark><br>räger E/A BETA                                                | ?                       |                            |             |               |              |                  |                    |                              |               |              |
| Monitor             | t angesammelte Daten von                                                                        | d                       |                            |             |               |              |                  |                    |                              |               |              |
| -bytes, &           | Übertragungszeit,                                                                               | -                       |                            |             |               |              |                  |                    |                              |               |              |
| Pro itict           | in das Cisatellussos sisse                                                                      |                         |                            |             |               |              |                  |                    |                              |               |              |
| übergeor<br>Zugangs | m um Einsteilungen eines<br>dneten Objekts (Gerät, Gruppe) gültig<br>daten für Windows-Systeme. | re                      |                            |             |               |              |                  |                    |                              |               |              |
| 100                 | 0                                                                                               |                         |                            |             |               |              |                  |                    |                              |               |              |

#### Der Dialog ist selbsterklärend:

| Geräte WS-ITS | Geräte Bibliotheken Sensorer                                             | n Alarme Maps<br>gen (Schritt 2 von 2)        | Berichte Protok      | oll Tickets      | Konfiguration |  | Neue Alarme 3 | Neue Proto |
|---------------|--------------------------------------------------------------------------|-----------------------------------------------|----------------------|------------------|---------------|--|---------------|------------|
|               | Sensor hinzufügen zum Ger                                                | ät WS-HV3 [ws-hv3.ws.                         | its]                 |                  |               |  |               |            |
|               | < Abbrechen                                                              |                                               |                      |                  |               |  |               |            |
|               | Allgemeine Sensoreinstell                                                | ungen                                         | Übergeordnete Tags 💿 |                  |               |  |               |            |
|               |                                                                          |                                               | Tags 🕕               | wmiphysicaldisks | ensor 🗙 O     |  |               |            |
|               |                                                                          |                                               | Priorität 🖲          | ***              |               |  |               |            |
|               | Einstellungen für Windows<br>Physikalischer Datenträge                   | C Laufwerke                                   |                      |                  |               |  |               |            |
|               |                                                                          | <ul> <li>✓ 0 C: V:</li> <li>☐ 1 E:</li> </ul> |                      |                  |               |  |               |            |
|               |                                                                          | □ _Total                                      |                      |                  |               |  |               |            |
|               |                                                                          |                                               |                      |                  |               |  |               |            |
|               | Abfrageintervall                                                         |                                               |                      |                  |               |  |               |            |
|               | übernehmen von     WS-HV3     (Abfrageintervall: 60 Sekunden, Sensor für | 1 I)                                          |                      |                  |               |  |               |            |

Mit den virtuellen Maschinen verfahre ich gleich. Zuerst werden die Einträge gelöscht und dann wieder neu dazu genommen. Der Zustand bleibt zwar im Status "fehlerhaft", aber die Meldung ist korrekt: die VMs sind ausgeschaltet:

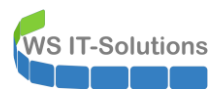

I

| artseite          | Geräte              | Bibliotheken      | Sensoren             | Alarme           | Maps          | Berichte      | Protokoll     | Tickets              | Konfiguration    |                        |                  |           | N           | leue Alarme 3   |
|-------------------|---------------------|-------------------|----------------------|------------------|---------------|---------------|---------------|----------------------|------------------|------------------------|------------------|-----------|-------------|-----------------|
| ieräte<br>Verät V | VS-ITS VS-ITS Serve | ▼ WS-HV3 ▼<br>★☆☆ |                      |                  |               |               |               |                      |                  |                        |                  |           |             |                 |
| 0                 | Übersicht           | 2 Tage            | 30 Tage              | <b>365</b> Ta    | age           | Alarme        | 0             | Systeminforma        | itionen          | Protokoll              | Eins             | tellungen | 🐥 Tr        | igger für Benac |
| W                 | /enn Sie hier Senso | rtachos sehen möc | hten, ändern Sie die | Priorität von ei | inem oder meł | reren Sensore | n zu 🔺        | ₽/ <b>★★★★★</b> .    |                  |                        |                  |           |             |                 |
|                   |                     |                   |                      |                  |               |               |               |                      |                  |                        |                  |           |             |                 |
| Pos.              | - Sensor            |                   |                      |                  | Status        | ¢             | Nachricht     |                      |                  |                        | Graph            |           | Priorität 🗘 | C               |
| <b>4</b> 1.       | ✓ Нуре              | r-V               |                      |                  | ОК            |               | ок            |                      |                  |                        | CPU-Last ges     | 1%        | 专专专会会       | Ø               |
| <b>4</b> 2.       | Volur               | ne IO C:          |                      |                  | ОК            |               | ок            |                      |                  |                        | Freier Platz %   | 83 %      | 常常常会会       | Ø               |
| <b>.</b>          | !! ws-D             | C3                |                      |                  | Fehler        |               | WMI: Die VM   | ist ausgeschaltet. ( | Code: PE065) - P | erfCounter: No data to | CPU-Last ges Kei | ne Daten  |             | Ø               |
| <b>.</b>          | ‼ WS-F              | \$3               |                      |                  | Fehler        |               | WMI: Die VM   | ist ausgeschaltet. ( | Code: PE065) P   | erfCounter: No data to | CPU-Lastges Kei  | ne Daten  | ***         | ß               |
| <b>.</b>          | !! WS-F             | FS2               |                      |                  | Fehler        |               | WMI: Die VM   | ist ausgeschaltet. ( | Code: PE065) P   | erfCounter: No data to | CPU-Last ges Kei | ne Daten  | ***         | ľ               |
| <b>+</b> 6.       | 🗸 Disk              | 0 0 C: V:         |                      |                  | ОК            |               | ОК            |                      |                  |                        | Lesezeit (%)     | 0 %       | ***         | đ               |
| <b>.</b>          | 🗸 Disk              | 0 1 E:            |                      |                  | ОК            |               | ОК            |                      |                  |                        | Lesezeit (%)     | 0%        | ***         | 8               |
|                   |                     |                   |                      |                  |               |               | 1 bis 7 von 7 |                      |                  |                        |                  |           |             |                 |

Für den bevorstehenden Umbau belasse ich die Sensoren im Pause-Modus:

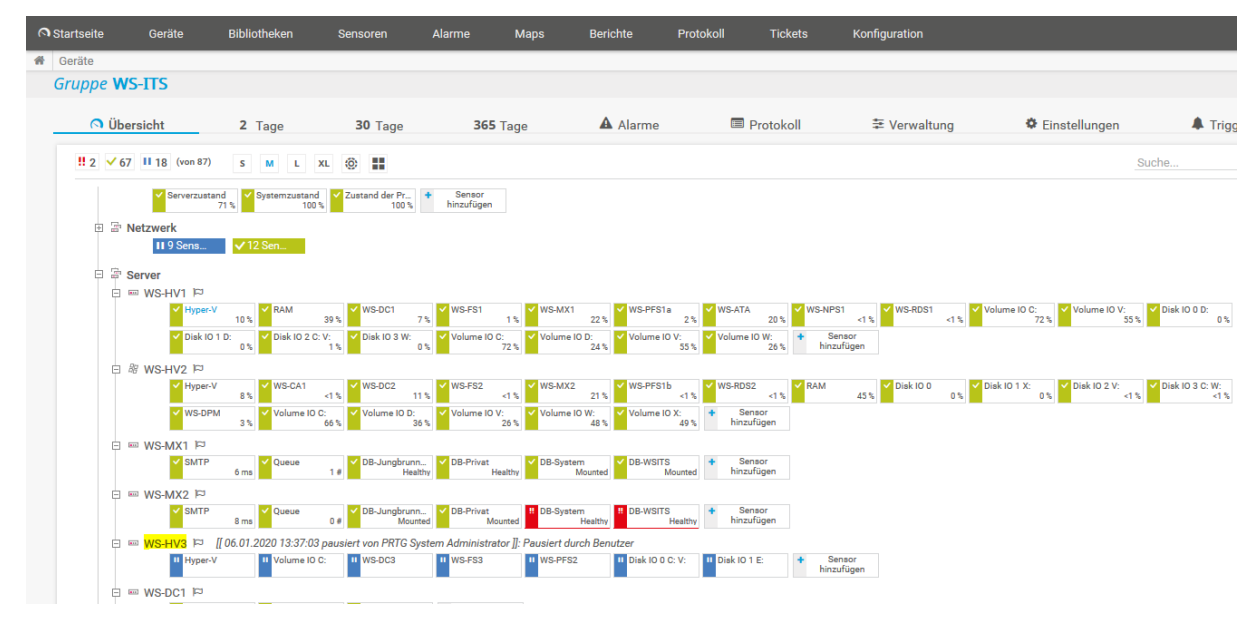

#### Einbau und Inbetriebnahme

Der Server ist einsatzbereit. Es wird Zeit, dass er seine alte Position einnimmt. Zuerst editiere ich alle VMs für einen automatischen Start:

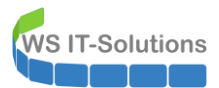

| Virtuelle                                                        | omputer                                                   | 🖹 Einstellungen für "WS-FS3" auf "WS-HV3"                                                                                                    | - 🗆 🗙                                                                                                    |                                                                                                    |
|------------------------------------------------------------------|-----------------------------------------------------------|----------------------------------------------------------------------------------------------------|----------------------------------------------------------------------------------------------------|----------------------------------------------------------------------------------------------------|
| Name<br>WS-DG<br>WS-PF<br>WS-PF<br>Prüfpunk<br>WS-F53<br>Zusamme | e Erstellt: Konfigurationsversion: Generation: Anmerkung: | WS-F53       A Hardware       Hardware       Hardware       Hardware       Femmale       Yon Datal starten       Scherer Start It aldiviet       Johnson       Avtuelle Prozesore       Avtuelle Prozesore       Avtuelle Prozesore       Avtuelle Prozesore       Motol-Solenvinds       Hettige Prozesore       Vice Pottolette       Hood-Hold       Hettige Pottolette       Vice Pottolette       Vice Pottolette       Pottolette       Pottolette       Pottolette       Pottolette       Pottolette       Pottolette       Pottolette       Pottolette       Pottolette       Pottolette       Pottolette       Pottolette       Pottolette       Pottolett | Automatische Startaktion      Welche Aktion soll beim Start des physischen Computers für den virtuellen Computer     augeführt verden?      Keine Aktion     Automatisch starten, falls die Ausführung beim Beenden des Dienste stattfand     Wirtuellen Computer immer automatisch starten     Automatischer Start mit Verzögerung     Geben Sie anle Start verzögerung an, um Ressourcenkonflikte zwischen den     wirtuellen Computer mut verzieheden.     Start verzögerung:     3) Selunden | Computer importieren<br>Einstellungen<br>für virtuelle Switches<br>jer überpröfen<br>enden<br>tfernen<br>ren<br>h<br>ggen<br>tionsversion upgraden<br>t<br>en<br>n<br>nen<br>,<br>naktivieren |

Dann bearbeite ich lokal die Einstellung des virtuellen Hyper-V-Switches. Der Server benötigt für das Zielnetzwerk wieder eine VLAN-ID:

| Virtuelle Computer                                                                                              |                                                                                                   | 🚰 Manager für virtuelle Switches für "WS-HV | /3" — 🗆 | ×                                                                                                    |
|----------------------------------------------------------------------------------------------------|---------------------------------------------------------------------------------------------------|---------------------------------------------|---------|----------------------------------------------------------------------------------------------------|
| Name<br>WS-DC3<br>WS-FS3<br>WS-PFS2<br>WS-PFS2<br>WS-FS3<br>WS-FS3<br>Koof<br>Gen<br>Anm<br>Zusammerfassung Ado | Phase Aus Aus Aus Aus Aus Aus Aus settemption gurationsversion: 8 reation: 2 staspeicher Netzwerk | Yortucile Switches                          |         | Computer importierer<br>Einstellungen<br>für virtuelle Switches<br>jer bastbeiten<br>er überprüfen<br>enden<br>Hernen<br>sen<br>b<br>gen<br>stionsversion upgraden<br>t<br>en<br>st<br>na<br>na<br>na<br>na<br>na<br>na<br>na<br>na |

Auch die statische IPv4-Konfiguration trage ich wieder ein:

| <pre>\&gt; ncpa.cpl</pre> | Netzwerkv                      | rerbindungen                                                                         |                                                       |                                                                                                    |                                                                                                    | - 0                                                                      |
|---------------------------|--------------------------------|--------------------------------------------------------------------------------------|-------------------------------------------------------|----------------------------------------------------------------------------------------------------|----------------------------------------------------------------------------------------------------|--------------------------------------------------------------------------|
|                           | $\leftarrow \rightarrow \cdot$ | ↑ 😰 > Systemsteuerung > Ne                                                           | tzwerk und Internet → Netzwer                         | kverbindungen >                                                                                                    | v Ö                                                                                                    | "Netzwerkverbindungen" dur                                               |
|                           | Organisieren                   | <ul> <li>Netzwerkgerät deaktivieren</li> </ul>                                       | Verbindung untersuchen                                | Verbindung umbenennen Status der V                                                                                                    | Verbindung anzeigen                                                                                                    | <b>S</b> : • <b>II</b>                                                   |
|                           | Ak<br>Int                      | IN-101<br>tiviert<br>lel(R) Ethernet Connection I217<br>Status von vEthernet (VLANs) | vEthernet (VLANs)<br>ws.its<br>Hyper-V Virtual Ethern | et Adapter                                                                                                    | X                                                                                                    |                                                                          |
|                           |                                | Verbindung                                                                           |                                                       | Netzwerk                                                                                                    |                                                                                                    |                                                                          |
|                           |                                | IPv4-Konnektivität:                                                                  | Kein Netzwerkzugriff                                  | Verbindung herstellen über:                                                                                                    |                                                                                                    |                                                                          |
|                           |                                | IPv6-Konnektivität:                                                                  | Kein Netzwerkzugriff                                  | 🚽 Hyper-V Virtual Ethernet Adapter                                                                                                    | Eigenschaften von Internetprotokoll,                                                                                                    | Version 4 (TCP/IPv4)                                                     |
|                           |                                | Dauer:                                                                               | 00:04:31                                              |                                                                                                    | Allgemein                                                                                                    |                                                                          |
|                           |                                | Übertragungsrate:                                                                    | 1,0 GBit/s                                            | Diese Verbindung verwendet folgende Elemen                                                                                                    | te IP-Einstellungen können automatisch z                                                                                                    | ugewiesen werden, wenn das                                               |
|                           |                                | Details                                                                              |                                                       | Clent für Microsoft-Netzwerke     Clent für Microsoft-Netzwerke     Qos-Paketplaner     Qos-Paketplaner     Internetprotokoll, Version 4 (TCP/IPv-     Microsoft-Mitipleyonmitokoll für Netz | Netzwerk diese Funktion unterstutzt. \ Netzwerkadministrator, um die geeigne IP-Adresse automatisch beziehen IP-Adresse automatisch beziehen IP-Adresse automatisch beziehen IP-Adresse verwenden: IP-Adresse verwenden: IP-IP-IP-IP-IP-IP-IP-IP-IP-IP-IP-IP-IP-I | venden sie sich andernfalls an den<br>eten IP-Einstellungen zu beziehen. |
|                           |                                | 6                                                                                    |                                                       | Imcrosoft-Mutplexofprotokoli fur Netzw     Imcrosoft-LLDP-Treiber     Internetprotokoli, Version 6 (TCP/IPv6)                                                                                | IP-Adresse:                                                                                                    | 192.168.101.2                                                            |
|                           |                                | Gesender                                                                             | Emplangen                                             |                                                                                                    | 6) Subnetzmaske:                                                                                                    | 255.255.255.0                                                            |
|                           |                                | Pakete: 4.463                                                                        | 3.788                                                 | Installieren Deinstallieren                                                                                                    | Standardgateway:                                                                                                    | 192 . 168 . 101 . 252                                                    |
|                           |                                | Segenschaften Deakt                                                                  | ivieren Diagnose                                      | Beschreibung<br>TCP/IP, das Standardprotokoll für WAN-Ne<br>Datenaustausch über verschiedene, miteina                                                                                        | DNS-Serveradresse automatisch                                                                                                    | beziehen<br>erwenden:                                                    |
|                           |                                |                                                                                      | Schließen                                             | Netzwerke ermöglicht.                                                                                                    | Bevorzugter DNS-Server:                                                                                                    | 192.168.101.1                                                            |
|                           | 2 Elemente                     | r cierrient ausgewannt                                                               | Joincoch                                              |                                                                                                    | Alternativer DNS-Server:                                                                                                    | 192 . 168 . 100 . 1                                                      |
|                           |                                |                                                                                      |                                                       | 01                                                                                                    | K Einstellungen beim Beenden über                                                                                                    | rprüfen                                                                  |
|                           |                                |                                                                                      |                                                       |                                                                                                    |                                                                                                    | Erweitert                                                                |

Es ist soweit: Ich schalte den Server im Hauptstandort aus und bringe in zum Außenstandort. Dort angeschlossen schalte ich das System ein und warte einen Moment. Die virtuellen Maschinen starten wie erwartet im Hintergrund. Mit dem Start der virtuellen PFSense wird auch das Netzwerk wieder aktiv. Der Domain Controller WS-DC3 repliziert die verpassten Änderungen des AD und der Fileserver WS-FS3 startet seine DFS-Replikation.

Die Umstellung des Servers scheint abgeschlossen zu sein.

# <u>Nacharbeiten</u>

**IT-Solutions** 

#### **Gruppenanpassungen im Active Directory**

Aber wie so oft gibt es noch Reste, die eine Bereinigung benötigen. Im Active Directory gibt es beispielsweise einige AD-Gruppen, die den alten Servernamen im eigenen Bezeichner und der Beschreibung verwenden. Das stört mich. Daher suche ich diese Einträge und passe sie an:

| Active Directory-Benutzer und -Computer                                                                                                    |                                                                                                    |                                                                                                    |                                                                                                    |
|----------------------------------------------------------------------------------------------------|----------------------------------------------------------------------------------------------------|----------------------------------------------------------------------------------------------------|----------------------------------------------------------------------------------------------------|
| Datei Aktion Ansicht ?                                                                                                    |                                                                                                    |                                                                                                    |                                                                                                    |
| ← ⇒   2 📰 🐇 🖹 🗙 🖾 🗟 🕞 🛛 🗊 🖏                                                                                                    | ) 🐮 🗑 🍸 🗾 🕱                                                                                                    |                                                                                                    |                                                                                                    |
| Active Directory-Benutzer und -Computer [WS-DC1.ws.if       > ■ Gespeichert Abfragen       > ➡ wsits       > ➡ Builtin       > ■ Domputers       > ■ Domputers       > ■ ForeignSecurityPrincipals       > ■ LostAndFound | Name<br>SG-RDS-RemoteApps-AdminTools<br>GG-RDS-RemoteApps-Standard<br>GG-VPN-Benutzer<br>GG-Zugriff-DAC-Junbrunnen-Mitarbeiter<br>GG-Zugriff-DAC-Junbrunnen-Verwaltung<br>GG-Zugriff-R-AdminArea<br>GG-Szugriff-R-Backup | Typ<br>Sicherheitsgruppe - Global<br>Sicherheitsgruppe - Global<br>Sicherheitsgruppe - Global<br>Sicherheitsgruppe - Global<br>Sicherheitsgruppe - Global<br>Sicherheitsgruppe - Global | Beschreibung<br>Mitglieder dürfen Admin-RemoteApps UND StandardApps verwenden<br>Mitglieder dürfen Standard-RemoteApps verwenden<br>Rolle UPN-Zugriff (RRAS)<br>Rolle DAC auf \\ws.its\freigaben\Jungbrunnen<br>Rolle DAC auf \\ws.its\freigaben\Jungbrunnen<br>Rolle Lesen auf \\ws.its\freigaben\Jungbrunnen<br>Rolle Lesen auf \\ws.its\freigaben\Jungbrunnen |
| Managed Service Accounts     Microsoft Exchange Security Groups     Gamma Data                                                                                                    | GG-Zugriff-R-Backup-BMR-DPM     GG-Zugriff-R-Backup-BMR-HV2     GG-Zugriff-R-Backup-BMR-HV2     GG-Zugriff-R-Backup-BMR-BDS3                                                                                             | Sicherheitsgruppe - Global<br>Sicherheitsgruppe - Global<br>Sicherheitsgruppe - Global                                                                                                  | Rolle Lesen auf \\ws.its\freigaben\Backup\BMR-DPM<br>Rolle Lesen auf \\ws.its\freigaben\Backup\BMR-HV2<br>Rolle Lesen auf \\ws.its\freigaben\Backup\BMR-HV2                                                                                                    |
| > System<br>> System<br>> Sers<br>> WS                                                                                                    | GG-Zugriff-R-Backup-ClientSicherung<br>GG-Zugriff-R-Backup-ServerSicherung<br>GG-Zugriff-R-Bibliothek                                                                                                    | Sicherheitsgruppe - Global<br>Sicherheitsgruppe - Global<br>Sicherheitsgruppe - Global                                                                                                  | Rolle Lesen auf \\ws.its\freigaben\Backup\CitentScherung<br>Rolle Lesen auf \\ws.its\freigaben\Backup\CitentScherung<br>Rolle Lesen auf \\ws.its\freigaben\Backup\ServerSicherung<br>Rolle Lesen auf \\ws.its\freigaben\Bibliothek                                                                                                    |
| > 3 AdminArea<br>> 3 Benutzer<br>> 3 Clients<br>> 3 Exchange-Objekte                                                                                                    | 題。GG-Zugriff-R-Business<br>題。GG-Zugriff-R-Images<br>題。GG-Zugriff-R-Jungbrunnen<br>恩。GG-Zugriff-R-Privat                                                                                                    | Sicherheitsgruppe - Global<br>Sicherheitsgruppe - Global<br>Sicherheitsgruppe - Global<br>Sicherheitsgruppe - Global                                                                    | Rolle Lesen auf \\ws.its\freigaben\Business<br>Rolle Lesen auf \\ws.its\freigaben\Storage\Images<br>Rolle Lesen auf \\ws.its\freigaben\Jungbrunnen<br>Rolle Lesen auf \\ws.its\freigaben\Privat                                                                                                    |
| <ul> <li>✓ all Gruppen</li> <li>&gt; all domainlokal</li> <li>g global</li> <li>&gt; all Verteiler</li> <li>&gt; all Server</li> </ul>                                                                                    | GG-Zugriff-R-Privat-Familie     GG-Zugriff-R-Privat-Familie-alle     GG-Zugriff-R-Privat-Familie-Amtliches     GG-Zugriff-R-Privat-Familie-Multimedia     GG-Zugriff-R-Privat-Familie-Multimedia                         | Sicherheitsgruppe - Global<br>Sicherheitsgruppe - Global<br>Sicherheitsgruppe - Global<br>Sicherheitsgruppe - Global<br>Sicherheitsgruppe - Global                                      | Rolle Lesen auf \\ws.its\freigaben\Privat\Familie<br>Rolle Lesen auf \\ws.its\freigaben\Privat\Familie\alle<br>Rolle Lesen auf \\ws.its\freigaben\Privat\Familie\Anttiches<br>Rolle Lesen auf \\ws.its\freigaben\Privat\Familie\Auttimedia<br>Rolle Lesen auf \\ws.its\freigaben\Privat\Familie\Auttimedia\Audio                                                 |

Für die Suche verwende ich eine PowerShell-Abfrage:

WS IT-Solutions WSHO

## WSHowTo – Neuinstallation von WS-RDS3 als WS-HV3 2020-01-01 Migration auf Windows Server 2019

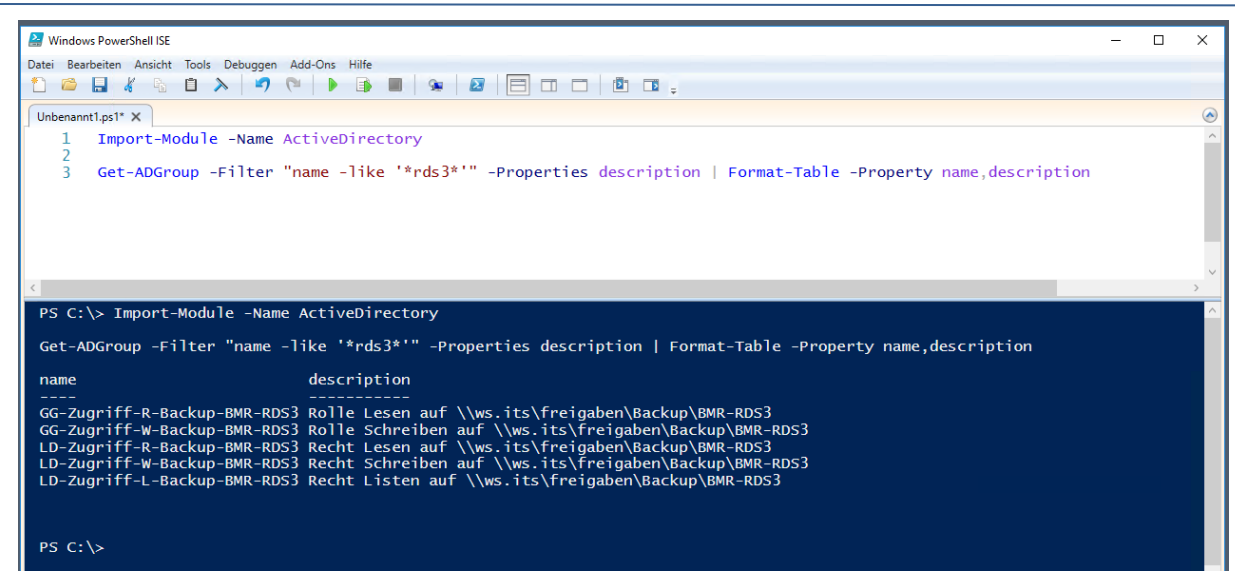

Die Umbenennung ist für 5 Gruppen inklusive Anpassung der Beschreibung etwas aufwändig. Daher ändere ich die Werte manuell:

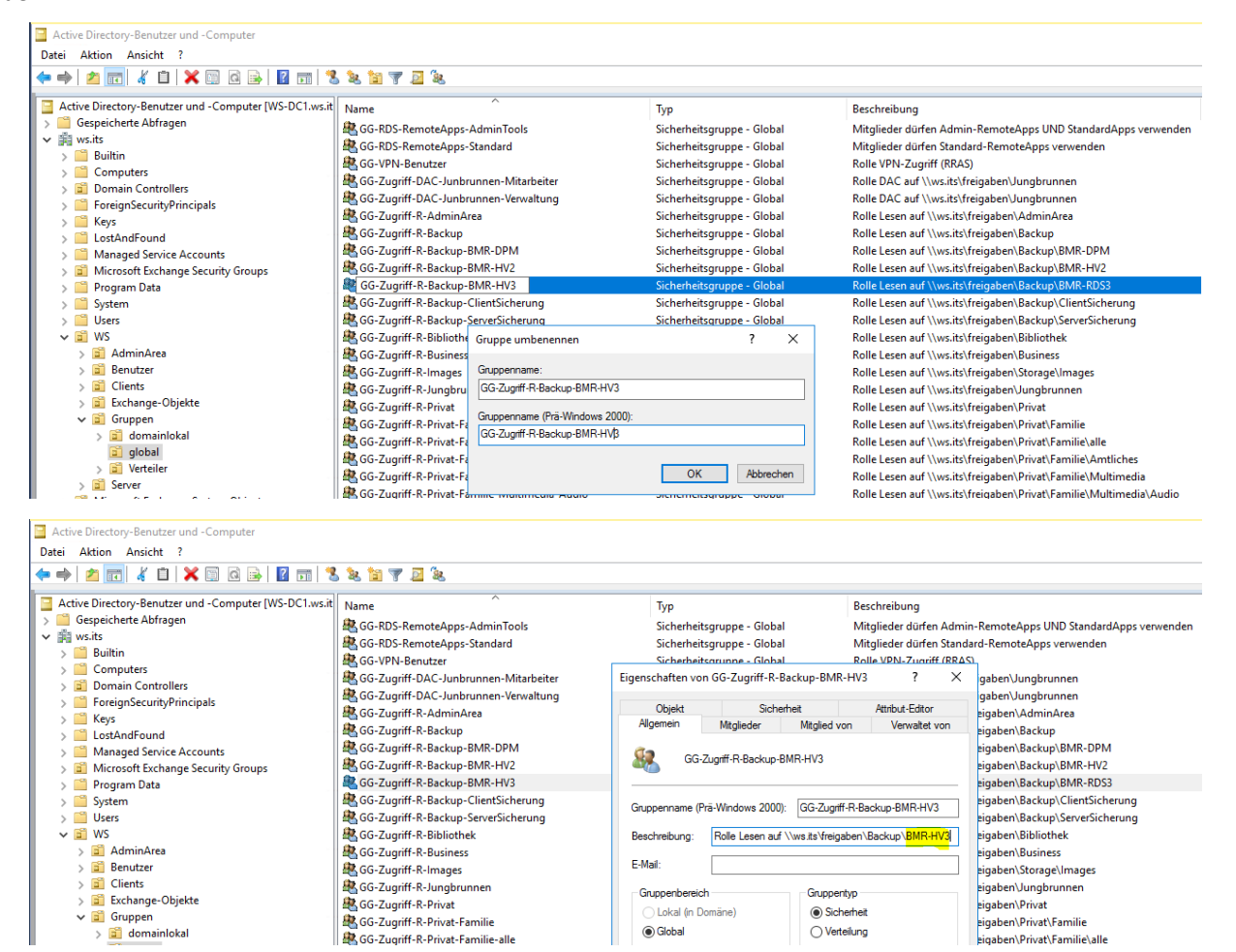

Eine Kontrolle mit der PowerShell zeigt die Bereinigung:

WS IT-Solutions WSHowTo

| PS C:\> Get-ADGroup -Filter                                                                                                    | "name -like '*hv3*'" -Properties description   Format-Table -Property name,description                                                                                                    |
|----------------------------------------------------------------------------------------------------|----------------------------------------------------------------------------------------------------|
| name<br><br>GG-Zugriff-R-Backup-BMR-HV3<br>GG-Zugriff-W-Backup-BMR-HV3<br>LD-Zugriff-R-Backup-BMR-HV3<br>LD-Zugriff-W-Backup-BMR-HV3<br>LD-Zugriff-L-Backup-BMR-HV3 | description<br>Rolle Lesen auf \\ws.its\freigaben\Backup\BMR-HV3<br>Rolle Schreiben auf \\ws.its\freigaben\Backup\BMR-HV3<br>Recht Lesen auf \\ws.its\freigaben\Backup\BMR-HV3<br>Recht Schreiben auf \\ws.its\freigaben\Backup\BMR-HV3<br>Recht Listen auf \\ws.its\freigaben\Backup\BMR-HV3 |

#### Anpassungen im DFS-Namespace

Auch in meinem DFS-Namespace existiert ein Ordner mit dem Namen des alten Servers. Über diesen Link konnte ich elegant auf die versteckte Freigabe des Sicherungsvolumes zugreifen. Zuerst ändere ich das Ziel. Dazu erstelle ich einen Link mit dem Pfad und dem Namen des neuen Servers:

| 🐴 DFS-Verwaltung                 |                         |                                         |                           |   |                           | ×   |  |
|----------------------------------|-------------------------|-----------------------------------------|---------------------------|---|---------------------------|-----|--|
| 🐴 Datei Aktion Ansicht Fenster ? |                         |                                         |                           |   | _ 6                       | 5 × |  |
| 🗢 🔿 🙍 🖬 🛛 🖬                      |                         |                                         |                           |   |                           |     |  |
| 🚳 DFS-Verwaltung                 | BMR-RDS3                |                                         |                           |   | Aktionen                  | _   |  |
| V 🏭 Namespaces                   | Ordnerziele Realikation |                                         |                           |   | BMR-RDS3                  |     |  |
| V 🚵 \\ws.its\Freigaben           | 1 Finträge              |                                         |                           |   | Ordnerziel hinzufügen     |     |  |
| Backup                           | T Enlange               |                                         |                           | _ | Ordner umbenennen         |     |  |
| 💑 BMR-DPM                        | Typ Verweisstatus       | Standort                                | Pfad                      | 1 | Ordane umberiehen         |     |  |
| BMR-HV2                          | Aktiviert               | <unbekannt></unbekannt>                 | WS-RDS3.ws.its/BMR-RDS3\$ | _ | Ordner verschieben        |     |  |
| 😹 BMR-RDS3                       |                         |                                         |                           |   | Ordner replizieren        |     |  |
| Clientsicherung                  | Neues                   | Ordnerziel                              | ×                         |   | Ansicht                   | •   |  |
| Bibliothek                       |                         |                                         |                           |   | Neues Fenster hier öffnen |     |  |
| Business                         | Ordner                  | 1063                                    |                           |   | 🐇 Ausschneiden            |     |  |
| Jungbrunnen                      | DMR-P                   | 1053                                    |                           |   | X Löschen                 |     |  |
| 🎥 Privat                         | Names                   | pacepfad:                               |                           |   | Aktualiziaren             |     |  |
| Rogrammierung                    | \\WS.IC                 | s (rreigaben \backup \binn-rubs)        |                           |   |                           |     |  |
| Software                         | Pfad z                  | um Ordnerziel:                          |                           |   | Ligenschaften             |     |  |
| > Storage                        | [\\WS-                  | HV3.ws.its\BMR-HV3\$                    | Durchsuchen               |   | Hilfe                     |     |  |
| >                                | Beispie                 | I: \\Server\treigegebener Ordner\Ordner |                           |   |                           |     |  |
| > 🚯 Replikation                  |                         |                                         | OK Abbrechen              |   |                           |     |  |

Ich richte keine Replikation ein. Den alten Server gibt es ja nicht mehr:

| DFS-Verwaltung     Datei Aktion Ansicht Fenster ?                                                                                                    |                                                                                                    | ×                                                                                                    |
|----------------------------------------------------------------------------------------------------|----------------------------------------------------------------------------------------------------|----------------------------------------------------------------------------------------------------|
| Y     →     →     ↓       Y     ≥     Namespaces       Y     ≥     \Wx.it\SFreigaben       B     AdminArea                                                                    | BMR-RDS3 Ordnerziele Replikation 1 Enträge                                                                                                    | Aktionen<br>BMR-RDS3<br>Ordnerziel hinzufügen                                                                |
| ✓ ■ Backup                                                                                                    | Typ         Verweisstatus         Standort         Pfad                                                                                                 | Ordner umbenennen     Ordner verschieben     Ordner replizieren     Ansicht     Neues Fenster bier öffnen    |
| <ul> <li>Bibliothek</li> <li>Bibliothek</li> <li>Business</li> <li>Jungbrunnen</li> <li>Privat</li> <li>Privat</li> <li>Software</li> <li>Storage</li> <li>Storage</li> </ul> | Mit einer Replikationsgruppe können diese Ordnerziele in<br>synchronisiertem Zustand gehalten werden.<br>Möchten Sie eine Replikationsgruppe erstellen? | ✓     Ausschneiden       ✓     Löschen       ☑     Attualisieren       ☑     Eigenschaften       ☑     Hilfe |

Dafür lösche ich den Link auf den alten Server. Jetzt werde ich auf das neue Share umgeleitet:

| 💁 DFS-Verwaltung                 |                         |                         |                             |                           | ×   |
|----------------------------------|-------------------------|-------------------------|-----------------------------|---------------------------|-----|
| 🗞 Datei Aktion Ansicht Fenster ? |                         |                         |                             | - 6                       | ē × |
|                                  |                         |                         |                             |                           |     |
| CFS-Verwaltung                   | BMR-RDS3                |                         |                             | Aktionen                  |     |
| V 🔉 Namespaces                   | Ordnerziele Replikation |                         |                             | BMR-RDS3                  | -   |
| AdminArea                        | 2 Einträge              | Ordnerziel hinzufügen   |                             |                           |     |
| V Backup                         | Typ Verweisstatus       | Standort                | Pfad /                      | Ordner umbenennen         |     |
| BMR-DPM                          | Aktiviert               | Neufahm                 | \\WS-HV3.ws.its\BMR-HV3\$   | Ordner verschieben        |     |
| BMR-RDS3                         | 😤 Aktiviert             | Im Explorer öffnen      | \\WS-RDS3.ws.its\BMR-RDS3\$ | Ordner replizieren        |     |
| Clientsicherung                  |                         | Ordnerziel deaktivieren |                             | Ansicht                   | ►   |
| Bibliothek                       |                         | Eigenschaften           |                             | Neues Fenster hier öffnen |     |
| Business                         |                         | Löschen                 |                             | 🔏 Ausschneiden            |     |
| 🛃 Jungbrunnen                    |                         | 104-                    |                             | 🗙 Löschen                 |     |
| Privat                           |                         | niire                   |                             | Q Aktualisieren           |     |

Den Namen des Ordners kann ich einfach umbenennen:

WS IT-Solutions

| 🐴 DFS-Verwaltung                                                                                                    |                     |             |               |                                                                            |               |              | -                         | ×       |
|----------------------------------------------------------------------------------------------------|---------------------|-------------|---------------|----------------------------------------------------------------------------|---------------|--------------|---------------------------|---------|
| 🐴 Datei Aktion Ansicht                                                                                                    | Fenster ?           |             |               |                                                                            |               |              |                           | _ 8 ×   |
| 🗢 🔿 🖄 🖬 🚺                                                                                                    |                     |             |               |                                                                            |               |              |                           |         |
| Carter Server And And And And And And And And And And                                                                                                    |                     | BMR-RDS3    |               |                                                                            |               |              | Aktionen                  |         |
| 🗸 🏭 Namespaces                                                                                                    |                     | Ordnerziele | Deallistics   |                                                                            |               |              | BMR-RDS3                  |         |
| ✓ ¾ \\ws.its\Freigaben                                                                                                    |                     | 1 Entrãos   | Replikation   |                                                                            |               |              | Ordnerziel hinzufügen     |         |
| Backup                                                                                                    |                     | T Linuage   |               |                                                                            |               |              | Ordner umbenennen         |         |
| 🛃 BMR-DPM                                                                                                    |                     | Тур         | Verweisstatus | Standort                                                                   | Pfad          | /            | Ordner verschieben        |         |
| BMR-HV2                                                                                                    |                     |             | Aktiviert     | Neufahm                                                                    | \\WS-HV3.ws.i | ts\BMR-HV3\$ | Ordner verschieben        |         |
| BMR-RDS3                                                                                                    |                     |             |               |                                                                            |               |              | Ordner replizieren        |         |
| Serversich                                                                                                    | Ordnerziel hinzufü  | gen         |               |                                                                            |               |              | Ansicht                   | •       |
| Bibliothek                                                                                                    | Ordner umbenenn     | ien         |               |                                                                            |               |              | Neues Fenster hier öffnen |         |
| 🎅 Business                                                                                                    | Ordner verschiebe   | n           |               |                                                                            |               |              | 🐇 Ausschneiden            |         |
| 🔒 Jungbrunnen                                                                                                    | Ordner replizieren. | ••          |               |                                                                            |               |              | 🔀 Löschen                 |         |
| Privat                                                                                                    | Ansicht             |             | >             |                                                                            |               |              | Aktualisieren             |         |
| Software                                                                                                    | Neues Fenster hier  | öffnen      |               |                                                                            |               |              | Eigenschaften             |         |
|                                                                                                    |                     |             |               |                                                                            |               |              | _                         |         |
| ~                                                                                                    |                     |             |               |                                                                            |               |              |                           |         |
| Main DFS-Verwaltung                                                                                                    |                     |             |               |                                                                            |               |              |                           |         |
| 🐴 Datei Aktion Ansicht                                                                                                    | Fenster ?           |             |               |                                                                            |               |              |                           | _ 8 ×   |
| 🗢 🏟 🖄 📰 🚺 🖬                                                                                                    |                     |             |               |                                                                            |               |              |                           |         |
| 🐴 DFS-Verwaltung                                                                                                    |                     | BMR-RDS3    |               |                                                                            |               |              | Aktionen                  |         |
| 🗸 🏭 Namespaces                                                                                                    |                     | Ordnerziele | Replikation   |                                                                            |               |              | BMR-RDS3                  | <b></b> |
| ✓ ▲ \\ws.its\Freigaben                                                                                                    |                     | 1 Fintrãoe  | перікціот     |                                                                            |               |              | Ordnerziel hinzufügen     |         |
| Backup                                                                                                    |                     | T Canadage  |               |                                                                            |               |              | Ordner umbenennen         |         |
| BMR-DPM                                                                                                    |                     | Тур         | /erweisstatus | Standort                                                                   | Pfad          | /            | Ordner verschieben        |         |
| BMR-HV2                                                                                                    |                     |             | ktiviert      | Neutahm                                                                    | \\WS-HV3.ws.r | s\BMR-HV3\$  | Ordiner Verschieben       |         |
| BMR-RDS3                                                                                                    |                     |             |               | Ordner umbenennen                                                          | ×             |              | Ordner replizieren        |         |
| Serversicher                                                                                                    | ing                 |             |               |                                                                            |               |              | Ansicht                   | •       |
| Bibliothek                                                                                                    | ang                 |             |               | Aktueller Name:                                                            |               |              | Neues Fenster hier öffnen |         |
| 🔂 Business                                                                                                    |                     |             |               | BMR-RDS3                                                                   |               |              | of Ausschneiden           |         |
| 🔒 Jungbrunnen                                                                                                    |                     |             |               | Neue Name:                                                                 |               |              | 🗙 Löschen                 |         |
| Privat                                                                                                    | -                   |             |               | Diminitivaj                                                                |               |              | Aktualisieren             |         |
| Software                                                                                                    | 9                   |             |               | Vorschau auf den neuen Namespacepfad:<br>\\ws.its\Freigaben\Backun\BMB-HV3 |               |              | Eigenschaften             |         |
| > Storage                                                                                                    |                     |             |               | Consider Forgeben (Dackup (BHINTIV)                                        |               |              | Hilfe                     |         |
| 🔒 Zwischenablage                                                                                                    |                     |             |               | OK                                                                         | Abbrechen     |              | La rime                   |         |
| > 🏄 \\ws.its\intern                                                                                                    |                     |             |               |                                                                            |               |              | \\WS-HV3.ws.its\BMR-HV3\$ | •       |
| A second second seco |                     |             |               |                                                                            |               | 1            |                           |         |

Die Änderung wird gemäß meiner Voreinstellung innerhalb von knapp 2 Minuten im Client aktiv.